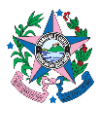

| Tema:      | Empenho, Liquidação e Pagamento – Procedimentos Básicos |                         |  |
|------------|---------------------------------------------------------|-------------------------|--|
| Emitente:  | Secretaria de Estado da Fazenda – SEFAZ                 |                         |  |
| Sistema    | Sistema de Contabilidade Código: SCO                    |                         |  |
| Aprovação: | Portaria nº 76-R/2022 Vigência: 15/12/2023              |                         |  |
| Versão:    | 2                                                       | Atualização: 14/12/2023 |  |

### 1. OBJETIVOS

- **1.1** Descrever o procedimento básico para contabilização de: empenho, liquidação e pagamento da despesa regular orçamentária, no âmbito do Poder Executivo Estadual.
- **1.2** Estabelecer critérios e procedimentos para, seguindo o princípio contábil da Competência, promover os registros contábeis das liquidações das despesas referentes a custeio e investimento, dentro do mês de competência.
- **1.3** Padronizar os trabalhos a serem executados pelo GFS ou Equivalentes junto aos Órgãos da Administração Direta e entidades da Administração Indireta do Poder Executivo Estadual.

### 2. ABRANGÊNCIA

- **2.1** Secretaria de Estado da Fazenda.
- 2.2 Órgãos e Entidades do Poder Executivo do Estado do Espírito Santo.

### 3. FUNDAMENTAÇÃO LEGAL

- **3.1** Lei nº 4.320, de 17 de março de 1964.
- **3.2** Lei nº 3.043, de 31 de dezembro de 1975.
- **3.3** Lei nº 8.666, de 21 de junho de 1993.
- **3.4** Lei Complementar nº 225, de 08 de janeiro de 2002.
- **3.5** Decreto nº 3.444-R, de 26 de novembro de 2013.
- **3.6** Decreto  $n^{\circ}$  4766, de 26 de novembro de 2020.
- 3.7 Lei Orçamentária Anual.
- 3.8 Decreto Anual de Programação Financeira.
- **3.9** Lei nº 14.133, de 1º de abril de 2021.

### 4. DEFINIÇÕES

**4.1** Empenho – O empenho de despesa é o ato emanado de autoridade competente que cria para o Estado obrigação de pagamento pendente ou não de implemento de condição. É uma garantia ao fornecedor e ao mesmo tempo um controle dos gastos.

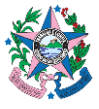

- **4.2** Empenho Ordinário é aquele que se destina a atender despesa cujo valor exato se conhece. Direcionado a despesas de valor determinado e pagamento único.
  - **4.2.1** Exemplos: aquisição de material de consumo, permanente e assinaturas de jornais e periódicos, <u>desde que o pagamento seja feito em parcela única</u>.
- **4.3 Empenho Estimativo –** empenho da despesa cujo montante não se possa determinar. Adequado para despesas cujo montante não se possa determinar antecipadamente.
  - **4.3.1** Exemplos: Serviço de fornecimento de água e energia elétrica, aquisição de combustíveis e lubrificantes, possíveis despesas com multas, juros, com Anotações de Responsabilidade Técnica (ART) e outros valores que não se pode determinar com antecedência.
- **4.4 Empenho Global –** empenho da despesa cujo montante é conhecido, porém parcelado ao longo do tempo.
  - **4.4.1** Exemplos: Contratos cujos pagamentos são periódicos como prestação de serviço de limpeza, contrato anual de aluguel, assinaturas cujos pagamentos sejam parcelados, contrato de hospedagem de sítio eletrônico.
- **4.5** Nota de Empenho Documento que evidencia o registro contábil do empenho que indica o nome do credor, a representação, cronograma de desembolso, a importância da despesa, bem como a dedução desta do saldo da dotação própria.
- 4.6 Liquidação consiste na verificação do direito adquirido pelo credor, tendo por base os títulos e documentos comprobatórios do respectivo crédito, devendo ser formalizada mediante ato emanado de agentes com competência para fiscalizar/atestar a execução da despesa (fiscal do contrato ou equivalente).
- **4.7** Nota de Liquidação Documento que evidencia o registro contábil da liquidação da despesa.
- 4.8 Pagamento Consiste na entrega de recursos ao credor, mediante ordem bancária, após a regular liquidação. O pagamento só ocorre quando a obrigação é líquida e certa e o credor não possui restrições junto ao CADIN Cadastro de Inadimplência junto ao Estado.
- **4.9 Ordem Bancária -** OB É o documento por meio do qual o pagamento é processado no SIGEFES.
- **4.10 Fiscal do Contrato ou Equivalente -** servidor responsável pelos atos processuais que ensejarão o recebimento do bem ou do serviço inerente à execução da despesa.

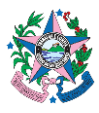

#### 5. SIGLAS

- 5.1 LOA Lei Orçamentária Anual.
- **5.2 MCONT** Manual de Orientações Contábeis e de Procedimentos Operacionais no SIGEFES
- 5.3 NR Nota de Reserva.
- **5.4 NE –** Nota de Empenho.
- 5.5 NL Nota de Liquidação
- 5.6 OB Ordem Bancária
- 5.7 PD Programação de desembolso
- 5.8 RE Relação de Envio
- 5.9 SIGEFES Sistema Integrado de Gestão das Finanças Públicas do Espírito Santo.
- 5.10 UG Unidade Gestora.

### 6. UNIDADES FUNCIONAIS ENVOLVIDAS

- **6.1** Grupo Financeiro Setorial e dos Setores Equivalentes, de todos os órgãos do Poder Executivo GFS.
- **6.2** Ordenador de Despesas.

### 7. PROCEDIMENTOS

7.1 Fluxo de Procedimentos:

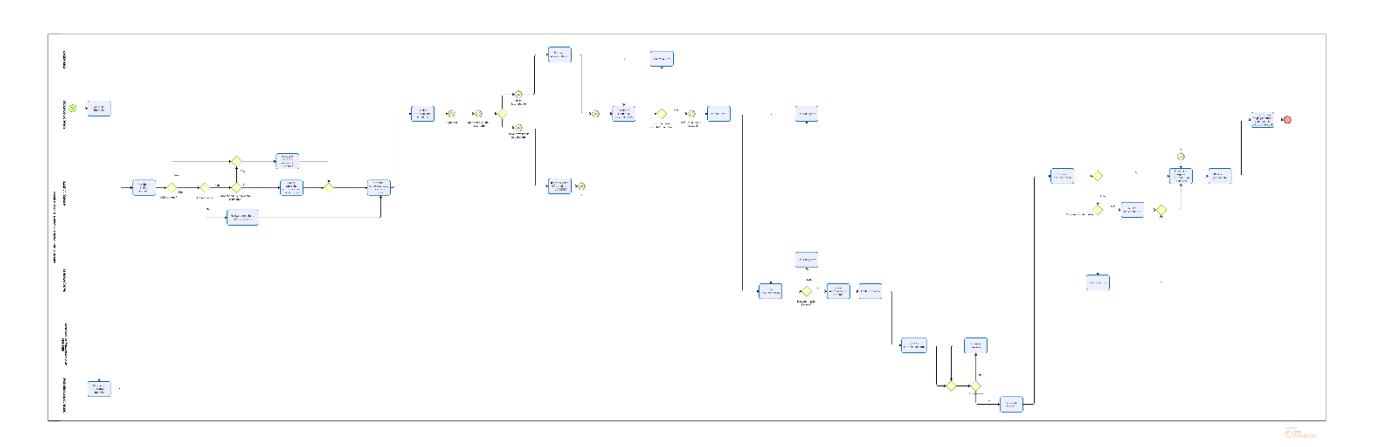

### 7.2 Descrição:

### 7.2.1 A cargo do Fiscal do Contrato:

- **7.2.1.1** Instruir o processo de contratação com as informações pertinentes ao contratado, bem como providenciar documentação legal para solicitação de empenho.
- **7.2.1.2** Solicitar ao Ordenador de Despesa autorização para emissão de Nota de Empenho.
- **7.2.1.3** Aguardar o recebimento dos autos com o valor pertinente ao empenho devidamente contabilizado e evidenciado mediante a respectiva Nota de Empenho, vindo do GFS ou setor equivalente.
- 7.2.1.4 Acompanhar a execução do contrato (recebimento do bem ou prestação do serviço), preencher o Formulário "Rol de Verificações mínimas para o Ateste da Despesa", na forma do ANEXO II, e atestar a Nota Fiscal pelo valor bruto do serviço ou do bem objeto da despesa, especificando as retenções no corpo do ateste, quando aplicável.
- **7.2.1.5** Observar os procedimentos contidos na norma SCO nº 003, para fins de registro seguindo o princípio contábil da Competência.
- **7.2.1.6** Observar a Portaria Conjunta SEGER/PGE/SECONT nº 049-R/2010, especialmente no que tange às responsabilidades dos fiscais de contratos.

### 7.2.2 A cargo do GFS:

Procedimento para contabilização básica de empenho, liquidação e pagamento da despesa. Casos específicos de contabilização deverão ser observados no MANUAL DE ORIENTAÇÕES CONTÁBEIS E DE PROCEDIMENTOS OPERACIONAIS NO SIGEFES – MCONT.

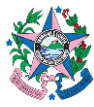

- 7.2.2.1 Consultar caixa do setor no e-Docs para verificar se há processo relativo a empenho, liquidação ou pagamento da despesa devidamente instruído, contendo, conforme o caso, o procedimento relativo à contratação, a Nota Fiscal ou documento semelhante, atesto da execução da contratação, certidões válidas, autorização de pagamento do ordenador de despesas, entre outros requisitos legais pertinentes.
- 7.2.2.2 Realizar a conferência relativa à conformidade e integridade dos documentos recebidos para fins de contabilização do empenho, da liquidação ou do pagamento da despesa, conforme o caso, observando, <u>no</u> <u>mínimo</u>, o rol de verificações constantes no ANEXO III desta norma.
- **7.2.2.3** Contabilizar no SIGEFES, as informações sobre o EMPENHO, conforme procedimento constante no item **8.1** do ANEXO I desta norma.
- 7.2.2.4 Contabilizar no SIGEFES, as informações sobre a LIQUIDAÇÃO, após ter realizado o lançamento do empenho, conforme procedimento constante no item 8.2 do ANEXO I desta norma.
- **7.2.2.5** Contabilizar no SIGEFES, as informações sobre o PAGAMENTO, após ter realizado a contabilização da liquidação, conforme procedimento constante no item **8.3.1** a **8.3.13** do ANEXO I desta norma.
- **7.2.2.6** Após a execução do pagamento, retornar os autos ao gestor/fiscal do contrato para acompanhamento da contratação.

### 7.2.3 Procedimentos para elaboração de Relação de Envio (RE):

Após a execução da PD, será gerada uma Ordem Bancária no SIGEFES.

**7.2.3.1** Acessar o SIGEFES e relacionar as OB's disponíveis para integrarem a RE. Observar que, nessa etapa, deverão ser relacionados múltiplos pagamentos (processos distintos).

**7.2.3.1.1** Os poderes **Judiciário e Legislativo**, bem como o **Ministério Público, o Tribunal de Contas e a Defensoria Pública**, têm ao seu dispor as OBs na modalidade de "Prioridade Alta" cuja finalidade é unicamente a dispensa do envio de RE impressa e assinada via e-docs pelos ordenadores de despesa e/ou outorgados, podendo tal documento ser assinado pela conta bancária (válido apenas para o Banestes). As OBs em modo Prioridade Alta autorizam o Banestes a realizar o pagamento imediatamente, dispensando a RE. As OBs em modo "Prioridade Alta" assim como aquelas em modo "Normal" obedecem a ordem de envio do arquivo quando o órgão gera sua própria RE (Na sistemática de envio contínuo de arquivos ao longo do dia, gerar a RE é condição para que o arquivo vá para o banco, não necessitando

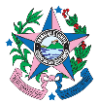

aguardar o comando realizado pela GETEC ao final do dia de gerar as todas as REs). Caso a geração de RE seja realizada pela GETEC, as OBs prioritárias e normais são classificadas apenas pela ordem de contabilização.

- 7.2.3.2 Gerar a RE e baixar o arquivo em PDF.
- 7.2.3.3 Acessar o e-Docs.
  - a) Fazer Upload, no e-Docs, da RE que foi baixada no SIGEFES, adicionando as assinaturas necessárias (chefe do GFS/Equivalente, Ordenador de Despesa).
  - **b)** Aguardar a assinatura, no e-Docs, da RE por todos envolvidos.
- 7.2.3.4 Enviar o arquivo assinado eletronicamente, no e-Docs, por e-mail, ao banco, quando se tratar de pagamento efetuado via Banestes ou Caixa Econômica Federal. No caso do Banco do Brasil, a assinatura da RE ocorre eletronicamente no canal de internet banking disponibilizado pelo banco aos ordenadores de despesas e respectivos outorgados.
- 7.2.3.5 Aguardar o banco enviar o e-mail com a RE validada.
- **7.2.3.6** Retornar ao SIGEFES para realizar o procedimento constante do item **8.3.14** ao item **8.3.25**.

### 8. ANEXO I

### 8.1 ETAPA 1 – EMPENHO – COMO FAZER LANÇAMENTO NO SIGEFES

- **Obs:** Nos termos do art. 60 da Lei Federal nº 4.320/1964 "é vedada a realização de despesa sem prévio empenho, e considerando que segundo o art. 95 da Lei Estadual nº 2.583/1971 o empenho consiste na autorização e na formalização, que ocorre mediante a emissão da Nota de Empenho, <u>a Nota de Empenho deverá ser emitida previamente à execução da despesa</u>.
- 8.1.1 Clicar na aba Execução/Execução Orçamentária e após em Nota de Empenho no menu situado ao lado esquerdo da tela.

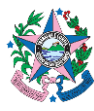

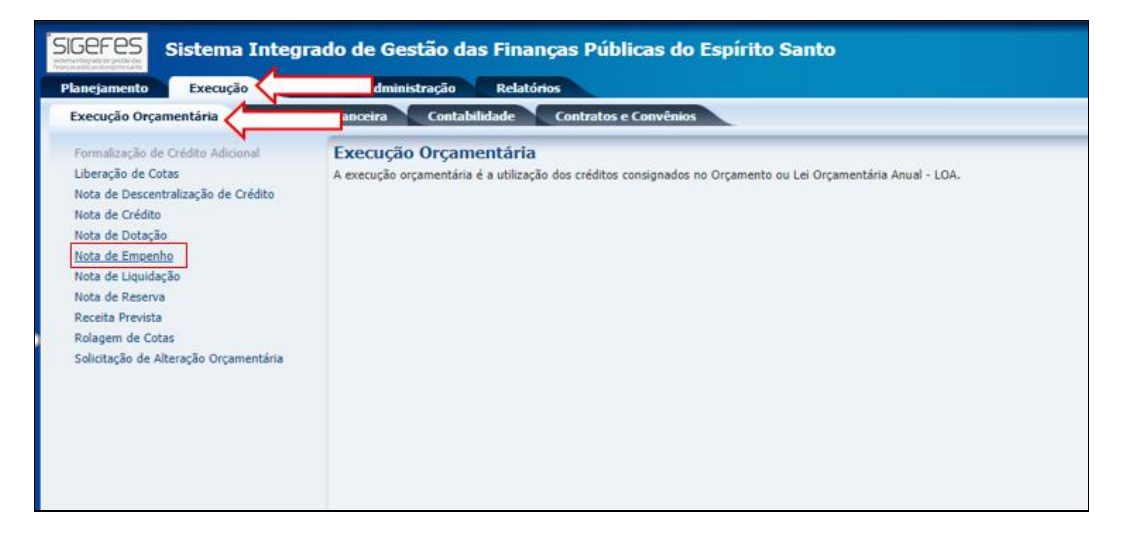

### **8.1.2** Clicar no botão " Inserir", para incluir uma nova Nota de Empenho.

| lanejamento Execução Apoio Administração Relatórios                           |                                                                                            |                |                  |                    |           |               |                |
|-------------------------------------------------------------------------------|--------------------------------------------------------------------------------------------|----------------|------------------|--------------------|-----------|---------------|----------------|
| Execução Orçamentária Execução Financeira Contabilidade Contratos e Convênios |                                                                                            |                |                  |                    |           |               |                |
| Formalização de Crédito Adicional Nota de Empenho                             |                                                                                            |                |                  |                    |           |               |                |
| Liberação de Cotas                                                            | ≥ Filtro                                                                                   |                |                  |                    |           | _             |                |
| Nota de Descentralização de Crédito                                           | Contraíde Masterado concerto os 1000 acimpicos escitases — Demover limito — Demover limito |                |                  |                    |           |               | Inserir 🔂 Alte |
| Nota de Crédito                                                               | Conteudo Most                                                                              |                | ente os 1000 pri | ineiros registros. |           |               | Alte           |
| Nota de Dotação                                                               | Número                                                                                     | UG<br>Emitente | Data Emissão     | Doc. alterado      | Tipo      | Status        | Credor         |
| Nota de Empenho                                                               | 2022NE01222                                                                                | 220101         | 14/06/2022       |                    | alteração | Contabilizado | 72624679000    |
| Nota de Liquidação                                                            | 2022NE03581                                                                                | 420101         | 03/06/2022       |                    |           | Contabilizado | 00163576718    |
| Nota de Reserva                                                               | 2022NE03580                                                                                | 420101         | 03/06/2022       |                    |           | Contabilizado | 11091054797    |
| Receita Prevista                                                              | 2022NE03579                                                                                | 420101         | 03/06/2022       |                    |           | Contabilizado | 10199211701    |
| Rolagem de Cotas                                                              | 2022NE03578                                                                                | 420101         | 03/06/2022       |                    |           | Contabilizado | 00227996720    |
| Solicitação de Alteração Orcamentária                                         | 2022NE03577                                                                                | 420101         | 03/06/2022       |                    |           | Contabilizado | 01713562766    |
| Sunchação de Aneração Orçamentaria                                            | 2022NE03576                                                                                | 420101         | 03/06/2022       |                    |           | Contabilizado | 05889397737    |

### 8.1.3 Preencher as informações no campo Identificação.

| nejamento Execução 🧲                                                                                                    | Administração                                                              | Relatórios                                                             |                                          |   |
|----------------------------------------------------------------------------------------------------|----------------------------------------------------------------------------|------------------------------------------------------------------------|------------------------------------------|---|
| xecução Orçamentária                                                                                                    | Conta                                                                      | bilidade Contratos e Convênios                                         |                                          |   |
| inserir Nota de Empenho                                                                                                    |                                                                            |                                                                        |                                          |   |
| Identificação                                                                                                    |                                                                            |                                                                        |                                          |   |
| * Data Emissão 19/05/2022                                                                                                    | Data de lancamento                                                         | Número                                                                 |                                          |   |
| * Unidade Gestora                                                                                                    | •                                                                          |                                                                        |                                          |   |
| Alteração                                                                                                    | ·                                                                          |                                                                        |                                          |   |
|                                                                                                    |                                                                            | 0                                                                      | Q 🌰 🚢                                    |   |
| * Tipo de Credor OPF  PI O                                                                                                    |                                                                            |                                                                        |                                          |   |
| * Tipo de Credor () PF () P3 ()<br>Crédito disponível 0,00 Saldo<br>Classificação Detalhamen                                                                                                    | le produtos a detalhar 0,00<br>Dittens Produto                             | Saldo de cronograma a detalhar 0,00<br>25 Cronograma Processo Obser    | vação 📋 Espelho Contábil 🦃 Histórico     |   |
| Tipo de Credor PF P1<br>Crédito disponível 0,00 Saldo<br>Classificação Detalhament<br>Tipo de reconhecimento de passivo<br>Nota do Decapo                                                                                                    | le produtos a detalhar 0,00<br>1 tens Produto<br>assivo a ser reconhecido  | Saldo de cronograma a detalhar 0,00<br>Saldo Cronograma Processo Obser | vação 📲 Espelho Contábel 🛛 🖗 Histórico   | • |
| Tipo de Credor PF PI<br>Crédito disponível 0,00 Saldo<br>Classificação Detalhamen<br>Tipo de reconhecimento de passivo<br>"Nota de Reserva<br>Programa de trabalho.                                                                                                    | le produtos a detalhar 0,00<br>p Itens Produto<br>assivo a ser reconhecido | Saldo de cronograma a detalhar 0,00<br>ss Cronograma Processo Obser    | vação 📋 Espelho Contábil 🧔 Histórico     |   |
| * Tipo de Credor OPF @P2<br>Crédito disponível 0,00 Saldo<br>Classificação Detalhemen<br>Tipo de reconhecimento de passivo<br>* Nota de Reserva<br>Programa de trabalho<br>Microrregião                                                                                                    | le produtos a detalhar 0,00<br>o Itens Produto<br>assivo a ser reconhecido | Saldo de cronograma a detalhar 0,00<br>ss Cronograma Processo Obser    | vação 🛛 🏢 Espelho Contábil 🔷 🛱 Histórico |   |
| Tipo de Credor ○ PF ● P ○<br>Crédito disponível 0,00 Saldo<br>Classificação Detalhaneo<br>Tipo de reconhecimento de passivo<br>* Nota de Reserva<br>Programa de trabalho<br>Microrregão<br>Município                                                                                                    | le produtos a detalhar 0,00<br>1 Itens Produto<br>assivo a ser reconhecido | Saldo de cronograma a detalhar 0,00<br>os Cronograma Processo Obser    | vação 🛛 🗮 Espelho Contàbil 🛛 🌳 Histórico |   |
| Tipo de Credor ○ PF ● P3<br>Crédito disponível 0,00 Saldo<br>Classificação Detalhament<br>Tipo de reconhecimento de passivo<br>" Nota de Reserva<br>Programa de trabalho<br>Municipio<br>Emenda Parlamentar                                                                                                    | le produtos a detalhar 0,00<br>o Itens Produto<br>assivo a ser reconhecido | Saldo de cronograma a detalhar 0,00<br>So Cronograma Processo Obser    | vação 📲 Espelho Contábil 🦃 Histórico     |   |
| * Tipo de Credor O PF P O Crédito disponível 0,00 Saldo<br>Classificação Detalhamen<br>Tipo de reconhecimento de passivo<br>* Nota de Reservo<br>Programa de trabalho<br>Microregião<br>Emenda Parlamentar<br>Id. uso                                                                                                    | le produtos a detalhar 0,00<br>o Itens Produto<br>assivo a ser reconhecido | Saldo de cronograma a detalhar 0,00<br>ss Cronograma Processo Obser    | vação 📲 Espelho Contábel 🗣 Histórico     |   |
| * Tipo de Credor O PF P O Crédito disponível 0,00 Saldo<br>Classificação Detalhamen<br>Tipo de reconhecimento de passivo<br>* Nota de Reserva<br>Programa de trabalho<br>Microrregião<br>Município<br>Emenda Parlamentar<br>Id. uso<br>Fonte                                                                              | le produtos a detalhar 0,00<br>b Iteas Produto<br>assivo a ser reconhecido | Saldo de cronograma a detalhar 0,00<br>ps Cronograma Processo Obser    | vação 🛛 🏢 Espelho Contábil 🛛 🏶 Histórico |   |
| <sup>a</sup> Tipo de Credor ○ PF ● P ○<br>Crédio disponível 0,00 Saldo<br>Classificação Detalhament<br>Tipo de reconhecimento de pastivo<br><sup>a</sup> Nota de Reserva<br>Programa de trabalho<br>Minicroregião<br>Emenda Parlamentar<br>Id. uso<br>Fonte<br>Detalhamento de Fonte<br>Detalhamento de Fonte<br>Nativera | le produtos a detalhar 0,00<br>o Itens Produto<br>assivo a ser reconhecido | Saldo de cronograma a detalhar 0,00<br>ss Cronograma Processo Obser    | vação 🛛 🗮 Espelho Contabel 🧳 Histórico   |   |
| Tipo de Credor ○ PF ● PO<br>Crédito disponível 0.00 Saldo<br>Classificação Detalhamen<br>Tipo de reconhecimento de passivo<br>" Nota de Reservo<br>Programa de trabalho<br>Municipio<br>Emenda Parlamentar<br>Id. uso<br>Fonte<br>Detalhamento de Fonte<br>Natureza<br>Plano Orcamentário                                 | le produtos a detalhar 0,00<br>o Itens Produto<br>assivo a ser reconhecido | Saldo de cronograma a detalhar 0,00<br>SS Cronograma Processo Obser    | vação 🗮 Espelho Contabel 🦃 Histórico     |   |

a) Data de emissão – data automaticamente preenchida com o dia em que está se elaborando o empenho.

b) Data de lançamento - campo desabilitado.

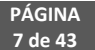

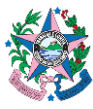

- c) Número campo desabilitado.
- d) Unidade Gestora Preencher o campo informando a unidade gestora.

A figura da Lupa ( <sup>S</sup> )pode ser utilizada para buscar a UG requerida.

e) Alteração – deixar opção desmarcada.

**f) Tipo Credor** – escolher a opção de acordo com o tipo de contratação (pessoa física, jurídica ou UG).

**g)** Código – inserir o CPF, CNPJ ou número da UG (sempre que for efetuado uma transação com outra Unidade Gestora, utilizar o código da UG. Não deve ser inserido CNPJ) para localizar o nome do contratado ou UG recebedora, ou na lupa para procurar, caso o mesmo já esteja cadastrado. Caso o contratado não tenha cadastro no SIGEFES, deverá ser realizado o cadastro, conforme item **8.4** antes de fazer o lançamento do Empenho.

#### 8.1.4 Preencher na aba Classificação, com os dados a seguir:

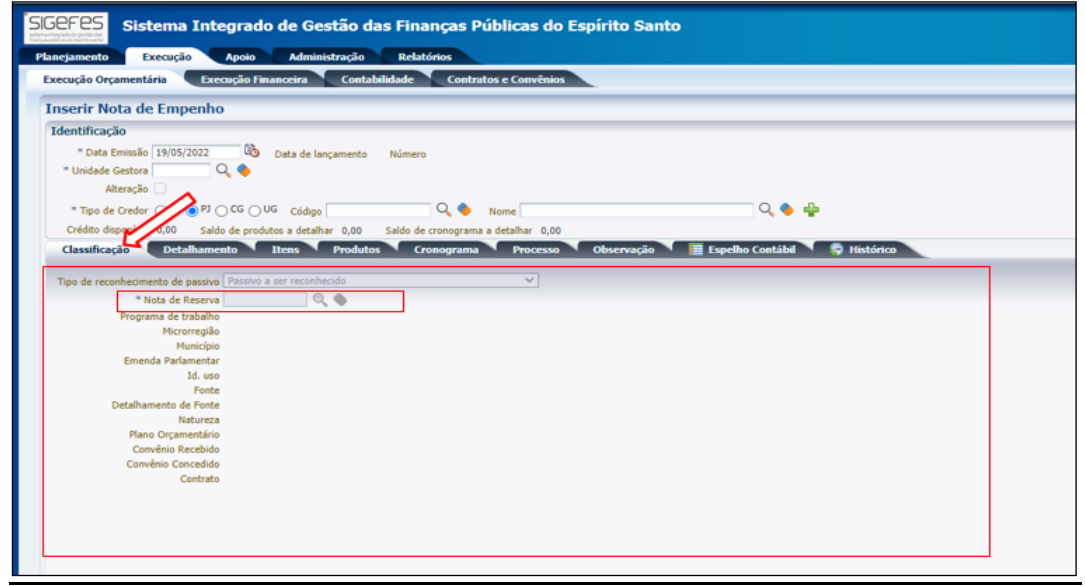

a) Tipo de Reconhecimento de passivo – Escolher a opção "Passivo a ser reconhecido, via de regra):

Tipos de Reconhecimento de Passivo mais comuns e quando utilizá-los:

- <u>Passivo a ser reconhecido</u>: o mais utilizado. Sempre que se tratar de um empenho realizado seguindo os trâmites legais e tempestivamente;
- ii. <u>Passivo reconhecido previamente</u> utilizado nos casos de operações de créditos, provisões e obrigações sem suporte orçamentário registradas por meio de Nota Patrimonial no exercício corrente;
- iii. <u>Passivo reconhecido previamente em exercícios anteriores</u>utilizado nos casos de operações de créditos, provisões e obrigações sem suporte orçamentário registradas por meio de Nota Patrimonial em exercícios anteriores.

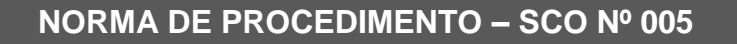

**b)** Nota de Reserva – digitar a NR de acordo com as informações dos autos ou clicar na (<sup>C</sup>)lupa para localizar a NR correspondente à despesa a ser empenhada e clicar em "**OK**".

c) Convênio Recebido / Convênio Concedido / Contrato: atentar para o correto preenchimento do número do convênio recebido, do convênio concedido e/ou do contrato, quando aplicável.

d) Demais campos – <u>a maioria</u> será preenchida automaticamente.

8.1.5 Clicar na aba Detalhamento, para informar os dados a seguir:

| Inserir Nota de Empenho                                                                                                    |  |
|----------------------------------------------------------------------------------------------------|--|
| Identificação                                                                                                    |  |
| * Data Emissão 21/11/2023 🔯 Data de lançamento Número                                                                                                    |  |
| * Unidade Gestora 220101 🔍 🔷 SEFAZ                                                                                                    |  |
| Alteração                                                                                                    |  |
| * Tipo de Credor 🔿 PF 💿 PJ 🔿 CG 🔿 UG Código 📃 🔍 🔷 Nome 🔍 🔍 🔷 🐈                                                                                                    |  |
| Crédito disponível 0,00 Saldo de produtos a detalhar 0,00 Saldo de cronograma a detalhar 0,00                                                                                                    |  |
| Classificação Detalhamento Itens Produtos Cronograma Processo Observação 🧮 Espelho Contábil 🌳 Histórico                                                                                                    |  |
| * Modalidade do Empenho Ordinário Estimativo Global<br>* Modalidade de Licitação Selecione - V Selecione - V<br>Embasamento Legal<br>Número da Licitação<br>Ano da Licitação<br>* Origem de Material - Selecione - V<br>* UF Q * Município |  |

a) Modalidade de empenho - marcar a opção de acordo com o tipo de despesa contratual.

**b)** Modalidade de licitação - escolher a opção de acordo com o edital ou instrumento contratual.

**c) Embasamento legal** – Será habilitado para escolha de acordo com a Modalidade de Licitação escolhida.

**d)** Número da licitação – deverá ser informado o número do instrumento convocatório da licitação.

e) Ano da licitação – deverá ser informado o ano de abertura do procedimento licitatório, nos termos do instrumento convocatório.

f) Origem do Material – escolher "Origem nacional"

**g) UF e Município –** preencher com as informações do domicílio do fornecedor.

h) No caso de empenho ordinário – inserir as informações complementares

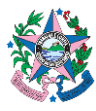

| ação Relatórios                                                          |                                                                                                    |                                                                                                    |
|--------------------------------------------------------------------------|----------------------------------------------------------------------------------------------------|----------------------------------------------------------------------------------------------------|
| Contabilidade Contratos e Convênios                                      |                                                                                                    |                                                                                                    |
|                                                                          |                                                                                                    |                                                                                                    |
| mento Número                                                             |                                                                                                    |                                                                                                    |
| 0,00 Saldo de cronograma a detalhar 0,00<br>restudos Cronograma Processo | Q 🌢 🖣                                                                                                    | <ul> <li>Histórico</li> </ul>                                                                                                    |
| obal 🗸 🗸 Selecione -                                                     | ▼                                                                                                    |                                                                                                    |
| * Data de entrega                                                        | ũb,                                                                                                    |                                                                                                    |
|                                                                          | Contabilidade Contrations e Convénios amento Número 6,00 Saldo de cronograma a detalhar 0,00 Produtos Cronograma Veralhar 0,00 Produtos Cronograma Veralhar 0,00 Produtos Veralhar 0,00 Produtos Veralhar 0,00 Produtos V | Contabilidade Contratos e Convénios amerio Número 6.00 Saldo de cronograma a detahar 0.00 Processo Observação Especiho Contâbil Colui |

- i) Local de entrega verificar no instrumento contratual.
- j) Data de entrega verificar no instrumento contratual.
- 8.1.6 Clicar na aba Itens e a seguir no botão "(<sup>♣</sup>) Inserir". Uma nova janela se abrirá para que seja lançado as informações, de acordo com a classificação do GPO (verificar na Nota de Reserva NR devendo o processo ser devolvido ao GPO, caso seja identificada classificação incorreta) e no final clicar em Confirmar:

| SIGEFES       | Sistema Integrado de Ges              | tão das Finanças Públicas do Espírito Santo               |                            | Página Inicial   Ajuda                                                       |
|---------------|---------------------------------------|-----------------------------------------------------------|----------------------------|------------------------------------------------------------------------------|
| Planejamento  | Execução Apoio Adminis                | tração Relatórios                                         |                            | Seja bem vindo(a), Eugênia Carvalho Sant Anna Exercício                      |
| Execução Orça | mentária Execução Financeira          | Contabilidade Contratos e Convênios                       |                            | 🐷 417 mensagens não                                                          |
| Inserir No    | ta de Empenho                         |                                                           |                            | Execução > Execução Orçamentária > Nota de Empenho > Inserir Nota de Empenho |
| Identificaçã  | 0                                     |                                                           |                            | Status do documento Não contabilizado                                        |
| * Data E      | missão 19/05/2022 🚯 Data de lan       | pamento Número                                            |                            |                                                                              |
| * Unidade G   | iestora 220101 🔍 🔶 SEFAZ              |                                                           |                            |                                                                              |
| Ab            | eração 🗌                              |                                                           |                            |                                                                              |
| * Tipo de     | Credor () PF () PJ () CG () UG Código | 415 000150 Q . Nome B2B FAST COMERCIO E SERVICOS LIDA ME- | 55 Q, 🍫 🐥                  |                                                                              |
| Crédito disp  | oonivel 49.193,65 Saldo de produtos   | nar 0,00 Saldo de cronograma a detalhar 0,00              |                            |                                                                              |
| Classificaç   | ão Detalhamento Itens 🗸               | Produtos Cronograma Processo Observação 📜 Espe            | ho Contábil 💦 🍣 Histórico  |                                                                              |
| ≥ Filtro      |                                       |                                                           |                            |                                                                              |
| Conteúdo      |                                       |                                                           |                            | rest interior 📓 Alterar 📓 Visualizar 🎯 Excluir                               |
| Tipo Patrimon | ial                                   | Sub-item da Despesa                                       | Classificação Complementar | Valor                                                                        |
| Não há dados  | para esta consulta.                   |                                                           |                            |                                                                              |
|               |                                       |                                                           |                            |                                                                              |
|               |                                       |                                                           |                            |                                                                              |
|               |                                       |                                                           |                            |                                                                              |
|               |                                       |                                                           |                            |                                                                              |
|               |                                       |                                                           |                            |                                                                              |

| Planejamento Execução Apoio Adminis                                 | stração Relatórios Seja bem vindo(a), Eliane Canal                                                                                |
|---------------------------------------------------------------------|----------------------------------------------------------------------------------------------------|
| Execução Orçamentária Execução Financeira                           | Contabilidade Contratos e Convênios                                                                                               |
| Inserir Nota de Empenho                                             | Execução > Execução Orçamentária > Nota de Empeni                                                                                 |
| Identificação                                                       | Status do é                                                                                                    |
| * Data Emissão 05/07/2022 🖄 Data de lanç<br>* Unidade Gestora 🔍 🔍 🔷 | jamento Número                                                                                                    |
| * Tipo de Credor O PF  PJ O CG UG Código                            | Q 💊 Nome Q 💊 🖶                                                                                                    |
| Crédito disponível 0,00 Saldo de produtos a detalha                 | r 0,00 Saldo de cronograma a detalhar 0,00                                                                                        |
| Classificação Detalhamento Itens                                    | Produtos Cronograma Processo Observação 🗮 Espelho Contábil 🦙 Histórico                                                            |
| Filtro Conteúdo Tito Patrimonial                                    | Inserir Item * Tao Patrimonal 43 - Outros Servicos de Terceiros - Pessoa Jurídica e Servicos de Tecnologia da Informação e Comu V |
| Não há dados para esta consulta.                                    | * Sub-tean de 16 - ASSINATURAS DE PERIÓDICOS E ANUIDADES VI<br>Despesas<br>* Valor                                                |
|                                                                     | Confirmar Cancelar                                                                                                    |
|                                                                     |                                                                                                    |
|                                                                     |                                                                                                    |
|                                                                     |                                                                                                    |

a) **Tipo Patrimonial** – Escolher a opção de acordo com o tipo de contratação pretendida;

b) **Sub-item da despesa –** escolher dentre as opções a que melhor se enquadre.

c) Valor – informar o valor, conforme processo de contratação.

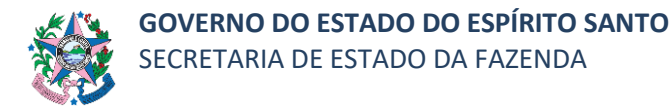

8.1.7 Clicar na aba Produtos e a seguir no botão "(1 ) Inserir".

| Perception         Advance         Advance         Control of Conversion         Security         Security         Control of Conversion         Security         Security                                                                                                    | Pilipin biola   Aju<br>Agri                                                 | GCEFES Sistema Integrado de Gestão das Finanças Públicas do Espírito Santo    |
|----------------------------------------------------------------------------------------------------|-----------------------------------------------------------------------------|-------------------------------------------------------------------------------|
|                                                                                                    | Seja bem vindo(a), Eugênia Carvalho Sant Anna 🛛 Exerció                     | Planejamento Execução Apoio Administração Relatórios                          |
| Inserti Nota de Empenho         Execute > Em           Identificação         ***0at étricação         ***0at étricação           ***0at étricação         ************************************                                                                                                    | 👿 477 mensagens nä                                                          | Execução Orçamentária Execução Financeira Contabilidade Contratos e Convênios |
| Homefilicación         **Dost desima (1416/1702)         @::::::::::::::::::::::::::::::::::::                                                                                                    | Execução > Execução Orçamentária > Nota de Empenho > Inserir Nota de Empenh | Inserir Nota de Empenho                                                       |
| Coldina deporter 41:33.5 Selde de producta s defaber 11:367_Solde de conceptens à defaber 11:367.<br>Conceptens Producto: Conceptens Producto: Conceptens Pro | State de documeto Niko contabilizad                                         | Steentingsig     ************************************                         |

8.1.8 Preencher as informações conforme os autos e no final clicar em Confirmar:

| SIGEFES<br>Sistema Integr             | SIGEFES<br>Sistema Integrado de Gestão das Finanças Públicas do Espírito Santo |                            |  |  |  |  |
|---------------------------------------|--------------------------------------------------------------------------------|----------------------------|--|--|--|--|
| Planejamento Execução Apo             | io Administração Relatórios                                                    |                            |  |  |  |  |
| Execução Orçamentária Execuçã         | o Financeira Contabilidade Contratos e Convênios                               |                            |  |  |  |  |
| Formalização de Crédito Adicional     | Inserir Item de Empenho                                                        | Execução > Execução Orçame |  |  |  |  |
| Liberação de Cotas                    | Federal Supply Utilizar cadastro de produtos do Federal Supply.                |                            |  |  |  |  |
| Nota de Descentralização de Crédito   | · · · · · · · · · · · · · · · · · · ·                                          |                            |  |  |  |  |
| Nota de Crédito                       | * Produto                                                                      |                            |  |  |  |  |
| Nota de Dotação                       | * Descrição                                                                    |                            |  |  |  |  |
| Nota de Empenho                       |                                                                                |                            |  |  |  |  |
| Nota de Liquidação                    |                                                                                |                            |  |  |  |  |
| Nota de Reserva                       |                                                                                | 1                          |  |  |  |  |
| Receita Prevista                      | * Unidade de Fornecimento                                                      |                            |  |  |  |  |
| Rolagem de Cotas                      |                                                                                |                            |  |  |  |  |
| Solicitação de Alteração Orçamentária | * Quantidade                                                                   |                            |  |  |  |  |
|                                       | * Preço Unitário                                                               |                            |  |  |  |  |
|                                       | 🕖 Confirmar 🛛 😵 Cancelar                                                       |                            |  |  |  |  |
|                                       |                                                                                |                            |  |  |  |  |
|                                       |                                                                                |                            |  |  |  |  |
|                                       |                                                                                |                            |  |  |  |  |

a) Produto – inserir informação resumida da contratação que se pretende.

**b) Descrição** – Digitar com as informações pertinentes ao objeto da contratação.

c) Unidade de Fornecimento - verificar a unidade utilizada nos autos, seguindo a orientação da planilha de aquisição.

**d) Quantitativo –** Preencher com a quantidade descrita na Planilha de aquisição.

- e) Preço Unitário Informar o valor unitário do item, conforme o caso.
- 8.1.9 Clicar na aba Cronograma e informar os dados a seguir:

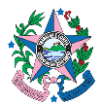

| SIGEFES<br>Menantyset a political<br>Menantyset a political<br>Menantyset a p | ma Integrado de G                                                                                                    | estão das Finanças Pú<br>nistração Relatórios                                                                         | iblicas do Espírito San                                                 | to                     |
|----------------------------------------------------------------------------------------------------|----------------------------------------------------------------------------------------------------|----------------------------------------------------------------------------------------------------|-------------------------------------------------------------------------|------------------------|
| Execução Orçamentária                                                                                                    | Execução Financeira                                                                                                    | Contabilidade Contrat                                                                                                 | os e Convênios                                                          |                        |
| Inserir Nota de E                                                                                                    | mpenho                                                                                                    |                                                                                                    |                                                                         |                        |
| Identificação<br>* Data Emissão 19<br>* Unidade Gestora [22<br>Alteração ]<br>* Tipo de Credor<br>Crédito disponível 49<br>Classificação 1<br>Dividir o valo                                                                                                    | /05/2022         Image: Constraint of the second second secon | ançamento Número o (41525872000150 Q  o detalhar 0,00 Saldo de cronog Produtos Cronograma eesalmente a partir de Maio | Nome AST COMERCIO E SERVIO<br>Setalhar 31.950,00<br>Processo Observação | COS LTDA ME-415; 🔍 💊 🏰 |
| Janeiro                                                                                                    | Abril                                                                                                    | Julho                                                                                                    | Outubro                                                                 |                        |
| Fevereiro                                                                                                    | Maio                                                                                                    | Agosto                                                                                                    | Novembro                                                                |                        |
| Março<br>Valor total 0,00                                                                                                    | Junho                                                                                                    | Setembro                                                                                                    | Dezembro                                                                |                        |

a) Dividir o valor de – Inserir o valor total da contratação, caso de contratos a serem divididos em pagamentos mensais. Em casos de pagamentos de parcela única, NÃO PREENCHER.

b) Mensalmente a partir de – escolher o mês de emissão do empenho.

c) Campos com os nomes dos Meses – Informar o valor dos pagamentos mensais ou, para pagamentos em parcela única, inserir no mês de competência.

**8.1.10** Clicar na aba **Processo** para digitar o nº do processo (e-Docs) em seguida pressionar a tecla ENTER, no teclado. O SIGEFES busca as informações de forma automática.

| PFPS Sistema Integrado de Gestão das Finanças Públicas do Espírito Santo                                  |              |          |                             |                          |           |
|----------------------------------------------------------------------------------------------------|--------------|----------|-----------------------------|--------------------------|-----------|
| eciamente Execução Apoio Administração Relatórios                                                         |              |          | Seja bem vindo(a),          | Marta Gonçalves Achia    | ame E     |
| ecução Orçamentária Execução Financeira Contabilidade Contratos e Convênios                               |              |          |                             |                          |           |
| iserir Nota de Empenho                                                                                    |              | Execução | > Execução Orçamentária > N | ota de Empenho > Inserir | Nota de E |
| fentificação                                                                                              |              |          |                             | Status do documento      | Não cont  |
| * Data Emissão 24/06/2022 03 Data de lancamento Número                                                    |              |          |                             |                          |           |
| * Unidade Gestora 🛛 🔍 💊                                                                                   |              |          |                             |                          |           |
| Alteração 🗋                                                                                               |              |          |                             |                          |           |
| * Tipo de Credor 🖓 🖲 PJ 🔿 CG 🖓 G Cádigo 🛛 🔍 🥎 Nome 🥢                                                      | þ            |          |                             |                          |           |
| Crédito disponível 9,00 Saldo de produtos a detalhar 0,00 Saldo de cronograma a detalhar 0,00             |              |          |                             |                          |           |
| Classificação 🔹 Detalhamento 🐂 Itens 🔹 Produtos Cronograma 💦 Processo 📜 Observação 🔪 🔚 Espelho Contábil 🥄 | 🗢 Histórico  |          |                             |                          |           |
| Processo                                                                                                  |              |          |                             |                          |           |
| Resume                                                                                                    |              |          |                             |                          |           |
| Ano                                                                                                    |              |          |                             |                          |           |
|                                                                                                    |              |          |                             |                          |           |
|                                                                                                    |              |          |                             |                          |           |
|                                                                                                    |              |          |                             |                          |           |
|                                                                                                    |              |          |                             |                          |           |
|                                                                                                    |              |          |                             |                          |           |
|                                                                                                    |              |          |                             |                          |           |
|                                                                                                    |              |          |                             |                          |           |
|                                                                                                    |              |          |                             |                          |           |
|                                                                                                    |              |          |                             |                          |           |
|                                                                                                    |              |          |                             |                          |           |
|                                                                                                    |              |          |                             |                          |           |
|                                                                                                    |              |          |                             |                          |           |
|                                                                                                    |              |          |                             |                          |           |
|                                                                                                    |              |          |                             |                          |           |
|                                                                                                    |              |          |                             | -                        | -         |
|                                                                                                    | Contabilizar | imprimit | Diagnóstico Contábil        | Salvar Rescunho          | 1 Ca      |

- **8.1.11** Clicar na aba **Observação** e digitar o texto descritivo referente à contratação pretendida, contendo, no mínimo, os seguintes dados:
  - a) Objeto de despesa;
  - b) Número do Contrato (se for o caso);
  - c) Número da emenda e nome do parlamentar (caso a fonte de recursos utilizada na Nota de Empenho seja inerente a emenda parlamentar).

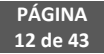

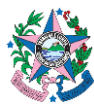

| EFES Sistema Integrado de Gestão das Finanças Públicas do Espírito Santo                                                                                                    | Página bristal                                                                                                    |
|----------------------------------------------------------------------------------------------------|----------------------------------------------------------------------------------------------------|
| rejamento Execução Apoio Administração Relativos                                                                                                    | Seja ben vindo(a), Eugênia Carvalho Sait Anna Exerc                                                                                                    |
| ecação Orçamentária Execução Financeira Contabilidade Contratos e Convesios                                                                                                    | 📰 427 mensapera                                                                                                    |
| nserir Nota de Empenho                                                                                                    | Execução > Execução Organientário > Nota de Emperino > <b>Execução</b> > <b>Execução</b> > <b>E</b> |
| Construction     Construction     Construction | Tabla & dournet? Nik smithi                                                                                                    |
|                                                                                                    |                                                                                                    |
|                                                                                                    |                                                                                                    |
|                                                                                                    |                                                                                                    |
|                                                                                                    |                                                                                                    |
|                                                                                                    |                                                                                                    |
|                                                                                                    |                                                                                                    |
|                                                                                                    |                                                                                                    |
|                                                                                                    | A company of the second second s                                                                                                    |

8.1.12 Clicar no botão Salvar Rascunho do lado inferior direito da tela.

| <b>EFES</b> Sistema Integrado de Gestão das Finanças Públicas do Espírito Santo                                |                                                                                                    | nicial   Aj |
|----------------------------------------------------------------------------------------------------|----------------------------------------------------------------------------------------------------|-------------|
| nejamento Execução Apoio Administração Relatórios                                                              | Seja bem vindo(a), Marta Gonçalves Achiame                                                                                                    | Exerc       |
| recução Orçamentária Execução Financeira Contabilidade Contratos e Convênios                                   |                                                                                                    |             |
| Jterar Nota de Empenho                                                                                         | Execução > Execução Orçamentária > Nota de Empenho > Alterar Nota                                                                                                    | de Emper    |
| Identificação                                                                                                  | Status do documento NBo                                                                                                    | contabiliza |
| * Otate Eminisăs (24/66/2022 10)<br>* Unide Getatra 22010: ○, ◆ SEPAZ<br>Alternofo                             |                                                                                                    |             |
| * Tipo de Credor 🐵 PF ( PJ 🧅 CG 🔵 UG Códego 10095897753 🔤 🔍 💊 Nome DANIELLE LOPES DE ALMEIDA-10095897763 🔍 🔷 🏪 |                                                                                                    |             |
| Crédito disponível 75.670,60 Saldo de produtos a detalhar 0,00 Saldo de cronograma a detalhar 0,00             |                                                                                                    |             |
| Classificação 🔰 Detalhamento Itens Produtos Cronograma Processo Observação 🏾 📔 Espelho Contábil 🛛 🧔 Histórico  |                                                                                                    |             |
| kfdspkdsklsddelk                                                                                               |                                                                                                    |             |
|                                                                                                    |                                                                                                    |             |
|                                                                                                    |                                                                                                    |             |
|                                                                                                    |                                                                                                    |             |
|                                                                                                    |                                                                                                    |             |
|                                                                                                    |                                                                                                    |             |
|                                                                                                    |                                                                                                    |             |
|                                                                                                    |                                                                                                    |             |
|                                                                                                    |                                                                                                    |             |
|                                                                                                    |                                                                                                    |             |
|                                                                                                    |                                                                                                    |             |
|                                                                                                    |                                                                                                    |             |
|                                                                                                    |                                                                                                    |             |
|                                                                                                    |                                                                                                    |             |
|                                                                                                    |                                                                                                    |             |
|                                                                                                    |                                                                                                    |             |
|                                                                                                    |                                                                                                    |             |
|                                                                                                    |                                                                                                    |             |
|                                                                                                    |                                                                                                    |             |
| Sonderkea                                                                                                    | al unprime al unprime | Cancel      |
|                                                                                                    |                                                                                                    |             |

8.1.13 Retornar à Aba Execução Orçamentária, clicar na opção Nota de Empenho, no menu ao lado esquerdo da tela; clicar no botão visualizar e procurar o empenho "não contabilizado" para realizar a conferência dos dados inseridos, de acordo com as informações dos autos do processo.

| Execução Orçamentária                                  | ceira        | Contabilid     | ade 🔪 Contratos e Conv          | inios    |                   |                 |              |                                 |         |            |                |                |
|--------------------------------------------------------|--------------|----------------|---------------------------------|----------|-------------------|-----------------|--------------|---------------------------------|---------|------------|----------------|----------------|
| Formalização de Crédito Adicional                      | Nota de Em   | penho          |                                 |          |                   |                 |              |                                 | Execuç  | λο > Execu | ção Orçamentár | ia > Nota de E |
| Liberação de Cotas                                     | 2 Filtro     |                |                                 |          |                   |                 | 20           |                                 |         |            | _              |                |
| Nota de Descentralização de Credito<br>Nota da Coldito | Conteúdo Mo  | strando son    | ente os 1000 primeiros registro | s. 🗌 Rem | over limite 🖕 In  | serir 💽 Alterac | Q Visualizar | 🕞 Cepiar 🍯 Excluir 👍 Imprimir L | istagem | in Imprimi | ir Espelhos 🤌  | Anulação em    |
| Nota de Dotação                                        | Número       | UG<br>Emitente | Data Emissão Doc. alterado      | Tipo     | Status            | Credor          | Nome do Cr   | edor                            | Fonte   | Natureza   | E-DOCS         |                |
| Nota de Empenho                                        | 2022NE01223P | 220101         | 24/06/2022                      | 1        | Não contabilizado |                 | -            |                                 | 101     | 339014     | 1              | 1              |
| fiota de Liquidação                                    | 20220501222  | 220101         | 14/08/2022                      |          | Contabilizado     | 72624679000109  | 10005 5151   | EMAS DE GESTAU POBLICA LILIA    | 101     | 339040     | 2000           | 25             |
| Nota de Reserva                                        | 2022NE03581  | 420101         | 03/06/2022                      |          | Contabilizado     | 00163576718     | IRLENE AND   | ELA T DE CASTRO                 | 133     | 339014     | 2022-51CW7     | 44             |
| Receita Prevista                                       | 2022NE03580  | 420101         | 03/06/2022                      |          | Contabilizado     | 11091054797     | INÁCIA GOB   | ETTI DE SOUZA                   | 133     | 339014     | 2022-51CW7     | 44             |
| Polacem de Coter                                       | 2022NE03579  | 420101         | 03/06/2022                      |          | Contabilizado     | 10199211701     | GABRIELA B   | ORTOLOTTI RIGONI                | 133     | 339014     | 2022-51CW7     | 44             |
| Related a thread for the second                        | 2022NE03578  | 420101         | 03/06/2022                      |          | Contabilizado     | 00227996720     | FLÁVIA TED   | EIRA DO AMARAL GONÇALVES        | 133     | 339014     | 2022-51CW7     | 44             |
| Solicitação de Alteração Urçamentaria                  | 2022NE03577  | 420101         | 03/06/2022                      |          | Contabilizado     | 01713562766     | FERNANDA     | RODRIGUES LOPES ALVES           | 133     | 339014     | 2022-51CW7     | 44             |
|                                                        | 2022NE03576  | 420101         | 03/06/2022                      |          | Contabilizado     | 05889397737     | ERICA GON    | ALVES DE FREITAS                | 133     | 339014     | 2022-51CW7     | 44             |
|                                                        | 2022NE03575  | 420101         | 03/06/2022                      |          | Contabilizado     | 08479347724     | ELIZANGELA   | MASCARELLO TRABACH              | 133     | 339014     | 2022-51CW7     | 44             |
|                                                        | 2022NE03574  | 420101         | 03/06/2022                      |          | Contabilizado     | 09278513776     | EDIANE DE    | HELO MAIA                       | 133     | 339014     | 2022-51CW7     | 44             |
|                                                        | 2022NE03573  | 420101         | 03/06/2022                      |          | Contabilizado     | 90424344734     | CLAUDETY A   | LTOÉ DE OLIVEIRA                | 133     | 339014     | 2022-51CW7     | 44             |
|                                                        | 2022NE03572  | 420101         | 03/06/2022                      |          | Contabilizado     | 06943025627     | ADRIANA VI   | LELA PINTO MACHADO              | 133     | 339014     | 2022-51CW7     | 44             |
|                                                        | 2022NE03571  | 420101         | 03/06/2022                      |          | Contabilizado     | 09036801737     | LUCIENE DE   | LLAQUA BERGAMIN                 | 133     | 339014     | 2022-KCL14     | 26             |
|                                                        | 2022NE03570  | 420101         | 03/06/2022                      |          | Contabilizado     | 07721228735     | FLAVIA BET   | NA MARTINS BRUNOW               | 133     | 339014     | 2022-KCL14     | 26             |
|                                                        | 2022NE03569  | 420101         | 03/06/2022                      |          | Contabilizado     | 09667977790     | DéBORA RE    | IENDE MARANHBO                  | 133     | 339014     | 2022-KCL14     | 26             |
|                                                        | 2022NE03568  | 420101         | 03/06/2022                      |          | Contabilizado     | 08966016766     | DANJELI SPI  | IGNOL OLIVEIRA CORREIA          | 133     | 339014     | 2022-KCL14     | 26             |

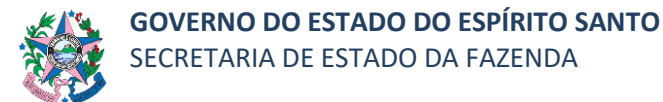

**8.1.14** Após a conferência dos dados e correção das informações, se necessárias, retornar, escolher a opção "Alterar" e clicar no botão **Contabilizar**.

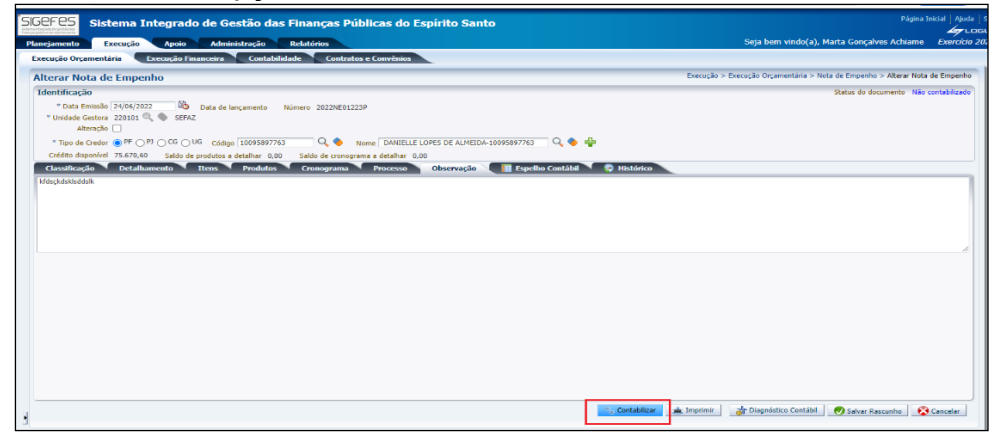

8.1.15 Em caso de mensagem de erro e "não contabilização" da despesa, clicar no botão Diagnóstico Contábil e verificar em qual conta está ocorrendo erro.

|                                                                                                    |                                                                                                    | egrado de Gestao das Finanças Publicas do Espírito Santo                                                                                                    |                                                                                                    |                                                                                                    |                                                                                                    |
|----------------------------------------------------------------------------------------------------|----------------------------------------------------------------------------------------------------|----------------------------------------------------------------------------------------------------|----------------------------------------------------------------------------------------------------|----------------------------------------------------------------------------------------------------|----------------------------------------------------------------------------------------------------|
| Planejamen                                                                                                    | Execução                                                                                                    | Apoio Administração Relatórios                                                                                                    |                                                                                                    | Seja bem v                                                                                                    | vindo(a), Eliane Canal Leite da Silva E                                                                                                    |
| Execução                                                                                                    | Orçamentária Eco                                                                                                    | cução Financeira Contabilidade Contratos e Convênios                                                                                                    |                                                                                                    |                                                                                                    | 38 mensaj                                                                                                    |
| Alterar                                                                                                    | Nota de Empenh                                                                                                    | 0                                                                                                    | Execução                                                                                                    | > Execução Orçam                                                                                                    | ieritâna > Nota de Empenho > Alterar Nota de E                                                                                                    |
| Identifie                                                                                                    | ação .                                                                                                    |                                                                                                    |                                                                                                    |                                                                                                    | Status de documento Não cont                                                                                                    |
| * De<br>* Cisida<br>* Tipe<br>Crédite<br>OrixofixO                                                                                                    | te Dmissike (27)94/2022<br>Se Gestrer, 220101<br>Akeneção<br>de Orsdor,<br>FF (P2)<br>deponível 75.470,60<br>Detalhame                                                                                                    | Op         Description         Op         Sense         ALESCARDA LUCID in Studies CHARTING         Op         Op<                                                                                                    |                                                                                                    |                                                                                                    |                                                                                                    |
|                                                                                                    |                                                                                                    |                                                                                                    |                                                                                                    |                                                                                                    |                                                                                                    |
|                                                                                                    |                                                                                                    |                                                                                                    |                                                                                                    |                                                                                                    |                                                                                                    |
|                                                                                                    |                                                                                                    |                                                                                                    |                                                                                                    |                                                                                                    |                                                                                                    |
|                                                                                                    |                                                                                                    |                                                                                                    |                                                                                                    |                                                                                                    |                                                                                                    |
|                                                                                                    |                                                                                                    |                                                                                                    |                                                                                                    |                                                                                                    |                                                                                                    |
|                                                                                                    |                                                                                                    |                                                                                                    |                                                                                                    |                                                                                                    |                                                                                                    |
|                                                                                                    |                                                                                                    |                                                                                                    |                                                                                                    |                                                                                                    |                                                                                                    |
|                                                                                                    |                                                                                                    |                                                                                                    |                                                                                                    |                                                                                                    |                                                                                                    |
|                                                                                                    |                                                                                                    |                                                                                                    |                                                                                                    |                                                                                                    |                                                                                                    |
|                                                                                                    |                                                                                                    |                                                                                                    |                                                                                                    |                                                                                                    |                                                                                                    |
|                                                                                                    |                                                                                                    |                                                                                                    |                                                                                                    |                                                                                                    |                                                                                                    |
|                                                                                                    |                                                                                                    |                                                                                                    |                                                                                                    |                                                                                                    |                                                                                                    |
|                                                                                                    |                                                                                                    |                                                                                                    |                                                                                                    |                                                                                                    |                                                                                                    |
|                                                                                                    |                                                                                                    |                                                                                                    | 💁 Contabilizer 🔺 Imponen                                                                                                    | ar Diegnéebe                                                                                                    | s Certifol                                                                                                    |
| agnóstio                                                                                                    | o Contábil                                                                                                    |                                                                                                    | S. Contaktor 🖉 🌋 Invense                                                                                                    | ar Diegnéstic                                                                                                    | a Certet ) Ø Selve Zausele   😵 Cer                                                                                                    |
| agnóstic                                                                                                    | o Contábil                                                                                                    | dos                                                                                                    | Contabilitare ▲ Inventore<br>                                                                                                    | de Cooperator                                                                                                    | n Contation of Salaw Records and Salaw Records and Salaw Records and Salaw Records and Salaw Records and Salaw                                                                                                    |
| agnóstic<br>aldos cont                                                                                                    | o Contábil<br>ibeis que serão altera<br>Conta contâbil                                                                                                    | dos<br>Corta carente                                                                                                    | <ul> <li>Constituer</li> <li>Truster</li> <li>Truster or registras son allera;</li> <li>Sido en 27/06/302</li> </ul>                                                                                                    | ) <mark>de Cospoleto</mark><br>do Vouelizer d<br>Alteração                                                                                                    | a center) 🕐 takur Rassetta   🖉 Car<br>aporta sa ngabata milika 🍭 risadar kat<br>Sala apis abengki Satus                                                                                                    |
| agnóstic<br>aldos cont<br>ug<br>• 220101                                                                                                    | D Contábil<br>beis que serão altera<br>Conta contábil<br>218911502                                                                                                    | Oos         Conta correte           Own Scorrete         Conta Scorrete                                                                                                    | Contablere ▲ Improve.           Issuellar es registra sen élexy           Séde en 20/06/202                                                                                                    | 20 Visualitar 1<br>Altração<br>-200.00                                                                                                    | n Central ) Di Saleer Rasserla ) Qi Cent<br>agenta es regatora milidea Qi fosadiar Rati<br>Saler pada alterçife Satta<br>                                                                                                    |
| agnóstic<br>aldos cont<br>ug<br>220101<br>220101                                                                                                    | Contábil<br>Ibeis que serão altera<br>Conta contábil<br>21891592<br>21891592                                                                                                    | dos                                                                                                    | Controlitory & Improve<br>Utilization or registro sem alters<br>Soldo em 27(4)(202)<br>0.01<br>0.01                                                                                                    | 20 Vouelar of<br>Altração<br>100.00                                                                                                    | a Centell) 🕐 Salar Kausahu 🖉 Car<br>apetes si rajatos milidos 🎯 Visadar Rati<br>Salo apia abenção (Salas<br>- 400 20 milido<br>- 100 10 milido                                                                                                    |
| agnóstic<br>aldos cont<br>UG<br>220101<br>220101<br>220101                                                                                                    | Contábil<br>Conta contábil<br>20091202<br>21991202<br>21991502<br>52242011                                                                                                    | Octs         Conta carente           OverTXSTNS MICROCOMMON 2005000000, 12:44 00.00, 00.000, 00.000,                  | Contablere ▲ Improve.           Issuellars or registras som ifters/           Sødo em 27/02/2           0.00           0.00                                                                                                    | Image: Competition of the competition of the co                                                                                                    | a Central of Salese Rasseries of Central<br>aperas os registros insilidos of touciero Rasi<br>Sales abração Status<br>                                                                                                    |
| agnóstico<br>aldos cont<br>ug<br>220101<br>220101<br>220101<br>220101                                                                                                    | Contábil<br>Costa costão altera<br>Costa costão<br>2009/15/2<br>2009/15/2<br>2009/15/2                                                                                                    | Octo         Conta serveria           Conta serveria         Conta serveria           Veria TENTA SIZURAZIONA DI ANNO DI ANNO DI                                                      | ▲ Contribitive ▲ Improve                                                                                                    | 2         Cheanning           30         Visualizar 4           Alteração         -100.00           -100.00         -100.00                                                                                                    | a Centell) 🕐 Salar Kausaha <table-cell> <table-cell> Cen<br/>aperas da rajutos milidos 🔐 Vasadar Razi<br/>Salo apia abrução (2016<br/></table-cell></table-cell>                                                                                                    |
| agnóstico<br>aldos cont<br>ug<br>220101<br>220101<br>220101<br>220101<br>220101<br>220101                                                                                                    | Contábil           beis que serão altera           Conta contãol           2015/002           2019/002           2019/002           5229001           6221001           6221001           6221001                                                                                                    | Octa currente                                                                                                    | Contablere ▲ Improve.           Soutier or registres year afters           Soldo em 270(322)           0.0           0.0           20.0                                                                                                    | 20 Visualizar J<br>20 Visualizar J<br>20 10.00<br>100.00<br>100.00<br>100.00                                                                                                    | a Centrati ) ලි Salwa Zasanita ) වෙ Cen<br>aperas de registra insilidos Qu (Saudiar Radi<br>Salta pos abergão Salwa<br>රාධක (Wido<br>රාධක Wido<br>රාධක Wido                                                                                                    |
| agnóstico<br>UG<br>220101<br>220101<br>220101<br>220101<br>220101<br>220101                                                                                                    | Contábil<br>beis que serão altera<br>Conta contábil<br>23691502<br>23991502<br>5222003<br>6222003<br>6222003                                                                                                    | Oct         Control (1)         Control (1)         C                                                                                                    | Controlitory ▲ Improve                                                                                                    | 20 Visualizar 1<br>20 Visualizar 1<br>Alteração<br>-100.00<br>-100.00<br>-100.00<br>-100.00                                                                                                    | a Centell) 🖉 Salar Kausala 🖉 Ce<br>aptras de registra milidos 🎯 (Kaudar Rail<br>Sala apta abrução: Data<br>Sala apta abrução: Data<br>Sala yais abrução: Data<br>Sala yais data<br>Sala yais abrução: Data<br>Sala yais abrução: Data<br>Sala yais                                                                                                    |
| agnóstic<br>aldos cont<br>20101<br>20101<br>20101<br>20101<br>20101<br>20101<br>20101<br>20101<br>20101<br>20101<br>20101<br>20101                                                                                                    | Contábil<br>beis que seño altera<br>2005/2001<br>5220001<br>5220001<br>6222000<br>6221000<br>6221000<br>6221000<br>6221000                                                                                                    | Octa         Conta camente           06/27/2017/2017/2017/2017/2017/2017/2017/2                                                                                                    | Contabler: ▲ Improve.                                                                                                    | (a)         Osumitary           (a)         Valuation           (a)         Valuation           (a)         Valuation           (a)         Valuation           (a)         Valuation           (b)         Valuation           (a)         Valuation           (a)                                                                                                    | ම Contrating) මේ Salawa Zanaunitas   මේ Cari<br>appents de registrar invitiden මුදු (Salawa Zaci<br>Salas pos Barty දියි.<br>වර්ග 1988<br>වර්ග 1988<br>වර්ග 1988<br>වර්ග 1988<br>වර්ග 1988<br>වර්ග 1988<br>වර්ග 1988<br>වර්ග 1988                                                                                                    |
| agnóstic<br>20101<br>20101<br>20102<br>20102<br>20103<br>20103<br>2010<br>2010                                                                                                    | Contábil<br>beis que serão altera<br>Conta contãol<br>22893802<br>22893802<br>22822001<br>6222001<br>62221002<br>62291002<br>62291002<br>62291002                                                                                                    | Ocs         Oct 2000         Distance of the control of the control of | Contributory ▲ Improve<br>Insular to tegiotos son abersy<br>Soldo em 27(4)(202)<br>0.00<br>0.00<br>0.00<br>0.00<br>0.00<br>0.00<br>0.00<br>0.00<br>0.00<br>0.00                                                                                                    | Image: Compare line         Image: Compare line           Image: Compare line         Image: Compare line           Image: Compare ling         Image: Compare ling <td><ul> <li>2 Central 2 (1998)</li> <li>2 Salar Ramatha</li> <li>2 Central Ramatha</li> <li>2 Central Ramat</li></ul></td> | <ul> <li>2 Central 2 (1998)</li> <li>2 Salar Ramatha</li> <li>2 Central Ramatha</li> <li>2 Central Ramat</li></ul>                                                                                                    |
| agnóstico<br>ug<br>220101<br>220101<br>220101<br>220101<br>220101<br>220101<br>220101<br>220101<br>220101                                                                                                    | Contabil<br>bies que seño altera<br>2005020<br>5220001<br>522000<br>6221002<br>6221002<br>6221002<br>6222002<br>8222002<br>8222002                                                                                                    | Operation reset:         Operation reset:           0447000758.00000000000000000000000000000000                                                                                                    | Contabler: ▲ Improve.           Solder: 0 registres seen afters;           Solder: 27(4)(22)           0.0           0.0           200.0           200.0           200.0           0.0           0.0           0.0           0.0           0.0           0.0           0.0           0.0           0.0           0.0           0.0           0.0           0.0           0.0           0.0           0.0           0.0           0.0           0.0                                                                                                               | 20 Visualizar /<br>20 Visualizar /<br>20 00 00 000 000 000 000 000 000 000 00                                                                                                    | a Contratin) වේ Salawa Rasanita.<br>මුණක රු පසුග්රිය In ශිරින්න මැදු Visualian Radi<br>රෝක පුළු නිසඳුවේට පිනිස<br>- පරිත වි මාණින<br>- පරිත වී මාණින<br>- පරිත වී<br>- පරිත වී මාණින<br>- පරිත වී මාණින<br>- පරිත වී මාණින<br>- පරිත වී මාණින<br>- පරිත වී<br>- පරිත වී<br>- පරිත |
| agnóstico<br>aldos cont<br>v 20101<br>20101<br>20101<br>20101<br>20101<br>20101<br>20101<br>20101                                                                                                    | Contábil<br>beis que serão altera<br>conte contabil<br>2.8815502<br>5.272001<br>6.2721800<br>6.2721800<br>6.2721800<br>6.2721800<br>6.2721800<br>6.2721800<br>8.2721800<br>8.272180<br>8.272180<br>8.272180 | Oct         Contraction         Contraction         Contenddddddddddddddddddddddddddddddddddd                                                                                                    | Contributory ▲ Impunor                                                                                                    | 30         Vsuellar (           30         Vsuellar (           30         100.00           -100.00         -100.00           -100.00         -100.00           -100.00         -100.00           -100.00         -100.00           -100.00         -100.00                                                                                                    | a Control の Salaw Kawadha ( ) ( ) ( ) ( ) ( ) ( ) ( ) ( ) ( ) (                                                                                                    |
| agnóstic<br>uG<br>> 20101<br>> 20101<br>> 20101<br>> 20101<br>> 20101<br>- 20101<br>- 2010<br>- 2010<br>- 20101<br>- 20101<br>- 20101<br>- 20101<br>- 20101 | Contábil<br>beis que serão altera<br>2989502<br>2989502<br>292000<br>8022000<br>8022000<br>8022000<br>8022000<br>8022000<br>8022000<br>8111000<br>8111000<br>8111000                                                                                                    | Optimization         Environmente           Meximization         Environmente           Meximization         Environmente                                                                                                    | Contabilizer ( ▲ Investme)           Visualizer is registres son alterup           Sidde ent 27(4)(22)           0.00           0.00           200.00           0.00           0.00           0.00           0.00           0.00           0.00           0.00           0.00           0.00           0.00           0.00           0.00           0.00           0.00           0.00           0.00           0.00           0.00           0.00           0.01           0.02           0.03           0.04           0.05           0.07           0.08           0.09           0.00           0.00           0.00           0.00           0.00           0.01           0.02           0.03           0.04           0.05           0.05           0.06           0.07           0.08           0.09           0.00 | 20 Visualizar /<br>Altração<br>- 200,00<br>- 100,00<br>- 100,00<br>- 100,00<br>- 100,00<br>- 100,00<br>- 100,00<br>- 100,00<br>- 100,00                                                                                                    | C CHRERT)  중 Tables Toucarties  같 Car<br>appens do registra invitidos Q Houselan Facil<br>Sánte pia alteração Estar<br>                                                                                                    |

8.1.15.1 Havendo dúvida a respeito de como regularizar esse problema de saldo, deve-se entrar em contato com a SEFAZ pedindo orientação para o lançamento, através da ferramenta Fale Conosco disponibilizada no site da SEFAZ.

PÁGINA 14 de 43

8.1.16 Após a contabilização, clicar no botão Imprimir, situado no lado inferior direito da tela.

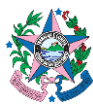

| our estas das rinaliças rubicas de                                                                                                    | Espirito Santo                                                                |
|----------------------------------------------------------------------------------------------------|-------------------------------------------------------------------------------|
| anejamento Execução Apoio Administração Relatórios                                                                                     | Seja bem vindo(a), Ellane Canal Leite da Silva Exerco                         |
| xecução Orçamentária 🔹 Execução Financeira 🔪 Contabilidade 🔪 Contratos e Convênio                                                      | 16 mensapera                                                                  |
| /isualizar Nota de Empenho                                                                                                    | Execução > Execução Orçamentária > Nota de Empenho > Visualizar Nota de Emper |
| Identificação                                                                                                    | Status de documento Contabiliz                                                |
| * Data Emissão 14/06/2022 Data de lançamento 28/06/2022 14:09:40 Número 2022/M01225<br>* Unidade Gentras 202101 🔍 🚳 52/42<br>Atemção 🗌 |                                                                               |
| * Tipo de Credor 10 Código 72624679000109 🔍 🗣 Nome LOGUS SISTEMAS DE GESTÃO PU                                                         | BLICA LTDA-72624679600109 🔍 🚳                                                 |
| Crédito disponível 309.860,44 Saldo de produtos a detalhar 0,00 Saldo de cronograma a detalhar                                         | v 0,00                                                                        |
| Classificação Detalhamento Itens Produtos Cronograma Processo                                                                          | Observação 📲 Espelho Contábil 🤤 Histórico Conformidade                        |
| Top de reconhactmento de pasoro Pasoro a ser reconhecido<br>* tota de Reens > 2022/REDISTO (                                           | ação de Equipamentos, processos e sistemas<br>δο - Pesson Jurídica            |

8.1.17 Clicar no botão e-Docs na próxima página apresentada, onde estará a Nota de Empenho, para que a mesma seja entranhada ao processo assim que preencher os campos apresentados abaixo com as informações:

| latório   |                                          |                                                                              |                                                   |                                                                             |
|-----------|------------------------------------------|------------------------------------------------------------------------------|---------------------------------------------------|-----------------------------------------------------------------------------|
| tesultado | 1 Visualizar Impressão                   |                                                                              |                                                   |                                                                             |
|           | of Antonios . In Ordering . In ( Organ   | up for the second                                                            |                                                   |                                                                             |
|           | discount in second in the second in the  |                                                                              |                                                   |                                                                             |
|           | 100                                      | Governo                                                                      | do Estado do Espírito Santo                       |                                                                             |
|           | 200                                      | No                                                                           | ota de Empenho                                    |                                                                             |
|           |                                          |                                                                              |                                                   |                                                                             |
|           | Identificação                            |                                                                              |                                                   |                                                                             |
|           |                                          |                                                                              |                                                   |                                                                             |
|           | Unidade Gestora                          |                                                                              | Número do Documento                               | Data de Emircão                                                             |
|           | 220101 - SEFAZ                           |                                                                              | 2022NE01035                                       | 19/05/22                                                                    |
|           | 14573822730 , RAFAEL SILVA DOS SANTOS    |                                                                              | V MOP                                             | 168.00 (Cento a sessante a oito realis)                                     |
|           | Tino de Essorabo                         |                                                                              | NE Ovirinal                                       |                                                                             |
|           |                                          |                                                                              |                                                   |                                                                             |
|           |                                          |                                                                              |                                                   |                                                                             |
|           | Clamificação                             |                                                                              |                                                   |                                                                             |
|           | N                                        | 81.931 (B.1.6.1)                                                             |                                                   |                                                                             |
|           | Nota de Keterva                          | 20220800011<br>10 22 101 00 121 0010 2101 - OPITIO FROM CONTINUE E FRANCEREA | 00 817100                                         |                                                                             |
|           | Microrregião                             | 00 - ESTADO                                                                  | 50 23 1920                                        |                                                                             |
|           | Municipio                                | Não informado                                                                |                                                   |                                                                             |
|           | Emenda Parlamentar                       | 0000 / 20000                                                                 |                                                   |                                                                             |
|           | Ld. use                                  | 0 - RECEIRIOS NAO DESTINADOS A CONTRAPARTIDA<br>101 - RECEIRIOS ORDENÁRIOS   |                                                   |                                                                             |
|           | Detalhamento de Fonte                    | 000000 - RECURSOS ORDENÁRIOS                                                 |                                                   |                                                                             |
|           | Natureza                                 | 339014 - DEÁRIAS - CIVIL                                                     |                                                   |                                                                             |
|           | Plano Orgamentário                       | 000001 - Nio Definido                                                        |                                                   |                                                                             |
|           | Convinio Conrelido                       | 000000 - Convisio não identificado                                           |                                                   |                                                                             |
|           | Contrato                                 | 00000000 - Sam contrato                                                      |                                                   |                                                                             |
|           |                                          |                                                                              |                                                   |                                                                             |
|           | Detalhamento                             |                                                                              |                                                   |                                                                             |
|           | Material de consulta                     | Transfer & Triperty                                                          | Parkenness Lond                                   |                                                                             |
|           | Ordinário                                | 15 - NÃO APLICÁVEL - DEÁRIAS                                                 | Despesa com paramento de Diárias a servidor públi | lice                                                                        |
|           |                                          |                                                                              |                                                   |                                                                             |
|           |                                          |                                                                              |                                                   |                                                                             |
|           |                                          |                                                                              |                                                   |                                                                             |
|           |                                          | Securitio de Estado de Estado                                                |                                                   | Order / // Contract DOS SALTOS OCEDES //EXCO                                |
|           |                                          |                                                                              |                                                   |                                                                             |
|           |                                          |                                                                              |                                                   | Emittale/contabilizado por Englinia Carvalho Nant Anna om 1940/22 às 17.08. |
|           | Totale Description of Carolin for Tenner | Numero de Pariste Santo (1978-7-77)                                          |                                                   | Impresse per l'agènia Carvalhe Nant Asna em 1999/22 às 17.68.               |
|           |                                          |                                                                              |                                                   | refres ( )                                                                  |
|           |                                          |                                                                              |                                                   |                                                                             |
|           |                                          |                                                                              |                                                   |                                                                             |
|           |                                          |                                                                              |                                                   |                                                                             |

| Exportação E-DOCS  |            |   |
|--------------------|------------|---|
| Número do Processo | 2023-Q8QRR |   |
| Assinar            | Sim 🗸      |   |
| Cargo/Função*      | <b>v</b>   |   |
| Nível de Acesso*   | ✓          |   |
| Destino*           |            | ~ |
| Classe*            | <b>v</b>   |   |
| UG*                | <b>v</b>   |   |

- a) Número do Processo informar o número do processo E-Docs correspondente;
- Assinar opção "sim"<sup>1</sup> e selecionar, no mínimo, o ordenador de despesas e o chefe do Grupo Financeiro Setorial ou Setor Equivalente;

<sup>&</sup>lt;sup>1</sup> Por se um documento expressamente previsto no art. 61 da Lei nº 4.320/1964, a Nota de Empenho deve ser assinada.

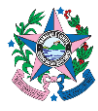

- c) Providenciar as assinaturas na nota de empenho;
- d) Cargo/Função escolher o papel com que vai fazer o entranhamento;
- e) Nível de Acesso escolher "Organizacional".
- f) Clicar em OK verificar no sistema E-Docs a documentação entranhada.

### 8.2 ETAPA 2 – LIQUIDAÇÃO – COMO FAZER LANÇAMENTO NO SIGEFES

- **Obs:** Verificar os procedimentos contidos na norma SCO nº 003, para fins de registro seguindo o **regime contábil da competência** e promovendo os registros das liquidações das despesas no período de sua respectiva competência.
- 8.2.1 Clicar na aba Execução/Execução Orçamentária e após em Nota de Liquidação no menu situado ao lado esquerdo da tela.
- 8.2.2 Clicar no botão "E Inserir", para incluir uma nova Nota de Liquidação.

| Alternative and a second second |                  |                |              |               |                   | 2                 |                       |                                   |                                 |
|----------------------------------------------------------------------------------------------------|------------------|----------------|--------------|---------------|-------------------|-------------------|-----------------------|-----------------------------------|---------------------------------|
| Planejamento Execução Apo                                                                                                    | oio Administraç  | ão Rela        | tórios       |               |                   |                   |                       |                                   |                                 |
| Execução Orçamentária Execuçã                                                                                                    | io Financeira Co | ntabilidade    | Contratos    | Convênios     |                   |                   |                       |                                   |                                 |
| Formalização de Crédito Adicional                                                                                                    | Nota de Liqu     | idação         |              |               |                   |                   |                       |                                   |                                 |
| Liberação de Cotas                                                                                                    | 2 Filtro         |                |              |               |                   |                   |                       |                                   |                                 |
| Nota de Descentralização de Crédito<br>Nota de Crédito                                                                                                    | Conteúdo         |                |              |               |                   | Most              | rando somente os 1000 | primeiros registros.              | 🗌 Remover limite 🙀 Inseric 👔 A  |
| Nota de Dotação                                                                                                    | Número           | UG<br>Emitente | Data Emissão | Doc. alterado | Tipo<br>alteração | Status            | Nota de Empenho       | Nota de Liquidação<br>Reconhecida | Status complementar             |
| Nota de Empenho                                                                                                    | 2022NL01116      | 310201         | 28/06/2022   |               |                   | Contabilizado     | 2022NE00790           | 1000 State (State 2)              | Passivo reconhecido e Liquidado |
| Nota de Liquidação                                                                                                    | 2022NL01115      | 310201         | 28/06/2022   |               |                   | Contabilizado     | 2022NE00780           |                                   | Passivo reconhecido e Liquidado |
| Nota de Keserva                                                                                                    | 2022NL08550      | 440901         | 28/06/2022   |               |                   | Contabilizado     | 2022NE01360           |                                   | Passivo reconhecido e Liquidado |
| Receita Prevista                                                                                                    | 2022NL00878P     | 100109         | 28/06/2022   |               |                   | Não contabilizado | 2022NE00085           |                                   |                                 |
| Relatern de Cotas                                                                                                    | 2022NL01682      | 220101         | 14/06/2022   |               |                   | Contabilizado     | 2022NE01222           |                                   | Passivo reconhecido e Liquidado |
| Colicitação do Alteração Occumentário                                                                                                    | 2022NL00486      | 160101         | 31/05/2022   |               |                   | Anulado           | 2022NE00036           |                                   | Passivo reconhecido e Liquidado |
| Soliciação de Aneração orçamentaria                                                                                                    | 2022NL00485      | 160101         | 31/05/2022   |               |                   | Anulado           | 2022NE00036           |                                   | Passivo reconhecido e Liquidado |
|                                                                                                    | 2022NL00551      | 450105         | 03/06/2022   |               |                   | Contabilizado     | 2022NE00001           | 2022NL00498                       | Liquidado                       |
|                                                                                                    | 2022NL00226      | 420201         | 03/06/2022   |               |                   | Contabilizado     | 2022NE00009           |                                   | Passivo reconhecido e Liquidado |
|                                                                                                    | 2022NL00550      | 450105         | 03/06/2022   |               |                   | Contabilizado     | 2022NE00024           | 2022NL00513                       | Liquidado                       |
|                                                                                                    | 2022NL00549      | 450105         | 31/05/2022   |               |                   | Contabilizado     | 2022NE00016           |                                   | Em liquidação                   |
|                                                                                                    | 2022NL00225      | 420201         | 03/06/2022   |               |                   | Contabilizado     | 2022NE00001           |                                   | Passivo reconhecido e Liquidado |
|                                                                                                    | 2022NL00548      | 450105         | 03/06/2022   |               |                   | Contabilizado     | 2022NE00087           | 2022NL00547                       | Liquidado                       |

8.2.3 Preencher as informações conforme processo e no final clicar em Confirmar:

| SIGEFES Sister                                                           | na Integrado de Gestão das I    | Finanças Públicas do Espírit<br>Relatórios | o Santo                      |  |
|--------------------------------------------------------------------------|---------------------------------|--------------------------------------------|------------------------------|--|
| Execução Orçamentária                                                    | Execução Financeira Contabilida | de Contratos e Convênios                   |                              |  |
| Inserir Nota de Li                                                       | quidação                        |                                            |                              |  |
| Identificação<br>* Data Emissão 07/0<br>* Unidade Gestora<br>Alteração 🗌 | 5/2022 🖏 Data de lançamento Núm | iero                                       |                              |  |
| Detalhamento                                                             | Itens Retenções Nota Fiscal     | Processo Observação 🎬 Es                   | pelho Contábil 🛛 🎘 Histórico |  |
| Tipo de Contabilização                                                   | Reconhecer o passivo e liquidar | <u>~</u>                                   |                              |  |
| Tipo de Credor                                                           | PF O P3 O CG O UG CPF           | 🔍 🧶 Nome PF                                | Q 🔶                          |  |
| * Nota de Empenho                                                        | Q 🌒                             |                                            |                              |  |
| Programa de trabalho<br>Microrregião<br>Município<br>Emenda Parlamentar  |                                 |                                            |                              |  |
| Id. uso                                                                  |                                 |                                            |                              |  |
| Detalhamento de Fonte                                                    |                                 |                                            |                              |  |
| Natureza                                                                 |                                 |                                            |                              |  |
| Plano Orçamentário<br>Convênio Recebido                                  |                                 |                                            |                              |  |
| Convênio Concedido                                                       |                                 |                                            |                              |  |
| Contrato                                                                 |                                 |                                            |                              |  |
| Valor<br>Valor Liquido                                                   | 0,00                            |                                            |                              |  |
| valor Liquido                                                            | oyaw                            |                                            |                              |  |

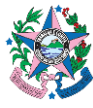

a) Data de emissão – Sempre que possível, deverá coincidir com a competência da despesa, podendo ser informada manualmente pelo usuário.

**b)** Data de lançamento – automaticamente preenchido pelo sistema com a data em que o lançamento foi efetuado.

c) Número – Automaticamente preenchido pelo sistema.

d) Unidade Gestora – Preencher o campo informando a unidade gestora.

A figura da Lupa ( $^{\bigcirc}$ )pode ser utilizada para buscar a UG requerida.

e) Alteração – deixar desmarcado (opção só deverá ser habilitada caso deseje anular alguma NL emitida anteriormente).

#### 8.2.4 Preencher na aba Detalhamento, os dados a seguir:

| cução Orçamentária                                                            | Execução Financeira Contabilidade Contratos e Convênios                                                   |
|-------------------------------------------------------------------------------|----------------------------------------------------------------------------------------------------|
| serir Nota de Li                                                              | quidação                                                                                                  |
| entificação<br>* Data Emissão (04/0)<br>Unidade Gestors (2201<br>Afteração () | 1/2022 B Data de lançamento Número<br>D1 Q SEFAZ                                                          |
| Tipo de Contabilização                                                        | Reconhecer o passivit e liquidar 🗸 👻                                                                      |
| Tipo de Credor                                                                | OFF @ P1 OCG OUG ONP) 726214679000109 Q S Norre P1 LOCUS SISTEMAS DE GESTAO PUBLICA LTDA-721 Q            |
| * Nota de Empenho                                                             | 2022/#06228 Q 🌑                                                                                           |
| Programa de trabalho                                                          | 10.22.101.04.122. 0050. 1106 - MODERNIZAÇÃO, ATUALIZAÇÃO E INOVAÇÃO DE EQUIPAMENTOS, PROCESSOS E SISTEMAS |
| Hicromepilio                                                                  | 00 - ESTADO                                                                                               |
| Finenda Parlamentar                                                           | R/o informado                                                                                             |
| Id. uso                                                                       | 0 - RECURSOS NÃO DESTINADOS Á CONTRAPARTIDA                                                               |
| Forte                                                                         | 101 - RECURSOS ORDINÁRIOS                                                                                 |
| Detalhamento de Fonte                                                         | 000000 - RECURSOS ORDINARIOS                                                                              |
| Plans Orcamentária                                                            | 33949 - SENTIDIS DE LEMIDISTRI DA BITURINAJAD E CONUNCAJAD - PESSUR JURIDICA.<br>00001 - Não Definido     |
| Convênio Recebido                                                             | 00000 - Cervénie não identificado                                                                         |
| Convênio Concedido                                                            | 000000 - Convenio n?o identificado                                                                        |
| Contrato                                                                      | 14001718 - LOGUS SISTEMAS DE GESTÃO PUBLICA LIDA                                                          |
|                                                                               | 0.00                                                                                                    |

a) **Tipo de Contabilização –** escolher na lista a modalidade de contabilização mais adequada ao caso:

i.Somente Reconhecer o passivo - Utilizado para reconhecer um passivo e para atender ao princípio da competência da despesa. Essa situação é utilizada porque o processo não estava com todas as condições necessárias para a liquidação. Exemplo: Já foi prestado o serviço, o fornecedor entregou a documentação fiscal, porém, o fiscal do contrato ainda não atestou o documento;

- ii.Liquidar NL em Liquidação Utilizado quando um passivo foi reconhecido previamente para atender ao princípio da competência da despesa, porém, não estava com todas as condições necessárias para a liquidação e nesse momento está pronto para ser liquidado definitivamente (complemento da situação anterior);
- iii.Liquidar NE de Passivo Reconhecido Previamente utilizado nos casos de operações de créditos, provisões e obrigações sem suporte

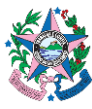

orçamentário registradas por meio de Nota Patrimonial no exercício corrente;

- iv.Reconhecer o Passivo e Liquidar o mais utilizado. Sempre que se tratar de uma liquidação realizada seguindo todos os trâmites tempestivamente;
  - b) **Tipo de Credor** marcar a opção de acordo com o tipo de contratação pretendida.
  - c) CPF ou CNPJ número do CPF ou CNPJ do contratado.
  - d) Nome da PF ou PJ preenchido automaticamente, de acordo com o CPF ou CNPJ.
  - e) **Nota de Empenho** Informar o número da Nota de Empenho, conforme informações no processo.
  - f) Demais campos De acordo com o tipo de classificação adotada, alguns campos serão preenchidos automaticamente, após inserir os dados da Nota de Empenho. Caso seja necessário, preencher campos de acordo com as informações contidas nos autos.
- 8.2.5 Clicar na aba ltens e no botão "<u>Alterar/Liquidação parcial</u>", situado na parte superior direita da tela, para inserir o valor da contratação a ser liquidada. Uma nova janela se abrirá para lançamento das informações e no final clicar em Confirmar:

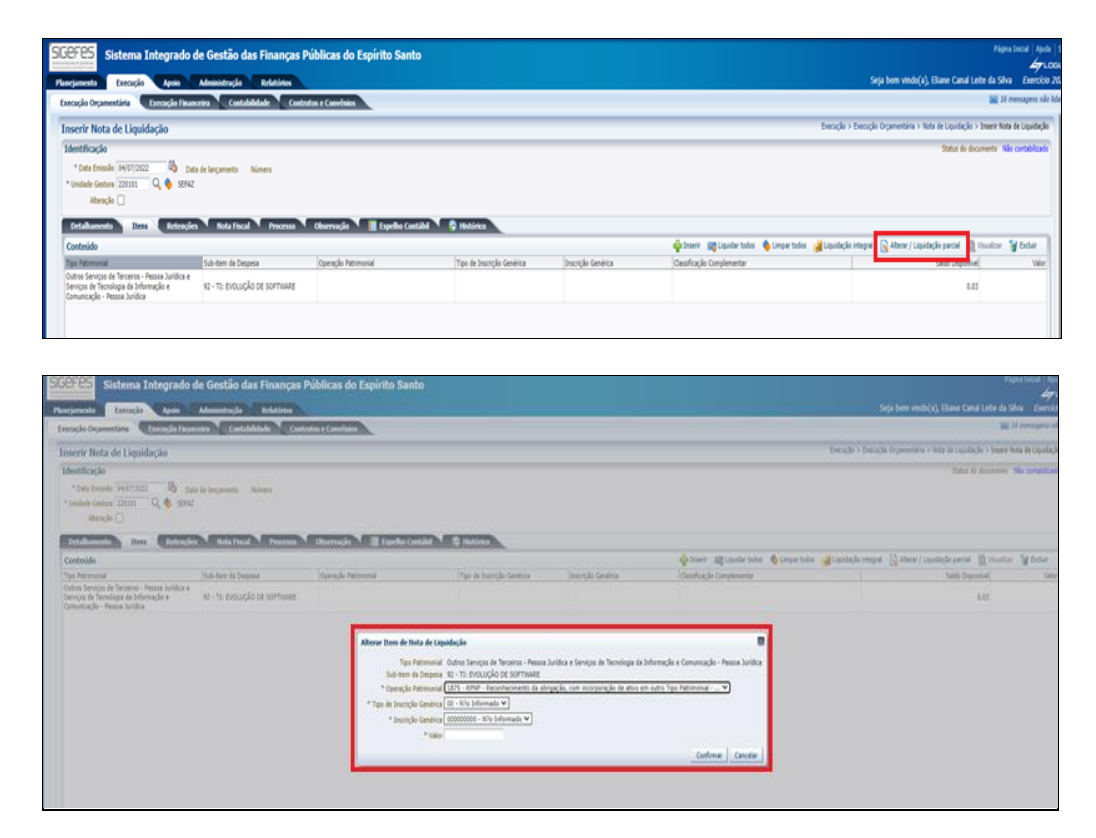

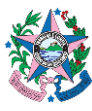

a) **Tipo de Patrimonial –** preenchido automaticamente, de acordo com a Nota de empenho.

**b)** Sub-item da despesa – preenchido automaticamente, de acordo com a Nota de empenho.

c) Operação Patrimonial - preenchido automaticamente, de acordo com a Nota de empenho.

d) Tipo de Inscrição Genérica – Deverá ser preenchido em alguns casos, dependendo da contratação. Via de regra não será preenchido. Deve ser analisado de acordo com o caso concreto.

e) Inscrição Genérica – se necessário, informar a inscrição criada especificamente para o bem.

- f) Valor informar o valor, conforme processo.
- **8.2.6** Verificar na Nota Fiscal se há retenções a serem efetuadas. Se houver, clicar na Aba **Retenções** e no botão **Inserir** para preencher as informações abaixo:

| SIGEFES Sistema Integrado de Gestão das Finanças Públicas do Espírito Santo                                                                                     | Página Social   Apula                                                              |
|----------------------------------------------------------------------------------------------------|------------------------------------------------------------------------------------|
| Planjanetta Ezecução Apoio Administração Britafrino                                                                                                    | Seja bem vindo(a), Ellane Canal Leite da Silva Exercicio 20                        |
| Execução Organestária Execução Financeira Contabilidade Contratos e Convinios                                                                                   | 📷 16 mensapens não lid                                                             |
| Inserir Nota de Liquidação                                                                                                    | Execução > Execução Orçamentária > Nota de Liquidação > Inserir Nota de Liquidação |
| Identificação                                                                                                    | Status do documento INEo contabilizado                                             |
| * Data Emissilio (4407/2022 🚳 Data de lançamenta Número                                                                                                    |                                                                                    |
| * Uodede Gestore (2000) Q 👲 52942                                                                                                    |                                                                                    |
| Alteração 🗆                                                                                                    |                                                                                    |
| Detalhammete Birns Dtfcfofen Nota Fiscal Process Observação 📓 Expelhe Costilid 🛇 Hotórea                                                                        |                                                                                    |
| Contexido                                                                                                    | Abrer Abrer Veuelor Worder                                                         |
| Tipo de Retenção Orador de Retenção Tipo Retimonal Sub-tem da Despesa Operação Retimonal Tipo de Inscrição Genérica Inscrição Genérica Obustificação Complement | viel that a                                                                        |
| Nilo há dados para esta consulta.                                                                                                    |                                                                                    |
|                                                                                                    |                                                                                    |
|                                                                                                    |                                                                                    |
|                                                                                                    |                                                                                    |
|                                                                                                    |                                                                                    |
|                                                                                                    |                                                                                    |
|                                                                                                    |                                                                                    |
|                                                                                                    |                                                                                    |

a) **Tipo de Retenção** - de acordo com as informações contidas na Nota Fiscal e também o contrato, deve ser escolhido o tipo de retenção. As retenções mais comuns são: IRRF, INSS e ISS;

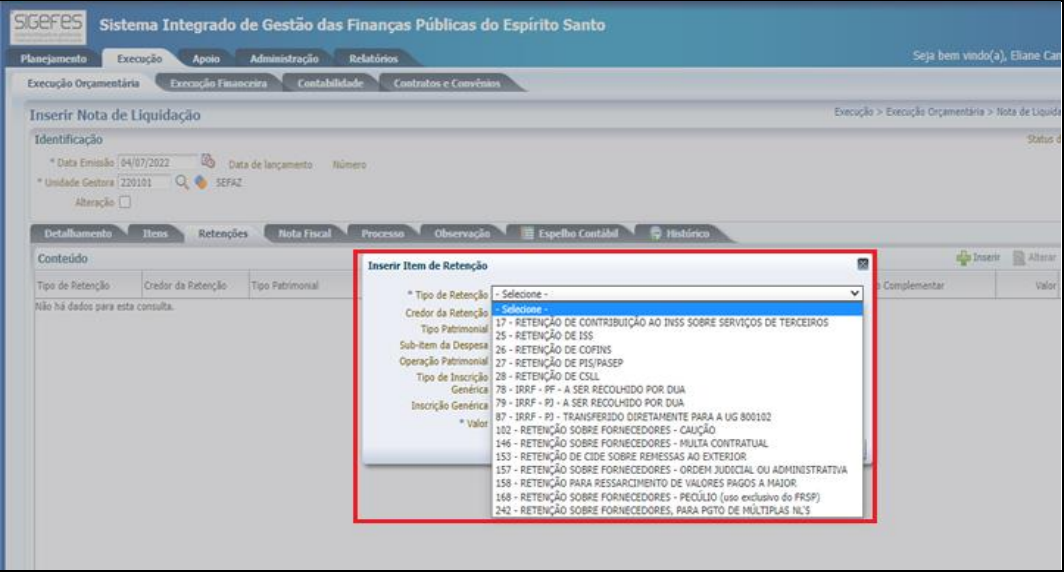

b) **Credor da Retenção** – escolher, dentre as opções, a quem se destinará a retenção.

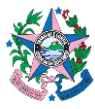

c) **Tipo de Patrimonial** – preenchido automaticamente, de acordo com a Nota de empenho.

d) **Sub-item da despesa** – preenchido automaticamente, de acordo com a Nota de empenho.

e) **Operação Patrimonial** - preenchido automaticamente, de acordo com a Nota de empenho.

- f) **Tipo de Inscrição Genérica** item desabilitado.
- g) Valor informar o valor, conforme Nota Fiscal.

#### 8.2.7 Na aba Nota Fiscal, preencher as informações abaixo:

| nserir Nota d                                                     | le Liquidação          | 0                          |                 |            |                 |
|-------------------------------------------------------------------|------------------------|----------------------------|-----------------|------------|-----------------|
| Edentificação<br>" Data Emissão<br>" Unidade Gestora<br>Alteração | 04/07/2022<br>220101 Q | 0 Data de lançame<br>SEFAZ | nto Número      |            |                 |
| Detalhamento<br>Tipo de not                                       | fiscal O Hanual        | Retenções Not              | Fiscal Proce so | Observação | Espelho Contábi |
| Número da not<br>Número do compr<br>Data da Nota                  | vante<br>Fiscal        | 16                         |                 |            |                 |
|                                                                   |                        |                            |                 |            |                 |

- a) **Tipo de Nota Fiscal** Verificar o tipo de Nota Fiscal inserida dos autos e escolher entre as opções "Manual" ou "Eletrônica";
- b) Número da Nota Fiscal inserir o número de identificação da Nota Fiscal.
- c) Número do comprovante campo não obrigatório.
- d) Data da Nota Fiscal inserir a data de emissão da Nota Fiscal.
- 8.2.8 Clicar na aba **Processo**, conferir as informações que já vem carregadas das informações que estão no Empenho e realizar os ajustes caso seja necessário.

| SIGEFES Sistema Integrado de Gestão das Finanças Públicas do Espírito Santo                                                                                                    |
|----------------------------------------------------------------------------------------------------|
| Planejamento Execução Apoio Administração Relatórios                                                                                                    |
| Execução Orçamentária Execução Financeira Contabilidade Contratos e Convênios                                                                                                    |
| Inserir Nota de Liquidação                                                                                                    |
| Identificação                                                                                                    |
| Data Emissão 31/12/2022     Data de lançamento Número     Unidade Gestora 310201     DAF     Ateração     Detalhamento     Itoris Retenções Nota Fiscal Processo     Observação     Espelho Contábil     PHistórico |
| Processo 2022-XGMQV<br>Resumo MARTA GONÇALVES - FÉRIAS DE 2022.<br>Ano 2022                                                                                                    |

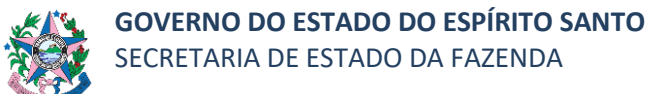

**8.2.9** Clicar na aba **Observação**, e ajustar as informações que já vem carregadas do Empenho, revisando o texto contido e modificando a expressão "empenho" por "liquidação".

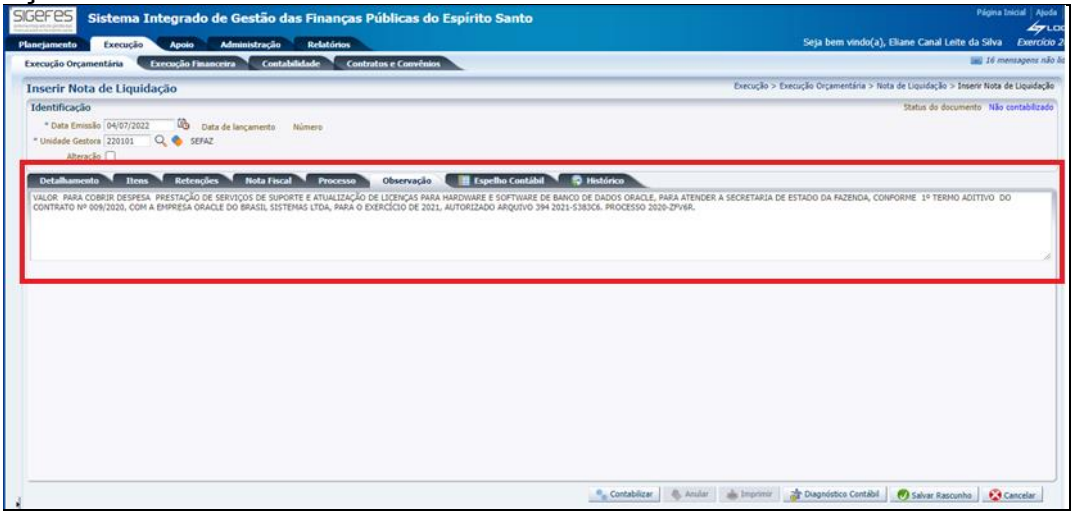

**8.2.10** Clicar no botão "Salvar Rascunho", situado na parte inferior direita da tela, para fazer a conferência das informações.

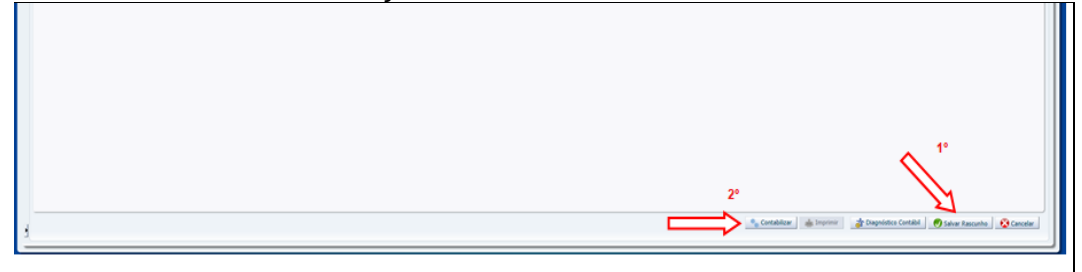

- 8.2.11 Localizar na lista apresentada a Nota de Liquidação, e clicar no botão Visualizar para realizar a conferência.
- 8.2.12 Caso esteja correto, clicar no botão Alterar e em seguida clicar no botão Contabilizar.
- 8.2.13 Clicar no botão Imprimir, situado no lado inferior direito da tela.
- **8.2.14** Clicar no botão **e-Docs** na próxima página apresentada, onde estará a Nota de Liquidação, para que a mesma seja entranhada ao processo assim que preencher os campos apresentados abaixo com as informações:

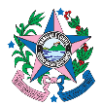

| Relatório |                                 |                                                |                    |                                     |                     |                      |                           |          |                    |                |             |            |
|-----------|---------------------------------|------------------------------------------------|--------------------|-------------------------------------|---------------------|----------------------|---------------------------|----------|--------------------|----------------|-------------|------------|
| Berulta   | c <sup>a</sup> n Microslinos Ir |                                                |                    |                                     |                     |                      |                           |          |                    |                |             |            |
|           | ra 🔌 Anterior 🕨 Pró             | xima 🕞 Última 🕱 XLS 💓 RTF 🚥                    | тхт 🛃              | OF E-DOCS                           |                     |                      |                           |          |                    |                |             |            |
|           |                                 | #1%                                            |                    |                                     |                     | Governo do Estado do | Espírito Santo            |          |                    |                |             |            |
|           |                                 | Sec.                                           |                    |                                     |                     | Note de Vier         |                           |          |                    |                |             |            |
|           |                                 | 23                                             |                    |                                     |                     | Nota de Liq          | ndaçao                    |          |                    |                |             |            |
|           | 1                               | Identificação                                  |                    |                                     |                     |                      |                           |          |                    |                |             |            |
|           |                                 |                                                |                    |                                     |                     | 1                    |                           |          |                    |                |             |            |
|           |                                 | Unidade Gestora                                |                    |                                     |                     | Nime                 | ro do Documento           |          |                    | Data de l      | Emittão     |            |
|           |                                 | 420101 - 0E0F                                  |                    | Valor Lóznido                       |                     | 20222                | 2009.00                   |          |                    | 97496429       | 44          |            |
|           |                                 | 1200 20 010                                    | 56,00              | and the second                      |                     |                      |                           |          |                    |                |             | 56,00      |
|           | 1                               | Tipo de Alteração                              |                    | Documento Alterado                  |                     | Statu                | Complementar              |          |                    |                |             |            |
|           |                                 |                                                |                    |                                     |                     | Passin               | o reconhecido e Liquidado |          |                    |                |             |            |
|           |                                 |                                                |                    |                                     |                     |                      |                           |          |                    |                |             |            |
|           | 1                               | Detalhamento                                   |                    |                                     |                     |                      |                           |          |                    |                |             |            |
|           |                                 |                                                |                    |                                     |                     |                      |                           |          |                    |                |             |            |
|           |                                 | Tipo de Contabilização                         | Recenteer o        | passivo e liquidar                  |                     |                      |                           |          |                    |                |             |            |
|           |                                 | Creder                                         | 14260671782        | FLIZANDR & RENTO RAMOS              |                     |                      |                           |          |                    |                |             |            |
|           |                                 | Programa de trabalho                           | 10.45.101.06.1     | \$1. 0561. 2097 - ATUAÇÃO INTEGRADA | Exportação E-DOCS   |                      |                           |          | 1                  |                |             |            |
|           |                                 | Microrregião                                   | 00 - ESTADO        |                                     |                     |                      |                           |          |                    |                |             |            |
|           |                                 | Municipio                                      | Não informado      |                                     | Número do Processo  | 2022- <u>0MF3Z</u>   |                           |          |                    |                |             |            |
|           |                                 | L menda rariamentar<br>Id. mo                  | 0. RECURSO         | S NÃO DESTINADOS À CONTRAPARTI      | Assinar             | Não 💙                |                           |          |                    |                |             |            |
|           |                                 | Fonte                                          | 101 - RECUR        | SOS ORDENÁRIOS                      | Constant Second and | Courses course mana  |                           |          |                    |                |             |            |
|           | )                               | Emitente                                       |                    |                                     | Cargo/Punçao        | CHEFE GROPO FIRMA    | LEIKO SETOKAKE QUEPOS     | +        |                    |                |             |            |
|           |                                 | Secretário de Estado da SESP                   |                    |                                     | Nivel de Acesso*    | Organizacional 💙     |                           |          | Uzzário            |                |             |            |
|           |                                 | 00293753717 - MARCIO CELANTE WEOLFFEL          |                    |                                     |                     |                      |                           |          | Neusa Aparecida Ab | meida Mouzella |             |            |
|           |                                 |                                                |                    |                                     |                     |                      | OK OK                     | Cancelar |                    |                |             |            |
|           |                                 |                                                |                    |                                     |                     |                      |                           |          | J                  |                |             |            |
|           |                                 | Sistema Integrado de Gestão das Pinanças Públi | us do Espírito Sar | 0 / SEFAZ-ES                        |                     |                      |                           |          |                    |                |             | Página 1 0 |
|           |                                 |                                                |                    |                                     |                     |                      |                           |          |                    |                |             |            |
|           |                                 |                                                |                    |                                     |                     |                      |                           |          |                    |                |             |            |
|           |                                 |                                                |                    |                                     |                     |                      |                           |          |                    |                |             |            |
|           |                                 |                                                |                    |                                     |                     |                      |                           |          |                    |                |             |            |
|           |                                 |                                                |                    |                                     |                     |                      |                           |          |                    |                |             |            |
|           |                                 |                                                |                    |                                     |                     |                      |                           |          |                    |                |             |            |
|           |                                 |                                                |                    |                                     |                     |                      |                           |          |                    |                |             |            |
|           |                                 |                                                |                    |                                     |                     |                      |                           |          |                    |                |             |            |
|           |                                 |                                                |                    |                                     |                     |                      |                           |          |                    |                |             |            |
|           |                                 |                                                |                    |                                     |                     |                      |                           |          |                    |                |             |            |
|           |                                 |                                                |                    |                                     |                     |                      |                           |          | -                  |                |             | -          |
| э١        | Núm                             | ara da P                                       | rn                 | - A3301                             | Info                | rmar                 | o núm                     | oro      | do                 | nroc           | 0000        | D_DOCC     |
| a)        | INUIT                           | сю ио г                                        | 100                | ,c330 -                             |                     | iiiai                |                           |          | uU                 | piuu           | <b>CS20</b> | C-D002     |
|           |                                 |                                                |                    |                                     |                     |                      |                           |          |                    |                |             |            |

correspondente;

- b) Assinar escolher "Não"<sup>2</sup>;
- c) Cargo/Função Escolher o cargo com que vai fazer o entranhamento;
- d) Nível de Acesso escolher "Organizacional".
- 8.2.15 Clicar no "x" na caixa de diálogo que será apresentada assim que o documento for entranhado ao processo e-Docs.

| dar<br>LOPE<br>2 - CA | portação E-DOCS |  |
|-----------------------|-----------------|--|
| INADOS .              | À CONTRAPARTIDA |  |

8.2.16 Clicar no botão "Sair" situado no lado inferior direito da tela.

### 8.3 ETAPA 3 – PAGAMENTO – COMO FAZER LANÇAMENTO NO SIGEFES

Obs.: Os procedimentos descritos abaixo são referentes ao comando PD Orçamentária. Procedimentos específicos para outros tipos de PD, verificar no MCONT.

8.3.1 Clicar na aba Execução/Execução Financeira e após em PD Orçamentária no menu situado ao lado esquerdo da tela.

<sup>&</sup>lt;sup>2</sup> Não há a obrigatoriedade para assinatura da Nota de Liquidação, visto que o documento somente representa contabilmente o ato da liquidação da despesa, que deve ser praticado e assinado por agente competente, para fins do cumprimento do art. 63 da Lei nº 4.320/1964.

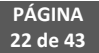

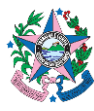

| SIGEFES Sistema Integ                                                                                                    | grado de Gestão das Finanças Públicas do Espírito Santo                                                                                                    |
|----------------------------------------------------------------------------------------------------|----------------------------------------------------------------------------------------------------|
| Planejamento Execução A                                                                                                    | poio Administração Relatórios                                                                                                    |
| Execução Orçamentária Execu                                                                                                    | ção Financeira Contabilidade Contratos e Convênios                                                                                                    |
| Consultar CADIN<br>Geração de RE<br>Guia de Devolução<br>Guia de Recolhimento<br>Liberação de Cotas Financeiras<br>Nota de Aplicação e Resgate<br>OB recommentaria<br>OB de Dedução<br>OB de Transferência<br>PD de Dedução<br>PD de Transferência<br>PD de Transferência<br>PD de Transferência | Execução Financeira<br>A execução financeira representa a utilização de recursos financeiros, visando atender à realização dos projetos e/ou atividades atribuidas às Unid |
| Registro de Envio                                                                                                    |                                                                                                    |

### **8.3.2** Clicar no botão "() Inserir", para incluir uma nova PD Orçamentária.

| IGEFES Sistema Integ                      | rado de Gestã   | io das Fi      | nanças         | Públicas d      | o Espírito s  | Santo          |                                                                |                        |              |                     |  |
|-------------------------------------------|-----------------|----------------|----------------|-----------------|---------------|----------------|----------------------------------------------------------------|------------------------|--------------|---------------------|--|
| Planejamento Execução A                   | poio Administra | ição Re        | latórios       |                 |               |                |                                                                |                        |              |                     |  |
| Execução Orçamentária Execuç              | ão Financeira 🔍 | Contabilidade  | Cont           | ratos e Convêni | 05            |                |                                                                |                        |              |                     |  |
| Consultar CADIN                           | PD Orçamer      | ntária         |                |                 |               |                |                                                                |                        | ~            |                     |  |
| Geração de RE                             | 2/ Filtro       |                |                |                 |               |                |                                                                |                        |              |                     |  |
| Guia de Devolução<br>Guia de Recolhimento | Conteúdo        |                |                |                 |               |                | Mostrando somente os                                           | 1000 primeiros re      | gistros.     | e Inserir 🔝 Alterar |  |
| Liberação de Cotas Financeiras            | Número          | UG<br>Emitente | UG<br>Pagadora | Data Emissão    | Status        | Credor         | Nome do Credor                                                 | Data de<br>programação | Tipo de OB   | Valor OB            |  |
| Nota de Aplicação e Resgate               | 2022PD01233     | 450101         | 450101         | 7/Jun/2022      | Contabilizado | 76492796772    | ALDECI STOCO DE SOUZA                                          | 7/Jun/2022             | Orçamentária | 168,00 2022OB011    |  |
| OB Orçamentária                           | 2022PD01232     | 450101         | 450101         | 7/Jun/2022      | Contabilizado | 99805120759    | CESAR PEREIRA ROSA                                             | 7/Jun/2022             | Orçamentária | 168,00 202208011    |  |
| OB de Dedução                             | 2022PD01231     | 450101         | 450101         | 7/Jun/2022      | Contabilizado | 00290708729    | REINALDO BREZINSKI NUNES                                       | 7/Jun/2022             | Orçamentária | 142,80 202208011    |  |
| OB de Retenção                            | 2022PD01230     | 450101         | 450101         | 7/Jun/2022      | Contabilizado | 76492796772    | ALDECI STOCO DE SOUZA                                          | 7/Jun/2022             | Orçamentária | 168,00 202208011    |  |
| OB de Transferência                       | 2022PD01229     | 450101         | 450101         | 7/Jun/2022      | Contabilizado | 01995160733    | HEVERSON WELSING DE LIMA                                       | 7/Jun/2022             | Orçamentária | 336,00 202208011    |  |
| OD Detra serverbide                       | 2022PD01228     | 450101         | 450101         | 7/Jun/2022      | Contabilizado | 02279572702    | WILLIAN JULIO CESAR CORREA SANTOS                              | 7/Jun/2022             | Orçamentária | 392,00 2022OB011    |  |
| OB Extra-orçamentana                      | 2022PD01227     | 450101         | 450101         | 7/Jun/2022      | Contabilizado | 13873917718    | VICTOR MUNIZ DE MELO                                           | 7/Jun/2022             | Orçamentária | 56,00 2022OB011     |  |
| PD Orçamentária                           | 2022PD01226     | 450101         | 450101         | 7/Jun/2022      | Contabilizado | 02279572702    | WILLIAN JULIO CESAR CORREA SANTOS                              | 7/Jun/2022             | Orçamentária | 392,00 202208011    |  |
| PD de Dedução                             | 2022PD01225     | 450101         | 450101         | 7/Jun/2022      | Contabilizado | 08660422708    | PAULO EXPEDICTO AMARAL NETO                                    | 7/Jun/2022             | Orçamentária | 168,00 202208011    |  |
| PD de Retenção                            | 2022PD01224     | 450101         | 450101         | 7/Jun/2022      | Contabilizado | 00293753717    | MARCIO CELANTE WEOLFFEL                                        | 7/Jun/2022             | Orçamentária | 65,00 2022OB011     |  |
| PD de Transferência                       | 2022PD01223     | 450101         | 450101         | 7/Jun/2022      | Contabilizado | 08181703790    | IVAN DA SILVA LOURENÇO                                         | 7/Jun/2022             | Orçamentária | 392,00 2022OB011    |  |
| DD Exten commentation                     | 2022PD01222     | 450101         | 450101         | 7/Jun/2022      | Anulado       | 00290708729    | REINALDO BREZINSKI NUNES                                       | 8/Jun/2022             | Orçamentária | 142,80              |  |
| PD Extra-orçamentaria                     | 2022PD01221     | 450101         | 450101         | 6/Jun/2022      | Contabilizado | 08660422708    | PAULO EXPEDICTO AMARAL NETO                                    | 6/Jun/2022             | Orçamentária | 168,00 202208011    |  |
| Registro de Envio                         | 2022PD01220     | 450101         | 450101         | 6/Jun/2022      | Contabilizado | 08179496000114 | SINDICATO-EMPRESAS DE TRANSP.METROPOLITANO DA<br>GRD VIT GVBUS | 6/Jun/2022             | Orçamentária | 60,00 202208011     |  |
|                                           | 2022PD01219     | 450101         | 450101         | 6/Jun/2022      | Contabilizado | 450101         | SECRETARIA DE ESTADO DA SEGURANÇA PÚBLICA E<br>DEFESA SOCIAL   | 9/Jun/2022             | Orçamentária | 1.034,86            |  |

### 8.3.3 Preencher as informações no campo Identificação:

| GEFES<br>Sistema Integrado de Gestão das Finanças Públicas do Espírito Santo                                                                                                    |     |
|----------------------------------------------------------------------------------------------------|-----|
| Execução Orçamentária Execução Financeira Contabilidade Contratos e Convênios                                                                                                    |     |
| Inserir PD Orçamentária                                                                                                    |     |
| Identificação                                                                                                    |     |
| * Data Emissão 07/06/2022     Data de lançamento Número     * Data de programação 07/06/2022     OG     * UG Uquidante 450101     Q    SESP     * Tipo de PD Orçamentária     OB de Regularização      - Selécione - |     |
| Detalhamento Itens Pagamentos Processo Observação 📑 Espelho Contábil 🧔 Histórico                                                                                                    |     |
| Tipo de Credor ● PF ● PJ ● CG ● UG 14260671782   Q ♦ ELIZANDRA BENTO RAMOS-14260671782<br>* Nota de Liquidação 2022NL00910   Q ♦   Q                                                                                 | 0.0 |
| Nota de Empenho 2022/NE00556<br>Natureza 339014 - DIÁRLAS - CIVIL<br>1d. uso 0 - RECURSOS NÃO DESTINADOS Á CONTRAPARTIDA<br>Fonte 101 - RECURSOS ORDINÁRIOS                                                          |     |

a) Data de emissão – campo preenchido automaticamente com a data de elaboração da PD

- b) Data de lançamento campo desabilitado;
- c) Número campo desabilitado;

**d)** Data da Programação – informar com a data do dia útil que se pretende realizar o pagamento;

e) Unidade Gestora – Preencher o campo informando a unidade gestora.

A figura da Lupa ( $^{\bigcirc}$ )pode ser utilizada para buscar a UG requerida;

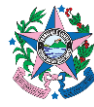

f) Tipo de PD – Escolher a opção conforme o tipo de pagamento: orçamentário ou extraorçamentário (no caso de restos a pagar);
g) OB de Regularização – Não habilitar (só deverá ser habilitado em

8.3.4 Clicar na aba Detalhamento, para informar os dados a seguir:

casos de regularizações contábeis).

| TIPO DE PU L'UIÇAI                                                                                                    | mentaria V UB de Regularização 🖂 - Selecione - V                                                                                                    |  |
|----------------------------------------------------------------------------------------------------|----------------------------------------------------------------------------------------------------|--|
| Detalhamento Itens                                                                                                    | Pagamentos Processo Observação 🧱 Espelho Contábil 🌳 Histórico                                                                                                    |  |
| Tipo de Credor                                                                                                    |                                                                                                    |  |
| * Nota de Liquidação                                                                                                    | 2022NL00910 Q 🥎 🔯                                                                                                    |  |
| Nota de Empenho<br>Natureza<br>Id. uso<br>Fonte<br>Detalhamento de Fonte<br>Convênio Concedido<br>Convênio Concedido<br>Contrato<br>Documento Fiscal | 2022NE00556 C<br>339014 - DIÁRIAS - CIVIL<br>0 - RECURSOS NÃO DESTINADOS À CONTRAPARTIDA<br>101 - RECURSOS ORDINÁRIOS<br>000000 - Convénio não identificado<br>000000 - Convénio não identificado<br>000000 - Sem contrato |  |
| Domicílio Bancário de Destino                                                                                                    | 021 - 0236 - 28560399                                                                                                    |  |
| * UG Pagadora                                                                                                    | 450101 Q 🗞 SESP                                                                                                    |  |
| * Domicilio Bancário de Origem                                                                                                    | 021 - 0675 - 6000004 - Negócios Setor Público (Conta Única) 💙                                                                                                    |  |
| Finalidade TAC                                                                                                    | - Selecione -                                                                                                    |  |

a) Nota de Liquidação – Informar o número que foi gerado quando foi feita a referida Nota. Poderá ser utilizado a "lupa" para selecionar o número da NL correspondente. Pressionar a tecla "enter" no teclado. Alguns campos virão preenchidos automaticamente.

b) Domicílio Bancário de Destino – Selecionar na lista a conta indicada pelo contratado para recebimento. Em caso de boleto bancário, deverá ser utilizada a palavra-chave "TEF", devendo o código de barras do boleto ser informado na aba "pagamento" ou a palavra-chave "AUTENTIC", para os casos em que houver mais de uma OB para o mesmo boleto bancário (por exemplo: boletos com multas/juros ou que contenham contribuição patronal e do servidor provenientes de liquidações distintas).

**c) UG Pagadora**: Inserir o código da Unidade gestora que irá realizar o pagamento. Poderá ser utilizada a "lupa" para buscar a referida UG.

d) Domicílio Bancário de Origem – selecionar a conta bancária a ser utilizada no pagamento da UG pagadora.

**8.3.5** Clicar na **aba Itens**. Uma nova janela se abrirá com todos os dados da despesa detalhada na aba anterior (colocar o cursor na linha com os dados da despesa).

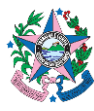

| nejamento Execução Apoio Administração<br>xecução Orçamentária Execução Financeira Cont                                                                                                    | Relatórios<br>Tabilidade Contratos e Convênios                                                            |                                                                         | Seja b                         | im v  |
|----------------------------------------------------------------------------------------------------|----------------------------------------------------------------------------------------------------|-------------------------------------------------------------------------|--------------------------------|-------|
| inserir PD Orçamentária                                                                                                    |                                                                                                    |                                                                         | Execução > Execuç              | ão Fi |
| * Data Emissão (95/07/2022<br>* Data de programação (97/07/2022<br>* Usci liquidante (220101<br>* Tipo de PD Orçamer 5<br>• Tipo de PD Orçamer 5<br>• Detalhamento Itens Pagamentos Proces | de Regularização 🔄 🔄 Seleccone - 🔍 😒<br>so Observação 🐂 Espelho Contábil 📚 Hit                            | stórico                                                                 |                                |       |
| Conteúdo                                                                                                    |                                                                                                    | inserir 📷 Pi                                                            | Tino de Inscrição              | los   |
| ripo Patrimoniai<br>Outras Transferências Concedidas, Não Vinculadas a Convênios ou<br>Instrumentos Congêneres                                                                             | Suo-item da Despesa<br>01 - TRANSFERÊNCIAS A INSTITUIÇÕES PRIVADAS SEM FINS<br>LUCRATIVOS - CONTRIBUIÇÕES | 2955 - Pagamento da despesa empenhada e<br>liguidada no Exercício Atual | Genérica<br>00 - N?o Informado | 000   |
|                                                                                                    |                                                                                                    |                                                                         |                                |       |

**8.3.6** Clicar no botão **Alterar**. Na nova janela que se abrirá, digitar o valor do pagamento e confirmar.

| 50  | EFES Sistema Integrado de Gestão                                                           | das Finanças Públicas do Espírito Santo                                            |                                                                         |                               |                              | Página Inicial         |    |  |
|-----|--------------------------------------------------------------------------------------------|------------------------------------------------------------------------------------|-------------------------------------------------------------------------|-------------------------------|------------------------------|------------------------|----|--|
| PL  | nejamento Execução Apoio Administração                                                     | Relatórios                                                                         |                                                                         | Seja be                       | em vindo(a), Eliane Canal    | Leite da Silva Ex      | 1  |  |
|     | xecução Orçamentária Execução Financeira Con                                               | tabilidade Contratos e Convénios                                                   |                                                                         |                               |                              | 🔤 16 mensage           | va |  |
| 6   | nserir PD Orçamentária                                                                     |                                                                                    |                                                                         | Execução > Execuç             | ão Financeira > PD Orçamentá | ria > Inserir PD Orçam | er |  |
| 1 1 | Identificação                                                                              |                                                                                    |                                                                         |                               | Status do d                  | ocumento Não contab    | ä  |  |
| 1   | * Data Emissão 65/07/2022 🚯 Data de lançamento Número                                      |                                                                                    |                                                                         |                               |                              |                        |    |  |
| 1   | Data de programação 07/07/2022                                                             |                                                                                    |                                                                         |                               |                              |                        |    |  |
|     | " UG Liquidante 220101 🛛 🔍 🥎 SEFAZ                                                         |                                                                                    |                                                                         |                               |                              |                        |    |  |
|     | Tipo de PD Orçamentária V OB                                                               | i de Regularização 🗌 - Selecione - 🗸 🗸                                             |                                                                         |                               |                              |                        |    |  |
| 1   | Detalhamento Itens Pagamentos Proce                                                        | iso 🔨 Observação 🏹 🏢 Espelho Contábil 🏹 🌻 Histo                                    | órico                                                                   |                               |                              |                        |    |  |
|     | Conteúdo                                                                                   |                                                                                    | 🏰 Inserir 🛛 📷 Pagi                                                      | ar todos 🛛 🔶 Limpar tod       | los 🛛 🛁 Pagamento integral   | 💦 Alterar  🚡 Excl      | ñ  |  |
|     | Tipo Patrimonial                                                                           | Sub-item da Despesa                                                                | Operação Patrimonial                                                    | Tipo de Inscrição<br>Genérica | Inscrição Genérica           | Saldo Disponível       | V  |  |
|     | Outras Transferências Concedidas, Não Vinculadas a Convênios ou<br>Instrumentos Congêneres | 01 - TRANSFERÊNCIAS A INSTITUIÇÕES PRIVADAS SEM FINS<br>LUCRATIVOS - CONTRIBUIÇÕES | 2955 - Pagamento da despesa empenhada e<br>liquidada no Exercício Atual | 00 - N?o Informado            | 000000000 - N?o Informado    | 1,866.46               |    |  |
|     |                                                                                            |                                                                                    |                                                                         |                               |                              |                        |    |  |
|     |                                                                                            |                                                                                    |                                                                         |                               |                              |                        |    |  |
|     |                                                                                            |                                                                                    |                                                                         |                               |                              |                        |    |  |
|     |                                                                                            |                                                                                    |                                                                         |                               |                              |                        |    |  |
|     |                                                                                            |                                                                                    |                                                                         |                               |                              |                        |    |  |
|     |                                                                                            |                                                                                    |                                                                         |                               |                              |                        |    |  |
|     |                                                                                            |                                                                                    |                                                                         |                               |                              |                        |    |  |
| _   |                                                                                            |                                                                                    |                                                                         |                               |                              |                        | -  |  |

| rçamentária                                                                                                    |                                                                                                    | Execução > Execu | çân Financeira > PO Orçamentă | na > Inserir PO Orçan |
|----------------------------------------------------------------------------------------------------|----------------------------------------------------------------------------------------------------|------------------|-------------------------------|-----------------------|
| Emando 65,0772022 (%) Date de lançamento<br>remação 07,077,022 (%)<br>quidente 220101 (%) SEFAZ<br>no de 100 (organisativas<br>temas formantarias (%) do de lan | Romes<br>planacia (Statese - V)<br>Cherrada (Espella Castilat ) (Bitatino                                                                                                    |                  | Rotas do d                    | ocumento "Não contal  |
|                                                                                                    | Alterar Item da PD Orçamentária                                                                                                    | 🖾 💽 Limpar te    | idos 🕌 Pagamento integral     | Ater Too              |
| Sub-                                                                                                    | Tipo Patrimonial Outras Transferências Concedidas, Não Vinculadas a Convênios ou Instrumentos Congêneres                                                                                                    | Descrição        | Interrição Genérica           | Saldo Disponível      |
| noar Conedean, Nile Vinculader a Conveniens ou<br>rijelennes UUC                                                                                                | sentem di regioni contreggio dei<br>** Operação hetmosoli:<br>Tes de tenerção vel monso<br>Generica<br>** Operação hetmosoli<br>fenerica<br>tenerica<br>** Operação de tenerção<br>** Operação de tenerção<br>** Operação de tenerção<br>** Velar<br>** Operação de tenerção<br>** Operação de tenerção<br>** Operação de tenerçã | e Informado      | 00000000 - Ki'o Informado     | 1,866.46              |

**8.3.7** Clicar na aba **Processo**, que já vem preenchida com o número do processo informado na Liquidação.

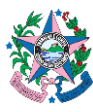

| SIGEFES Sistema Integrado de Gestão das Finanças Públicas do Espírito Santo                                                                                                    |
|----------------------------------------------------------------------------------------------------|
| Planejamento Execução Apoio Administração Relatórios                                                                                                    |
| Concerned and the Concernent of the Concernent of the Concernent o |
| Inserir PD Orçamentaria                                                                                                    |
| Identificação                                                                                                    |
| * Data Emissão (05/07/2022 🕰 Data de lancamento Número                                                                                                    |
| * Data de programação 67/67/2022                                                                                                    |
| * UG Liquidante 220101 Q 💁 SEFAZ                                                                                                    |
| * Tipo de PD Orçamentária V OB de Regularização Selecione - V                                                                                                    |
| Detalhamento Itens Pagamentos Processo Espelho Contábil 🖓 Histórico                                                                                                    |
| Processo 2022-97V2X                                                                                                    |
| Resuma                                                                                                    |
| Ano                                                                                                    |
|                                                                                                    |
|                                                                                                    |
|                                                                                                    |
|                                                                                                    |
|                                                                                                    |
|                                                                                                    |
|                                                                                                    |

**8.3.8** Clicar na aba **Observação** e digitar o texto descritivo referente ao pagamento da despesa contratada.

| Hanejamento       Execução       Apoio       Administração       Relatórios         Execução Orçamentária       Execução Financeira       Contabilidade       Contratos e Convênios         Alterar PD Orçamentária       Identificação       *       Data de lançamento       Número       2022PD01664P         * Data de programação       30/06/2022       Data de lançamento       Número       2022PD01664P         * UG Liguidante       310201       Data       OB de Regularização       Image: Contábilitaria         Detalhamento       Itens       Pagamentos       Processo       Observação       Espelho Contábili       Histórico | IGEFES                                     | Sistema Integrado de Gestão das Finanças Públicas do Espírito Santo                                                                                                    |  |
|----------------------------------------------------------------------------------------------------|--------------------------------------------|----------------------------------------------------------------------------------------------------|--|
| Alterar PD Orçamentária<br>Identificação<br>* Data Emissão 29/06/2022<br>* Data de lançamento Número 2022PD01664P<br>* UG Liquidante 310201<br>* Tipo de PD Orçamentária<br>Detalhamento Itens Pagamentos Processo Observação<br>Espelho Contábil<br>Histórico                                                                                                    | Planejamento<br>Execução Orç               | ito Execução Apoio Administração Relatórios Orçamentária Execução Financeira Contabilidade Contratos e Convênios                                                                                                    |  |
| Identificação         * Data Emissão 29/06/2022         * Data de programação 30/06/2022         * UG Liquidante 310201         * Tipo de PD Orçamentária         OB de Regularização         Detalhamento         Itens         Pagamentos         Observação         Espelho Contábil                                                                                                    | Alterar PD                                 | PD Orçamentária                                                                                                    |  |
| Detalhamento Itens Pagamentos Processo Observação 🗮 Espelho Contábil 🦃 Histórico                                                                                                    | Identificaçã<br>* D<br>* Data de p<br>* Ui | acaão * Data Emissão 29/06/2022 ⓑ Data de lançamento Número 2022PD01664P de programação 30/06/2022 ⓑ Data de lançamento Número 2022PD01664P * UG Liquidante 310201 ● IDAF * Tipo de PD Orçamentária ♥ OB de Regularização ♥ Concertária |  |
|                                                                                                    | Detalhame                                  | amento Itens Pagamentos Processo Observação 🗮 Espelho Contábil 🤤 Histórico                                                                                                    |  |
|                                                                                                    |                                            |                                                                                                    |  |

**8.3.9** Clicar no botão **Salvar Rascunho** do lado inferior direito da tela e conferir as informações inseridas.

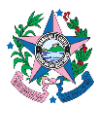

| SIGEFES Sistema Integrado de Gestão das Finanças Públicas do Espírito Santo   | Página Inicial   Ajud<br>Art.                                              |
|-------------------------------------------------------------------------------|----------------------------------------------------------------------------|
| Planejamento Execução Apoio Administração Relatívios                          | Seja bem vindo(a), Eliane Canal Leite da Silva Exercicio                   |
| Execução Orçamentária Execução Financeiza Costabilidade Contratos e Corvênios | an 16 mensagens näo                                                        |
| Inserir PD Orçamentária                                                       | Execução > Execução Financeira > PD Orçamentária > Inserir PD Orçamentária |
|                                                                               | Statu de documents " Não contabilizado                                     |
| Conta                                                                         | alicer 🐁 Ander 🛦 Imperer 👌 Dagnético Cotibil 🕖 Salver Racontes 😡 Carecler  |

### 8.3.10 Após conferência, clicar em "Contabilizar".

| IGEFES Sistema Integrado de Gestão das Finanças Públicas do Espírito Santo                                                                                                    | Página Inicial A                                                       |
|----------------------------------------------------------------------------------------------------|------------------------------------------------------------------------|
| lanejamento Execução Apoio Administração Relatórios                                                                                                    | Seja bem vindo(a), Eliane Canal Leite da Silva Exerc                   |
| Execução Orçamentária Execução Financeira Contabilidade Contratos e Convénios                                                                                                    | 🖬 16 mensagens                                                         |
| Inserir PD Orçamentária                                                                                                    | Execução > Execução Financeira > PD Orçamentária > Inserir PD Orçament |
| Identificação                                                                                                    | Status do documento Não contabiliz                                     |
| * Orab Emission (15/97)72222 30 juice de lançamento<br>* Orab de programação (17/97)7222 30<br>* 0 Cli caladez (12/16/17) 40 juice 30 juice 30 |                                                                        |
| * Tipo de PD_Orçamentária V OB de Regularização 📄 Stinctone V                                                                                                    |                                                                        |
| Defalhamento Thems Processo Observação Espelho Contabil S Histórico                                                                                                    |                                                                        |
|                                                                                                    |                                                                        |
| ™ <sub>a</sub> Contain                                                                                                    | V Schuler & Sequence & Deputches Cented Ø Schue Rescuele & Constant    |

8.3.11 Ao clicar no botão Imprimir, será aberta uma página com a Programação de Desembolso Orçamentária.

| → C  isigefes.sefaz.es.gov.br/Siplag4Treina/faces/execucao/financeira/programacaoDesembolsoOrcam                                                                                                    |                                                                                          |            |                            |                               |
|----------------------------------------------------------------------------------------------------|------------------------------------------------------------------------------------------|------------|----------------------------|-------------------------------|
|                                                                                                    | nentariaEdit.jsp?toke5ijNmeWc3MlQ5U3dPOHpWN2hJTjdyU2pGQ00xcyIsImtpZCI6IjNmeWc3MlQ5U3 🍳 🖻 | * *        |                            | 0                             |
| GEFES Sistema Integrado de Gestão das Finanças Públicas do Espírito Si<br>anejamento Decedo Apolo Administração Relatórios<br>Decedo Granavestán Decedo Financia: Combibilidade Contratos e Conventos                                                                                                    | Santo<br>Seja bem vindo(a), Marta Gonçalves                                              | Página l   | inicial   A<br>La<br>Exerc | Njuda   S<br>COGI<br>Cício 20 |
| Alterar PD Orçamentária                                                                                                    | Execução > Execução Financeira > PD Orçamentária >                                       | Alterar PD | Orçament                   | tária                         |
| Lidentificação  Cuta Enistis [2016/2022]  Data de langumento Namero 2022/001664P  Cuta de langumento Namero 2022/001664P  Cuta de langumento Namero 2022/001664P  Cuta de langumento Recess Cuta de langumento Recess Recess Recess Recess Reces Recess Recess Recess Recess Recess Recess Recess Recess Reces Recess Reces Recess Reces Recess Reces Recess Reces Recess Reces Reces Recess Reces Reces Re | Status de decun                                                                          | nento Não  | contabiliz                 | iado                          |

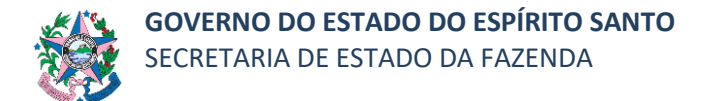

**8.3.12** Clicar no botão **e-Docs** para realizar o entranhamento da Programação de Desembolso Orçamentária no processo correspondente.

| Relatório  |                                     |                                                    |                                          |                                                                                                    |  |  |  |  |  |  |  |  |
|------------|-------------------------------------|----------------------------------------------------|------------------------------------------|----------------------------------------------------------------------------------------------------|--|--|--|--|--|--|--|--|
| Resultado  | 🖒 Visualizar Impressão              |                                                    |                                          |                                                                                                    |  |  |  |  |  |  |  |  |
| M Primeira | 剩 Anterior 🍃 Próxima 🕞 Última 💽 XLS | TXT C PDF E-DOC                                    | 3                                        |                                                                                                    |  |  |  |  |  |  |  |  |
|            |                                     |                                                    | Governo do Estado do Espírito Santo      |                                                                                                    |  |  |  |  |  |  |  |  |
|            |                                     |                                                    | Programação de Desembolso Orcamer        | Itária                                                                                                    |  |  |  |  |  |  |  |  |
|            | <.>>                                |                                                    |                                          |                                                                                                    |  |  |  |  |  |  |  |  |
|            | Identificação                       | Identificacio                                      |                                          |                                                                                                    |  |  |  |  |  |  |  |  |
|            | LG Lionidante                       | TPT 1-2 Mark                                       |                                          |                                                                                                    |  |  |  |  |  |  |  |  |
|            | 310201 - IDAF                       | 2022                                               | 2PD01664                                 | 29/06/22                                                                                                    |  |  |  |  |  |  |  |  |
|            | UG Pagadora                         | Orde                                               | em Bancária                              | Domicilio Bancário Origem                                                                                                    |  |  |  |  |  |  |  |  |
|            | 310201 - IDAF                       |                                                    |                                          | 021 - 0675 - 6010004 - Conta Unica                                                                                                    |  |  |  |  |  |  |  |  |
|            | 10095897763 - DANIELLE LOPES I      | DE ALMEIDA                                         |                                          | 001 - 7404 - 469149                                                                                                    |  |  |  |  |  |  |  |  |
|            | Valor por Extenso                   |                                                    |                                          | Valor                                                                                                    |  |  |  |  |  |  |  |  |
|            | Dez reais                           |                                                    |                                          | 10,00                                                                                                    |  |  |  |  |  |  |  |  |
|            | Detalhamento                        |                                                    |                                          |                                                                                                    |  |  |  |  |  |  |  |  |
|            |                                     |                                                    |                                          |                                                                                                    |  |  |  |  |  |  |  |  |
|            | Nota Liquidação                     | 2022NL01116                                        |                                          |                                                                                                    |  |  |  |  |  |  |  |  |
|            | Tipo de Despesa<br>Nota de Exercado | 202222500280                                       |                                          |                                                                                                    |  |  |  |  |  |  |  |  |
|            | Credor                              | 10095897763 - DANIEI                               | LLE LOPES DE ALMEIDA                     |                                                                                                    |  |  |  |  |  |  |  |  |
|            | Natureza                            | 339014 - DIÁRIAS - CI                              | IVIL                                     |                                                                                                    |  |  |  |  |  |  |  |  |
|            | Id. uso                             | 0 - RECURSOS NÃO E                                 | DESTINADOS À CONTRAPARTIDA<br>PELO ÓRGÃO |                                                                                                    |  |  |  |  |  |  |  |  |
|            | 1. out                              | 111-14040-0140-0                                   |                                          |                                                                                                    |  |  |  |  |  |  |  |  |
|            |                                     | 00535459742 - LEONARDO CUNHA                       | MONTEIRO                                 | 02465543717 - ANA CELIA PEREIRA LOPES                                                                                                    |  |  |  |  |  |  |  |  |
|            |                                     | Dipetor Presidente do IDAI                         | F                                        | Diretora Administrativo e Financeiro                                                                                                    |  |  |  |  |  |  |  |  |
|            |                                     |                                                    |                                          |                                                                                                    |  |  |  |  |  |  |  |  |
|            |                                     |                                                    |                                          |                                                                                                    |  |  |  |  |  |  |  |  |
|            |                                     |                                                    |                                          | Emitide centrévilizade per Marta Georgitves Achianes em 19/06/22 as 16/50.<br>Impresso per Marta Orespitves Achianes em 19/06/22 as 16/50. |  |  |  |  |  |  |  |  |
|            | Sintema Integrado de Centão         | das Finanças Péblicas do Espírito Santo / SEFAZ-ES |                                          | Págna 12                                                                                                    |  |  |  |  |  |  |  |  |
|            |                                     |                                                    |                                          |                                                                                                    |  |  |  |  |  |  |  |  |

- 8.3.13 Executar a PD.
- **8.3.14** Quando a PD for executada, será gerada automaticamente uma OB.
- **8.3.15** Clicar na aba Execução/Execução Financeira e após em Geração de RE, no menu situado ao lado esquerdo da tela.

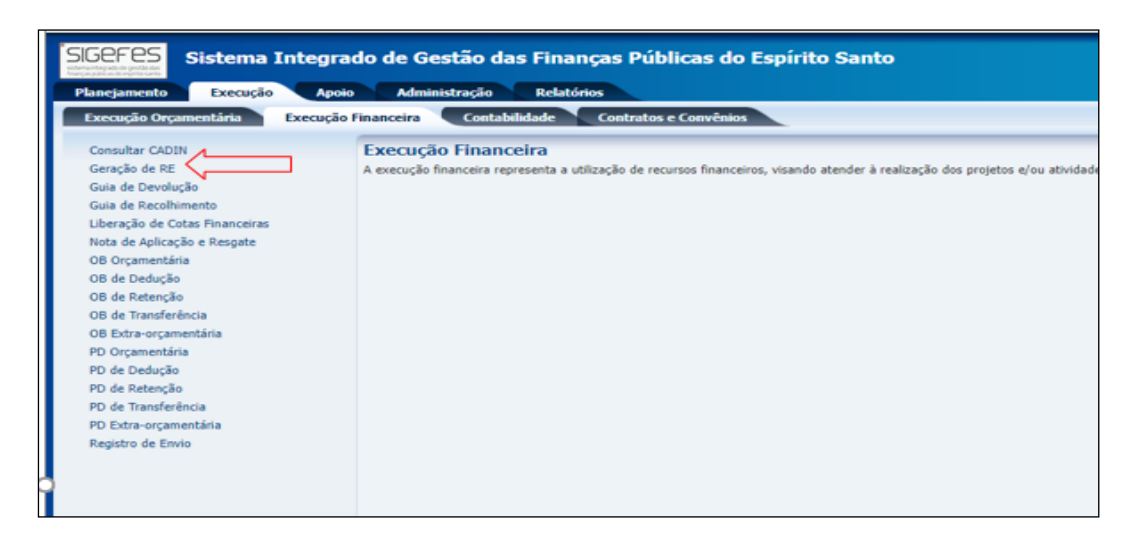

8.3.16 Preencher as informações no campo Filtro.

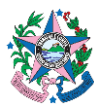

| EFES Sistema Integrado de Gestão das Finanças Públicas do Espírito Santo                                                                                                    |                                            | Inicial   Ajuda |
|----------------------------------------------------------------------------------------------------|--------------------------------------------|-----------------|
| nejamento Execução Apoto Administração Relatórios                                                                                                    | Seja bem vindo(a), Marta Gonçalves Achiame | Exercício       |
| xecução Orçamentária Execução Enenceira Contabilidade Contratos e Convénios                                                                                                    |                                            |                 |
| ieração de RE                                                                                                    | Execução > Execução Financeira > G         | eração de Ri    |
| c) Filtro                                                                                                    | Q Pesquisar                                | 🕭 Limpar        |
| Origem 🝈 Todos 🔿 Conta Única 🕞 Convénio                                                                                                    |                                            |                 |
| UID Franzenza 120101 Q Starz EFFAZ<br>Starz Grazz Graz Gra |                                            |                 |
| * Tipo de Credor 🐵 PF 🖓 PJ 🖓 CG 🖓 UG Código 🛛 🔍 🍖 Name 🔍 🔍 🗞                                                                                                    |                                            |                 |
| I et al joinere (undad Getora Voler/Top CB Parancia       I dols par eta consta.                                                                                                    |                                            |                 |
|                                                                                                    |                                            |                 |

a) UG financeira – preencher o campo informando a unidade gestora responsável pela fonte pagadora da despesa.

**b)** Banco de Origem – escolher o "021", caso a PD tenha sido emitida com domicílio bancário com origem de uma conta do Banestes.

- c) Demais campos não precisa preencher.
- 8.3.17 Clicar no botão Pesquisar, situado na parte superior direita da tela.
- 8.3.18 Marcar as OB's que serão geradas na RE.
- 8.3.19 Clicar no botão "Gerar RE", situado do lado superior direito da tela.

|                                                                                                    | ALIO REALONS                                                        |                                                                                                    |
|----------------------------------------------------------------------------------------------------|---------------------------------------------------------------------|----------------------------------------------------------------------------------------------------|
| ação Orçamentaria Execução Financeira                                                                                                    | Contabilidade Contratos e Convenios                                 |                                                                                                    |
| ração de RE                                                                                                    |                                                                     | Execução > Execução > |
| Filtro                                                                                                    |                                                                     | Q Pesquisar 🍕                                                                                                    |
| Ongem 💿 Todos 🔿 Conta Única 🔾 Convênio                                                                                                    |                                                                     |                                                                                                    |
| UG Financeira 450101 Q 🥎 SESP SESI                                                                                                    |                                                                     |                                                                                                    |
| anco de Origem   021 🔍 🍳 💩 BANESTE                                                                                                    | S.A. Bance de Estado de Espírito Santo Domicilio Bancário de Origem | ð.                                                                                                    |
| UG Liquidante Q.                                                                                                    |                                                                     | ~                                                                                                    |
| Tipo de Credor OPF @ P2 O CG O UG Códico                                                                                                    | Q 💊 Nome Q 🧄                                                        |                                                                                                    |
|                                                                                                    |                                                                     |                                                                                                    |
| Ordem Bancária                                                                                                    |                                                                     | Se Gerar RE                                                                                                    |
| Número Unidade Gestora                                                                                                    | Valor Tipo OB Favorecido 🕨 🌬 Data Emissão                           |                                                                                                    |
| 0 20220801175 450101 - SESP                                                                                                    | 56,00 11 13873917718 - VICTOR MUNIZ DE O 07/06/2022                 |                                                                                                    |
| ) 💿 🔿 20220801176 450101 - SESP                                                                                                    | 392,00 11 02279572702 - WILLIAM JULIO CESAR () 07/06/2022           |                                                                                                    |
| )      O 20220801177 450101 - SESP                                                                                                    | 336,00 12 01995160733 - HEVERSON WELSING (0) 07/06/2022             |                                                                                                    |
| ) • O 20220801178 450101 - SESP                                                                                                    | 168,00 12 76492796772 - ALDECI STOCO DE O7/06/2022                  |                                                                                                    |
|                                                                                                    | 142,80 12 00290708729 - REINALDO BREZINSKI () 07/06/2022            |                                                                                                    |
| ) 💿 🔿 20220601179 450101 - SESP                                                                                                    | 168,00 12 99805120759 - CESAR PEREIRA ROSA 📀 🔿 07/06/2022           |                                                                                                    |
| 20220801179 450101 - SESP     20220801180 450101 - SESP                                                                                                    | 76492796772 + &LDECI STOCO DE                                       |                                                                                                    |
| •         20220801179         450101 - SESP           •         20220801180         450101 - SESP           •         20220801181         450101 - SESP           •         20220801181         450101 - SESP | 168,00 12 SOUZA                                                     |                                                                                                    |

8.3.20 Clicar na aba Execução/Execução Financeira e após em Registro de Envio, no menu situado ao lado esquerdo da tela.

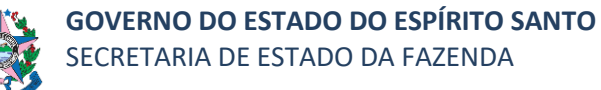

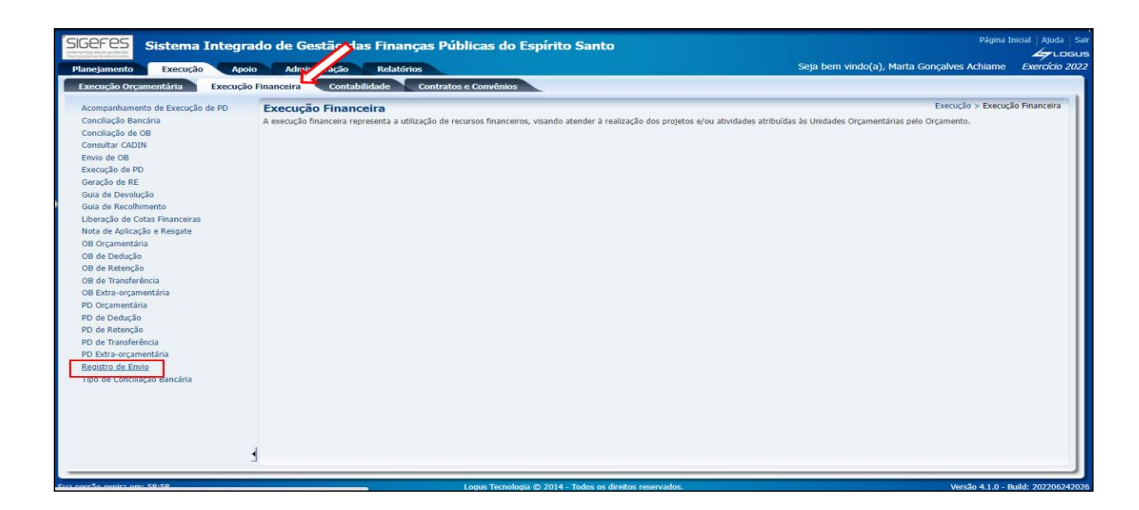

**8.3.21** Clicar na RE, na lista apresentada, a que acabou de ser gerada. Após, clicar no botão **Imprimir**.

| rejamento Execução A            | poio Administração     | Relatórios         |              |                           | Seja bem vinc                         | lo(a), Marta Gonçalves A   | chiame Exerc        |
|---------------------------------|------------------------|--------------------|--------------|---------------------------|---------------------------------------|----------------------------|---------------------|
| ecução Orçamentária Execu       | ção Financeira Contabi | lidade Contratos e | Convênios    |                           |                                       |                            |                     |
| companhamento de Execução de PD | Registro de Envio      | )                  |              |                           | E                                     | xecução > Execução Finance | ira > Registro de E |
| onciliação Bancária             | > Filtro               |                    |              |                           |                                       |                            |                     |
| onciliação de OB                |                        |                    |              |                           |                                       |                            | <b>O</b>            |
| onsultar CADIN                  | Conteúdo               |                    |              | Mostrando somente os 1000 | primeiros registros. 📋 Remover limite | 💼 Imprimir 👋 Anul          | ar 🖙 Historico      |
| ivio de OB                      | Número                 | UG Emitente        | Data Emissão | Status                    | Envio OB                              | Valor                      | Qtd. Impressõ       |
| recução de PD                   | 2022RE00518            | 020101             | 03/06/2022   | Processado                | Não                                   | 12.543,73                  |                     |
| vação do PE                     | 2022RE00264            | 800102             | 03/06/2022   | Processado                | Não                                   | 6.130.785,09               |                     |
| raçao de RE                     | 2022RE00066            | 060101             | 03/06/2022   | Processado                | Não                                   | 7.321,06                   |                     |
| ia de Devolução                 | 2022RE00061            | 440911             | 03/06/2022   | Processado                | Não                                   | 301.419,58                 |                     |
| ia de Recolhimento              | 2022RE00187            | 600210             | 03/06/2022   | Processado                | Não                                   | 34.583,69                  |                     |
| eração de Cotas Financeiras     | 2022RE00192            | 480201             | 03/06/2022   | Processado                | Não                                   | 991,34                     |                     |
| ta de Aplicação e Resgate       | 2022RE00155            | 310201             | 03/06/2022   | Processado                | Não                                   | 248,86                     |                     |
| Orcamentária                    | 2022RE00039            | 420901             | 03/06/2022   | Processado                | Não                                   | 22.855,33                  |                     |
| de Deducão                      | 2022RE00201            | 410201             | 03/06/2022   | Processado                | Não                                   | 462.692,18                 |                     |
| de Deuuçao                      | 2022RE00022            | 100905             | 03/06/2022   | Processado                | Não                                   | 27.673,67                  |                     |
| de Retenção                     | 2022RE00062            | 350901             | 03/06/2022   | Processado                | Não                                   | 5.981,64                   |                     |
| 8 de Transferência              | 2022RE00120            | 440920             | 03/06/2022   | Processado                | Não                                   | 18.082,73                  |                     |
| 8 Extra-orçamentária            | 2022RE00222            | 280201             | 03/06/2022   | Processado                | Não                                   | 3.126,80                   |                     |
| Orcamentária                    | 2022RE00097            | 220202             | 03/06/2022   | Processado                | Nao                                   | 84.442,41                  |                     |
| de Deducão                      | 2022RE00037            | 440919             | 03/06/2022   | Processado                | Nao                                   | 7.126,00                   |                     |
| de Retenção                     | 2022RE00263            | 800102             | 03/06/2022   | Processado                | Nao                                   | 208.112,63                 |                     |
| de Receinção                    | 2022RE00127            | 000201             | 03/06/2022   | Processado                | Nao                                   | 29.407.830,30              |                     |
| de transferencia                | 2022RE00221            | 260201             | 03/06/2022   | Processado                | Não                                   | 4.002,27                   |                     |
| Extra-orçamentaria              | 2022RE00131            | 100100             | 02/06/2022   | Processado                | Nio                                   | 2,402,10                   |                     |
| gistro de Envio                 | 20228600140            | 440010             | 03/06/2022   | Processado                | Não                                   | 2,492,10                   |                     |
| o de Conciliação Bancária       | 2022RE00200            | 310203             | 03/06/2022   | Processado                | Não                                   | 12 803 61                  |                     |
|                                 | 2022RE00101            | 100201             | 03/06/2022   | Processado                | Não                                   | 109.444.59                 |                     |
|                                 | 2022RE00058            | 450105             | 03/06/2022   | Processado                | Não                                   | 188.497.52                 |                     |
|                                 | 2022BE00173            | 220101             | 03/06/2022   | Processado                | Não                                   | 2,169,08                   |                     |
|                                 | 2022RE00073            | 320203             | 03/06/2022   | Processado                | Não                                   | 103.307.22                 |                     |
|                                 | 2022RE00108            | 470101             | 03/06/2022   | Processado                | Não                                   | 40.319.24                  |                     |
|                                 | 2022RE00256            | 450102             | 03/06/2022   | Processado                | Não                                   | 25.124.25                  |                     |
|                                 | 20220500277            | 450103             | 02/06/2022   | Dessessed                 | NE                                    | 64.00                      |                     |

8.3.22 Clicar no botão "PDF", para salvar a RE em uma pasta digital.

|             | tora - 60<br>BANE | ancárias Externa<br>)0210 - FUNDO<br>(STES S.A. Banc | s<br>FINANCEIRO<br>10 do Estado do Espírito Santo Ag negóc | ios setor público |       |      |          | Data de l     | 2022RE00187<br>Emissão: 03/06/22 |
|-------------|-------------------|------------------------------------------------------|------------------------------------------------------------|-------------------|-------|------|----------|---------------|----------------------------------|
|             |                   |                                                      | Ge                                                         | stão: 60201       |       |      |          |               |                                  |
| OB          | Tipo              | CNPJ/CPF                                             | Favorecido                                                 | C/C Origem        | Banco | Ag.  | C/C      | Processo      | Valor                            |
| 2022OB03297 | 38                | 28127603003606                                       | BANESTES - AGENCIA JUCUTUOUARA                             | 012094082         | 021   | 0675 | TEF      | 2022006952866 | 7.805.70                         |
| 2022OB03298 | 38                | 28127603003606                                       | BANESTES - AGENCIA JUCUTUQUARA                             | 012094082         | 021   | 0675 | TEF      | 2022006952866 | 1.254,84                         |
| 2022OB03299 | 33                | 28127603003606                                       | BANESTES - AGENCIA JUCUTUOUARA                             | 012094082         | 021   | 0675 | AUTENTIC | 2022006952866 | 1.060.00                         |
| 2022OB03300 | 38                | 28127603003606                                       | BANESTES - AGENCIA JUCUTUQUARA                             | 012094082         | 021   | 0675 | TEF      | 2022006952866 | 796,40                           |
| 2022OB03301 | 33                | 28127603003606                                       | BANESTES - AGENCIA JUCUTUOUARA                             | 012094082         | 021   | 0675 | AUTENTIC | 2022006952866 | 107.52                           |
| 2022OB03302 | 38                | 28127603003606                                       | BANESTES - AGENCIA JUCUTUQUARA                             | 012094082         | 021   | 0675 | TEF      | 2022006952866 | 363,60                           |
| 2022OB03303 | 38                | 28127603003606                                       | BANESTES - AGENCIA JUCUTUQUARA                             | 012094082         | 021   | 0675 | TEF      | 2022006952866 | 123,27                           |
| 2022OB03304 | 38                | 28127603003606                                       | BANESTES - AGENCIA JUCUTUQUARA                             | 012094082         | 021   | 0675 | TEF      | 2022006952866 | 1.786,61                         |
| 2022OB03305 | 38                | 28127603003606                                       | BANESTES - AGENCIA JUCUTUQUARA                             | 012094082         | 021   | 0675 | TEF      | 2022006952866 | 3.727,45                         |
| 2022OB03306 | 38                | 28127603003606                                       | BANESTES - AGENCIA JUCUTUQUARA                             | 012094082         | 021   | 0675 | TEF      | 2022006952866 | 238,20                           |
| 2022OB03307 | 38                | 28127603003606                                       | BANESTES - AGENCIA JUCUTUQUARA                             | 012094082         | 021   | 0675 | TEF      | 2022006952866 | \$79,72                          |
| 2022OB03308 | 38                | 28127603003606                                       | BANESTES - AGENCIA JUCUTUQUARA                             | 012094082         | 021   | 0675 | TEF      | 2022006952866 | 323,31                           |
| 2022OB03309 | 38                | 28127603003606                                       | BANESTES - AGENCIA JUCUTUQUARA                             | 012094082         | 021   | 0675 | TEF      | 2022006952866 | 7.851,49                         |
| 2022OB03310 | 38                | 28127603003606                                       | BANESTES - AGENCIA JUCUTUQUARA                             | 012094082         | 021   | 0675 | TEF      | 2022006952866 | 4.307,52                         |
| 2022OB03311 | 38                | 28127603003606                                       | BANESTES - AGENCIA JUCUTUQUARA                             | 012094082         | 021   | 0675 | TEF      | 2022006952866 | 563,73                           |
| 2022OB03312 | 38                | 28127603003606                                       | BANESTES - AGENCIA JUCUTUQUARA                             | 012094082         | 021   | 0675 | TEF      | 2022006952866 | 345,07                           |
| 2022OB03313 | 38                | 28127603003606                                       | BANESTES - AGENCIA JUCUTUQUARA                             | 012094082         | 021   | 0675 | TEF      | 2022006952866 | 321,95                           |
| 20220802214 | 38                | 28127603003606                                       | BANESTES - AGENCIA JUCUTUQUARA                             | 012094082         | 021   | 0675 | TEF      | 2022006952866 | 690,38                           |
| 20220803314 |                   |                                                      |                                                            |                   |       |      |          |               |                                  |

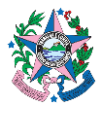

8.3.23 Clicar no botão sair situado do lado inferior direito.

|            |      |                           | Gestă                                      | io: 35901 |      |                             |                                 |          |
|------------|------|---------------------------|--------------------------------------------|-----------|------|-----------------------------|---------------------------------|----------|
| )B         | Tipo | CNPJ/CPF                  | Favorecido                                 | Banco     | Ag.  | C/C                         | Processo                        | Valor    |
| 122OB00213 | 18   | 27080530000143            | ADMINISTRAÇÃO GERAL A CARGO DA SEFAZ       | 021       | 0675 | TEF                         | 2021018898061                   | 89,72    |
| J22OB00214 | 11   | 06301115000100            | EFICÁCIA PROJETOS E CONSULTORIA LIDA       | 756       | 3299 | 0000171360                  | 2021018898061                   | 5.891,92 |
|            |      |                           |                                            |           |      |                             |                                 |          |
|            |      | 33733910672 - LU<br>Diret | IZ CESAR MARETTA COURA<br>× Geral do IOPES |           | 92   | 802290797 - SILVA<br>Gestor | NIA CARDOSO MALTA<br>Financeiro |          |

8.3.24 Acessar o e-Docs.

- a) Fazer Upload, no e-Docs, da RE que foi baixada no SIGEFES, adicionando as assinaturas necessárias (chefe do GFS/Equivalente, Ordenador de Despesa).
- b) Aguardar a assinatura, no e-Docs, da RE por todos envolvidos.
- 8.3.25 Enviar o arquivo assinado eletronicamente, no e-Docs, por e-mail, ao banco.
- 8.3.26 Aguardar o banco enviar o e-mail com a RE validada.
- **8.3.27** Acessar o SIGEFES.
- 8.3.28 Clicar na aba Execução/Execução Financeira e após em OB Orçamentária, no menu situado ao lado esquerdo da tela.
- 8.3.29 Clicar na linha correspondente à OB e depois clicar no botão Visualizar.

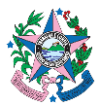

| ejamento Execução Apolo                                             | Admi        | ação Relatórios                    |                       |                                         |         |                            | Seja ber | n vindo(a),              | Marta Gor   | içalves Ad  | chiame     | Exerci         |
|---------------------------------------------------------------------|-------------|------------------------------------|-----------------------|-----------------------------------------|---------|----------------------------|----------|--------------------------|-------------|-------------|------------|----------------|
| excesso organismenta da Execução I                                  | OR Organic  | Contratos e C                      | onvenios              |                                         | -       |                            | _        | Execuci                  | o > Execuci | io Financei |            | ircamentá      |
| nciliação Bancária                                                  | OB OIÇame   | intaria                            |                       |                                         |         |                            |          |                          |             |             |            |                |
| nciliação de OB                                                     | 2 Filtro    |                                    |                       |                                         |         | 100                        | -        |                          |             |             |            | 1001           |
| insultar CADIN                                                      | Conteúdo    | Mostrando somente os 1000 primeiro | is registros. 🗌 Remov | er limite 🏰 Inserir                     | Alterar | O Visualizar               | Copiar   | Excluir                  | 🛓 Imprin    | nir 🐴 In    | nprimir Es | pelhos         |
| ivio de OB                                                          | Número      | UG Da Sta                          | Tipo Credor           | Nome do Credor                          | UG      | Valor Status de            | PD       | Tipo de<br>Regularização | E-DOCS      | ipo de      | Finalida   | Qtd<br>Imnress |
| ecução de PD                                                        | 20220801084 | 00                                 | 32 94/1/032           | OLIVEIRA                                | 0201    | 032,30 Envio               | ZUZZPU.  | Regularizaçã             |             | ayamento    | INC        | anipress.      |
| iração de RE<br>ila de Devolução                                    | 2022OB01083 | 0 0 C                              | 32 82601887           | PAULO BITTENCOURT<br>SABRA              | 0201    | 126,50 Aguarda.<br>Envio   | 2022PD.  |                          |             |             |            | 3              |
| ala de Recolhimento                                                 | 2022OB01082 | 0 0 C                              | 32 70632685           | DURVAL SENNA DA SILVA                   | 0201    | 1.683,00 Aguarda.<br>Envio | 2022PD.  |                          |             |             |            | 0              |
| peração de Cotas Hinanceiras<br>I <u>ta de Aplicação e R</u> esgate | 2022OB01081 | 00C                                | 32 67489729           | SILVESTRE AZEVEDO                       | 0201    | 379,50 Aguarda.<br>Envio   | 2022PD.  |                          |             |             |            |                |
| 3 Orçamentária                                                      | 2022OB01080 | 0 0 C                              | 32 17943906           | JOAO MANOEL DA SILVA                    | 0201    | 632,50 Aguarda.<br>Envio   | 2022PD.  |                          |             |             |            | 9              |
| 3 de Dedução<br>3 de Retenção                                       | 2022OB01079 | 0 0 C                              | 32 12439873           | JULIANA DA CRUZ<br>SARNAGLIA            | 0201    | 632,50 Aguarda.<br>Envio   | 2022PD   |                          |             |             |            | (              |
| 8 de Transferência                                                  | 2022OB0107B | 00C                                | 32 12132326           | JOSE CALDAS DA COSTA<br>JUNIOR          | 0201    | 1.644,50 Aguarda<br>Envio  | 2022PD   |                          |             |             |            | .0             |
| ) Orçamentária                                                      | 2022OB01077 | 0C                                 | 32 11932960           | ELISA SCARDUA DE<br>SOUZA SCOPEL        | 0201    | 1.644,50 Aguarda<br>Envio  | 2022PD   |                          |             |             |            | đ              |
| de Dedução                                                          | 2022OB01076 | 0C                                 | 31 09697670.          | DONATO VOLKERS<br>MOUTINHO              | 0201    | 511,50 Aguarda.<br>Envio   | 2022PD   |                          |             |             |            | - 9            |
| ) de Transferência                                                  | 2022OB01075 | 00C                                | 32 07529749           | SIMONE REINHOLZ<br>VELTEN               | 0201    | 459,00 Aguarda.<br>Envio   | 2022PD.  |                          |             |             |            | (              |
| Extra-orçamentária<br>gistro de Emilo                               | 2022OB01074 | 0 0 C                              | 32 45005494           | LUIZ CARLOS CICILLIOTI<br>DA CUNHA      | 0201    | 357,31 Aguarda.<br>Envio   | 2022PD.  |                          |             |             |            |                |
| po de Conciliação Bancária                                          | 2022OB01073 | 0 0 C                              | 31 07401158           | FLAVIA HOLZ MEIRELLES                   | 0201    | 459,00 Aguarda.<br>Envio   | 2022PD.  |                          |             |             |            | (              |
|                                                                     | 2022OB01072 | 0 0 C                              | 32 07144579           | FABIANO SANTA CLARA<br>NUNES            | 0201    | 379,50 Aguarda.<br>Envio   | 2022PD.  |                          |             |             |            | (              |
|                                                                     | 2022OB01071 | 0, 0, C                            | 32 01121567           | RODRIGO FLAVIO FREIRE<br>FARIAS CHAMOUN | 0201    | 1.071,92 Aguarda.<br>Envio | 2022PD.  |                          |             |             |            | (              |
|                                                                     | 2022OB01070 | 0C                                 | 31 00984940           | CLÁUDIA CRISTINA<br>MATIELLO            | 0201    | 459,00 Aguarda.<br>Envio   | 2022PD   |                          |             |             |            | (              |
|                                                                     | 2022OB01069 | 00C                                | 32 00271656           | JONAS SUAVE                             | 0201    | 632,50 Aguarda             | 2022PD   |                          |             |             |            | (              |

8.3.30 Clicar no botão Imprimir, situado no lado inferior direito da tela.

| Sistema Integrado de Gestão das Finanças Públicas do Espírito Santo                                                                                                    | Página Inicial                                                          |
|----------------------------------------------------------------------------------------------------|-------------------------------------------------------------------------|
| anejamento Execução Apoio Administração Relatórios                                                                                                    | Seja bem vindo(a), Marta Gonçalves Achiame Exe                          |
| xecução Orçamentária Execução Financeira Contabilidade Contratos e Convênios                                                                                                    |                                                                         |
| Visualizar OB Orçamentária                                                                                                    | Execução > Execução Financeira > OB Orçamentária > Visualizar OB Orçame |
| Identificação                                                                                                    | Status do documento Contab                                              |
| * Data Emissão 03/06/2022 Data de lançamento 03/06/2022 19:42:50 Número 2022OB01078<br>* UG Emitente 02010 TRIBUNAL DE CONTAS<br>* Tipo de OB orçamentária<br>OB de Regularização — Selecione - Liberação de cota — Liberar cota financeira automaticamente                                                                                                    |                                                                         |
| Detalhamento Itens Pagamentos Processo Observação 🧮 Espelho Contábil Registro de Envio                                                                                                    | o 🧳 Histórico Conformidade                                              |
| "OG Liquidade 2010      Control      TREIMAL DE CONTAS     Todo de Credor PF 12132326789     Ose CALDAS DA COSTA JUNIOR-12132326789     Ose CALDAS DA COSTA JUNIOR-1213236789     Ose CALDAS DA COSTA JUNIOR-12132326789     Ose CALDAS DA COSTA JUNIOR-12132326789     Ose CALDAS DA COSTA JUNIOR-12132326789     Ose CALDAS DA COSTA JUNIOR-12132326789     Ose CALDAS DA COSTA JUNIOR-1213236789     Ose CALDAS DA COSTA JUNIOR-1213236789     OSE CALDAS DA COSTA JUNIOR-12132367777 TRIBUNAL DE CONTAS (CONTAS (COSTA JUNIOR-12132367777 TRIBUNAL DE CONTAS (CONTAS (COSTA JUNIOR-12132367777 TRIBUNAL DE CONTAS (CONTAS JUNIOR-12132367       |                                                                         |
| Programação de Desembolso                                                                                                    |                                                                         |
| Composition Control Control Co | Anular 🛓 Imprimir 🛔 Imprimir Comprovante 👔 Diagnóstico Contábil 🚚       |

**8.3.31** Selecionar, na nova janela apresentada, o nome do "**Ordenador de Despesa**" e o "**Gestor Financeiro**". Clicar em Confirmar.

| SE | Selecione os gestores que assinarão o documento |  |
|----|-------------------------------------------------|--|
|    | * Ordenador da Despesa - Selecione -            |  |
| į  | Confirmar Cancelar                              |  |
| S  |                                                 |  |

**8.3.32** Clicar no botão e-Docs na próxima página apresentada, onde estará a Ordem Bancária Orçamentária, para que a mesma seja entranhada ao processo assim que preencher os campos apresentados abaixo com as informações:

| Relatório                             |                                   |                        |                                       |                                   |                                                                                                    |                                              |                        |        |
|---------------------------------------|-----------------------------------|------------------------|---------------------------------------|-----------------------------------|----------------------------------------------------------------------------------------------------|----------------------------------------------|------------------------|--------|
| Resultado 🛛 📥 Visualizar I            | npressão                          |                        |                                       |                                   |                                                                                                    |                                              |                        |        |
| Anterior Primeira Anterior Pro        | ima 🔰 Última 💌 XLS                | RTF IN TXT             | PDF E-DOCS                            |                                   |                                                                                                    |                                              |                        |        |
| #15s                                  |                                   |                        | Governo do Es                         | tado do Espírito Santo            |                                                                                                    |                                              |                        |        |
|                                       |                                   |                        | Ordem Banc                            | ária Orcamentária                 |                                                                                                    |                                              |                        |        |
|                                       |                                   |                        |                                       | TIPO 32                           |                                                                                                    |                                              |                        |        |
| Identificação                         |                                   |                        |                                       |                                   |                                                                                                    |                                              | _                      |        |
| Identificação                         |                                   |                        |                                       |                                   |                                                                                                    |                                              |                        |        |
| UG Emitente                           |                                   |                        |                                       | Número do Documento               |                                                                                                    | Data de Emissão                              |                        |        |
| UG Liquidan                           | enal DE CONTAS                    |                        |                                       | Domicílio Bancário Origem         |                                                                                                    | 05/00/22                                     |                        |        |
| 020101 - TRI                          | UNAL DE CONTAS                    |                        |                                       | 021 - 0220 - 0001712777 - TRIBUN  | AL DE CONTAS (Conta D) - Con                                                                                                    | nta D                                        |                        |        |
| 12132326789                           | JOSE CALDAS DA COSTA JU?          | NIOR                   |                                       | 021 - 0220 - 16888851 - DIÁRIAS   |                                                                                                    |                                              |                        |        |
| Valor por Ex                          | nio                               | cinculante cantalina   |                                       | Valor                             |                                                                                                    |                                              | 1.611.50               |        |
| Fight int C see                       | centos e quarenta e quano reais e | cinqueira cernavos     |                                       |                                   |                                                                                                    |                                              | 1.044,20               |        |
| Detalhamente                          |                                   |                        |                                       |                                   |                                                                                                    |                                              |                        |        |
| Nota Liquida                          | åo                                |                        | 2022NL00820                           |                                   |                                                                                                    |                                              |                        |        |
| Tipo de Desp                          | sa                                |                        | 20222 1200404                         |                                   |                                                                                                    |                                              |                        |        |
| Nota de Emp<br>Credor                 | nho                               |                        | 12132326789 - JOSE                    | CALDAS DA COSTA JUNIOR            |                                                                                                    |                                              |                        |        |
| Natureza                              |                                   |                        | 339014 - DIÁRIAS -<br>0. PECURSOS NÃO | CIVIL<br>DESTINADOS À CONTRABARTI | DA                                                                                                    |                                              |                        |        |
| Fonte                                 |                                   |                        | 101 - RECURSOS O                      | RDINÁRIOS                         |                                                                                                    |                                              |                        |        |
|                                       | 01121567703 - ROD                 | RIGO FLAVIO FREIRE FAF | UAS CHAMOUN                           | -                                 | 01739318714 - JOSE CL                                                                                                    | AUDIO DEL PUPO                               |                        |        |
|                                       |                                   | Ordenador de Despesas  |                                       |                                   | Secretário de Finança                                                                                                    | as e Contabilidade                           |                        |        |
|                                       |                                   |                        |                                       |                                   |                                                                                                    |                                              |                        |        |
|                                       |                                   |                        |                                       |                                   | The last state of the last state of the last sta |                                              |                        |        |
| · · · · · · · · · · · · · · · · · · · |                                   |                        |                                       |                                   | Emmide ce                                                                                                    | annetizzatio per surrite Luiz Almeida Vargas | 4 ME 03/08/22 BE 19/42 |        |
|                                       |                                   |                        |                                       |                                   |                                                                                                    |                                              | -                      | 🐴 Sair |
|                                       |                                   |                        |                                       |                                   |                                                                                                    |                                              |                        |        |
|                                       |                                   |                        | Lonur Tornologia @                    | 2014 Todon on diroiton reconsor   | loc                                                                                                    |                                              |                        |        |

a) **Assinar** – escolher "Sim" e selecionar o Ordenador de Despesas e o Gestor Financeiro, que deverão assinar o documento;

- b) Providenciar a assinatura na OB;
- c) Cargo/Função escolher o cargo com que vai fazer o entranhamento;
- d) Nível de Acesso escolher "Organizacional".
- **8.3.33** Clicar no "x" na caixa de diálogo que será apresentada assim que o documento for entranhado ao processo e-Docs.

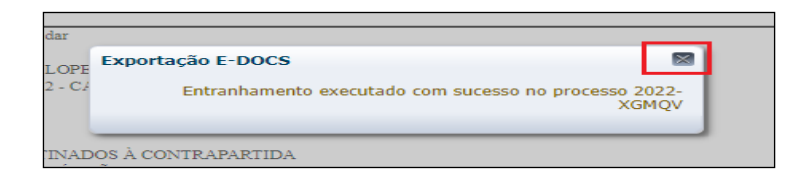

- 8.3.34 Clicar no botão "Sair" situado no lado inferior direito da tela.
- **8.3.35** Após conclusão do Pagamento, retornar os autos ao Gestor/Fiscal da contratação para acompanhamento.

<u>Atenção.:</u> Em caso de pagamentos realizados indevidamente a OB não poderá ser anulada. Em tais casos, o GFS/Equivalente deverá reconhecer imediatamente o valor pago indevidamente na conta contábil *"113410101 – Pagamentos Indevidos"*, bem como comunicar formalmente o fato ao Ordenador de Despesas para a tomada de todas as medidas cabíveis com vistas à restituição ao erário e eventual apuração de responsabilidade, nos termos da legislação correlata.

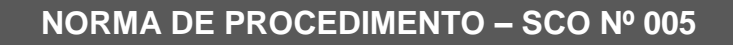

### 8.4 COMO REALIZAR NOVO CADASTRO DE CONTRATADO NO SIGEFES

**8.4.1** Clicar na aba **Apoio/Execução**, e após em **Pessoa Física** ou Pessoa Jurídica no menu situado ao lado esquerdo da tela.

|                                                                        |                                                                                                    |                                |                           | _    |                           |             |             |                                                                   |              |          |             | here |
|------------------------------------------------------------------------|----------------------------------------------------------------------------------------------------|--------------------------------|---------------------------|------|---------------------------|-------------|-------------|-------------------------------------------------------------------|--------------|----------|-------------|------|
| Ação de Ordem Bancária                                                 | Pessoa Jurídica Apoio > Descução > Pessoa Juríd                                                               |                                |                           |      |                           |             |             |                                                                   |              |          |             |      |
| Agéncia                                                                | 2) Filtro                                                                                                    |                                |                           |      |                           |             |             |                                                                   |              |          |             |      |
| tianco<br>Credor Genérica                                              | Conteúdo                                                                                                    | Hostrando somente os           | 1000 primeiros registros. | R    | enover limit              | als Inserir | Altern I    | Visualzar 🗑 Excluir 4                                             | la triprinic | Bioquear | Desbloquear |      |
| Domicilio Bancário da UG                                               | tione                                                                                                    | Hnemánico                      | CNP)                      | UF   | Municipio                 | Arrent al   | dequeado(a) | Tipo Empresa                                                      | Volátil      | OVAE     |             |      |
| nscrição Genérica                                                      | ACÁCIA COMÉRCIO DE MEDICAMENTOS<br>EIREULI                                                                    |                                | 03945035000191            | 65   | Balxo Guandu              | Sim         | Não         | 1 - Entidade Privada<br>(CONSOLIDAÇÃO)                            | Não          |          |             |      |
| fodalidade de Licitação<br>Iristem de Material                         | AML OBRAS E CONSTRUÇÕES LIDA,                                                                                 |                                | 22866300000190            | ES   | Serra                     | Sim         | Não         | 1 - Entidade Privada<br>(CONSOLIDAÇÃO)                            | Não          |          |             |      |
| Pessoa Física                                                          | ANGELA KRAUZER 11508811784                                                                                    |                                | 23577310000179            | £5   | Pundão                    | Sim         | Não         | <ol> <li>Entidade Privada<br/>(CONSOLIDAÇÃO)</li> </ol>           | Não          |          |             |      |
| essoa Juridica                                                         | Arthur Navarro Montanhese de Lima                                                                             |                                | 35795356000143            | E5   | Vitória                   | Sim         | Não         | 1 - Entidade Privada<br>(CONSOLIDAÇÃO)                            | Não          |          |             |      |
| ualificador Bancário<br>etorno de Ordem Bancária                       | ASSOCIACAD BELAS ARTES DE<br>PRESTADORES DE SERVICOS ARTISTICOS<br>ESPORTIVOS E CULTURAIS                     |                                | 17027492000101            | RJ   | Rio de Janeiro            | Sam         | Não         | 1 - Entidade Privada<br>(CONSOLIDAÇÃO)                            | Não          |          |             |      |
| ipo de Contrato<br>ipo de Credor Genérico<br>ipo de Domicilio Bencário | ASSOCIAÇÃO DE PAIS E AMIGOS DOS<br>EXCEPCIONAIS DE BARRA DE SÃO<br>FRANCISCO - APAE BARRA DE SÃO<br>FRANCISCO | APAE BARRA DE SÃO<br>FRANCISCO | 28127603000763            | ES   | Barra de São<br>Francisco | Sim         | Nilo        | 1 - Entidade Privada<br>(CONSOLIDAÇÃO)                            | Não          |          |             |      |
| Tipo de Inscrição Genérica                                             | BELINUTRI DISTRIBUIDORA DE<br>HEDICAMENTOS LIDA                                                               |                                | 11142575000165            | RJ   | Rio de Janeiro            | Sim         | Não         | 1 - Entidade Privada<br>(CONSOLIDAÇÃO)                            | Não          |          |             |      |
| unidade Gescora                                                        | I BIOLAB SANUS FARMACEUTICA LTDA                                                                              |                                | 49475833001765            | HG   | Estive                    | Sim         | Não         | 1 - Entidade Privada<br>(CONSOLIDAÇÃO)                            | Não          |          |             |      |
|                                                                        | Cultive Soluções Culturais Ltda                                                                               |                                | 16888884000100            | PE   | Recife                    | Sim         | Não         | 1 - Entidade Privada<br>(CONSOLIDAÇÃO)                            | Não          |          |             |      |
|                                                                        | EMMENSA VAREIISTA DE SUPRIMENTOS E<br>ALIMENTOS EIRELI                                                        |                                | 13573964000170            | RJ   | Rio de Janeiro            | Sim         | Não         | 1 - Entidade Privada<br>(CONSOLIDAÇÃO)                            | Não          |          |             |      |
|                                                                        | EXPRESSO TRANSCAPITAL TRANSPORTES<br>EIRELI                                                                   |                                | 05991564000157            | .ts  | Carlacica                 | Swn         | Não         | 1 - Entidade Privada<br>(CONSOLIDAÇÃO)                            | Não          |          |             |      |
|                                                                        | PUNDO MUNICIPAL DE EDUCAÇÃO DE<br>DIFANTIL E ENSINO PUNDAMENTAL DE ALTO<br>RIO NOVO                           |                                | 43485889000157            | es   | Alto Rio Nove             | Sim         | Não         | 5 - Entidade ou Órgão Pi<br>Municipal (INTER OFSS -<br>MUNICÍPIO) | Não          |          |             |      |
|                                                                        | Fundo Hunicipal de Proteção e Defesa Ovil de<br>Santa Maria de Jetibá                                         |                                | 43478442000150            | 85   | Santa Maria di<br>Jetiba  | e şım       | Não         | 1 - Entidade Privada<br>(CONSOLIDAÇÃO)                            | Não          |          |             |      |
|                                                                        | H MARTINS COMÉRCIO E SERVIÇOS LIDA.                                                                           |                                | 42682040000100            | 65   | Vitória                   | Sim         | Não         | 1 - Entidade Privada<br>(CONSOLIDAÇÃO)                            | Não          |          |             |      |
|                                                                        | INSPIRAR COMÉRCIO DE VENTILADORES                                                                             |                                | 37061424000257            | .115 | Itajubá                   | Sim         | Não         | 1 - Entidade Privada                                              | Não          |          |             |      |

**8.4.2** Inserir as informações obrigatórias com os dados da contratada, identificadas com (\*), de acordo com os autos.

| 58F85 Sistema Integr                                 | ado de Gestão das Finanças Pú    | blicas do Espírito Santo |             |                      | Página Inicia                        | l   Afuda   Sh<br>Local |
|------------------------------------------------------|----------------------------------|--------------------------|-------------|----------------------|--------------------------------------|-------------------------|
| anejamento Execução Apo                              | oio Administração Relatórios     |                          |             | Seja bem vindo(a), i | Siane Canal Leite da Silva E         | xercício 202            |
| omunica Geral Planejame                              | ento Execução Projeto Base de    | Conhecimento             |             |                      | 👿 16 mensag                          | pens não lidas          |
| Ação de Ordem Bancária                               | Inserir Pessoa Jurídica          |                          |             | Apoio > Execução     | o > Pessoa Jurídica > Inserir Pessoa | a Jurídica              |
| Agência                                              | Dados Gerais                     |                          |             |                      | Al                                   |                         |
| Banco<br>Crador Genérico                             | * Nome                           |                          | * UF 🔍 🔍 🔶  |                      |                                      |                         |
| Domicílio Bancário da UG                             | Mnemônico                        |                          | * Município | Q 🔷 DDD              |                                      |                         |
| Inscrição Genérica                                   | * CNPJ                           |                          | CNAE 🔍 🔍 🔶  |                      |                                      |                         |
| Modalidade de Licitação                              | * Tipo Empresa - Selecione -     | ~                        |             |                      |                                      |                         |
| Origem de Matenal<br>Pessoa Física                   | Endereco                         |                          |             |                      |                                      | _                       |
| Pessoa Jurídica                                      | " Endersco                       | Telefone 2               |             |                      |                                      |                         |
| Procedimento bancário                                | Bairro                           | Celular                  |             |                      |                                      |                         |
| Qualificador Bancário<br>Ratorno da Ordam Bancária   | * CEP                            | Fax                      |             |                      |                                      |                         |
| Tipo de Contrato                                     | Telefone                         | E-mai                    |             |                      |                                      |                         |
| Tipo de Credor Genérico<br>Tipo de Dominilo Bancário | Domicílios Bancários             |                          |             |                      | 📫 Inserir 🛛 Alterar 🌚 E              | Excluir                 |
| Tipo de Inscrição Genérica                           | Banco Agência                    | Conta                    | Ativo       | Observação           |                                      |                         |
| Unidade Gestora                                      | Não há dados para esta consulta. |                          |             |                      |                                      |                         |
|                                                      |                                  |                          |             |                      |                                      |                         |
|                                                      |                                  |                          |             |                      |                                      |                         |
|                                                      |                                  |                          |             |                      |                                      |                         |

- a) Nome inserir nome da contratada.
- b) UF inserir Unidade federativa.
- c) Mnemônico campo não obrigatório.
- d) Município inserir município
- e) CNPJ inserir o CNPJ.

**f) CNAE** – informação disponível no cartão de CNPJ (caso de Pessoa Jurídica).

**g) Tipo de empresa –** verificar nos autos o tipo da contratada. Via de regra, se for uma empresa privada, deverá ser escolhida a opção "1 – Entidade Privada (CONSOLIDAÇÃO). Entidades governamentais variam de acordo com a esfera de governo.

#### 8.4.3 Inserir os dados referentes ao endereço da contratada.

| Sefes Sistema Integr                                                                                                    | rado de Gestão das Finanças Públicas d                                       | o Espírito Santo                       |                                      | Página Inicial   Ajuda   :<br>LOG |
|----------------------------------------------------------------------------------------------------|------------------------------------------------------------------------------|----------------------------------------|--------------------------------------|-----------------------------------|
| anejamento Execução Ap                                                                                                    | oio Administração Relatórios                                                 |                                        | Seja bem vindo(a), Eliane Canal Leit | te da Silva Exercício 20          |
| Comunica Geral Planejam                                                                                                    | ento Execução Projeto Base de Conhecime                                      | nto                                    |                                      | 👿 16 mensagens não lic            |
| Ação de Ordem Bancária                                                                                                    | Inserir Pessoa Jurídica                                                      |                                        | Apoio > Execução > Pessoa Jurídica   | a > Inserir Pessoa Jurídica       |
| Agência<br>Banco<br>Oredor Genérico<br>Domicilio Bancário da UG<br>Inscrição Genérica<br>Modalidade de Licitação<br>Distante da Macrail    | Dados Gerais  * None Moemónico * CVP * Tipo Empresa - Selecione -            | * UF Q, Q                              | Q 🌢 000                              | Ativa 🔽                           |
| Pessoa Física<br>Pessoa Jurídica<br>Procedimento bancário<br>Qualificador Bancário<br>Retorno de Ordem Bancária<br>Tipo de Ordeor Genérico | Endereço  * Endereço Bairio * CEP Telefone                                   | Telefone 2<br>Colular<br>Fax<br>E-mail | ]                                    |                                   |
| Tipo de Domicilio Bancário<br>Tipo de Inscrição Genérica<br>Unidade Gestora                                                                | Domicilios Bancàrios<br>Banco   Agència<br>Nilo há dados para esta consulta. | Conta Ativo                            | Observação                           | Aterar WEdur                      |

**8.4.4** Clicar no botão Inserir para incluir os dados referente ao Domicílio bancário da contratada e confirmar.

| Domicílios Bancários             |         |       |       |            | Alterar | 🗑 Exduir |
|----------------------------------|---------|-------|-------|------------|---------|----------|
| Banco                            | Agência | Conta | Ativo | Observação |         |          |
| Não há dados para esta consulta. |         |       |       |            |         |          |
|                                  |         |       |       |            |         |          |
|                                  |         |       |       |            |         |          |
|                                  |         |       |       |            |         |          |
|                                  |         |       |       |            |         |          |
|                                  |         |       |       |            |         |          |
|                                  |         |       |       |            |         |          |
|                                  |         |       |       |            |         |          |

| Sistema Inte                                                              | grado de Gestão das Finanças Públicas do Espírito Santo                                                                                                    | Página Inicial   Aguda   Si                                                               |
|---------------------------------------------------------------------------|----------------------------------------------------------------------------------------------------|-------------------------------------------------------------------------------------------|
| o Execução                                                                | Apoio Administração Relatórios                                                                                                    | Seja bem vindo(a), Eliane Canal Leite da Silva Exercício 202                              |
| Geral Planeja                                                             | mento Execução Projeto Base de Conhecimento                                                                                                    | 👿 16 mensagens não lídas                                                                  |
| em Bancária                                                               | Inserir Domicílio Bancário                                                                                                    | Apoio > Execução > Credor Genérico > Inserir Credor Genérico > Inserir Domicilio Bancário |
| nérico<br>ncário da UG<br>nérica<br>de Licitação<br>Itaterial<br>a<br>Ica | Domicilio Bancário     * 8ano       * Apincia     •       Procedimento bancário (Utilizar un procedimento bancário para esta conta.     •       Procedimento bancário (Utilizar un procedimento bancário para esta conta.     •       Conta     DV     Código do Tipo de Domicilio Bancário para TED       Observação     •       Observação     • | Abro 🗹                                                                                    |
| o bancário<br>Bancário<br>Drdem Bancária<br>trato                         | Comme Carce                                                                                                    |                                                                                           |

**8.4.5** Após a inserção dos dados nos campos obrigatórios, clicar em confirmar.

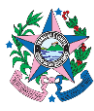

| ca Geral Plan                 | ejamento Execução 🗐                                                                                                    | Base de Conhecime | nto        |             |        |               | 16                                   | mensagens i  |
|-------------------------------|----------------------------------------------------------------------------------------------------|-------------------|------------|-------------|--------|---------------|--------------------------------------|--------------|
| Ordem Bancária                | Inserir Pessoa Jur                                                                                                    | rídica            |            |             |        | Apoio > E     | ixecução > Pessoa Jurídica > Inserir | Pessoa Jurid |
|                               | Dados Gerais                                                                                                    |                   |            |             |        |               |                                      | Ativa 1      |
|                               | * Nome                                                                                                    |                   |            | * UF        | Q 💩    |               |                                      |              |
| a Renciario de TIC            | Mnemónico                                                                                                    |                   |            | * Município |        | Q. 6 ppp      |                                      |              |
| e Genérica                    | * CNPJ                                                                                                    |                   |            | CILAE       | 0.0    |               |                                      |              |
| ide de Licitação              | * Tipo Empresa - Selec                                                                                                    | done -            | *          |             |        |               |                                      |              |
| fe Material                   | and the second second s |                   |            |             |        |               |                                      |              |
| isica                         | Endereço                                                                                                    |                   |            |             |        |               |                                      |              |
| Jurídica                      | * Endereça                                                                                                    |                   | Telefone 2 |             |        |               |                                      |              |
| iento pancano<br>der Bancário | Bairro                                                                                                    |                   | Celular    |             |        |               |                                      |              |
| de Ordem Bancária             | * CEP                                                                                                    |                   | Fax        |             |        |               |                                      |              |
| Contrato                      | Telefone                                                                                                    |                   | E-mail     |             |        |               |                                      |              |
| Credor Genérico               | Dominilion Roaminion                                                                                                    |                   |            |             |        |               | alla terrariz D Altarar              | The Party    |
| Domicílio Bancário            | Barco                                                                                                    | Anânzia           | Conta      |             | athen. | Obtenarile    | Augus News                           | - Cico       |
| Inscrição Genérica            | Não há dados para esta cor                                                                                                    | nsuita.           | Cona       |             | Jenno  | , outer vayav |                                      |              |
| United                        |                                                                                                    |                   |            |             |        |               |                                      |              |
|                               |                                                                                                    |                   |            |             |        |               |                                      |              |
|                               |                                                                                                    |                   |            |             |        |               |                                      |              |
|                               |                                                                                                    | ^                 |            |             |        |               |                                      |              |
|                               | ~                                                                                                    | /                 |            |             |        |               |                                      |              |
|                               | <b>P</b>                                                                                                    |                   |            |             |        |               |                                      |              |

### 9. ANEXO II

## ROL DE VERIFICAÇÕES MÍNIMAS PARA O ATESTE DA DESPESA

### Observação:

O presente rol **se trata de verificações mínimas**. Portanto, <u>a relação não possui</u> <u>caráter exaustivo e de nenhuma forma dispensa ou elide a necessidade de avaliação e</u> <u>efetuação das verificações que, de fato, devem ser aplicadas ao caso concreto por parte</u> <u>dos responsáveis pela liquidação (ateste) de cada despesa.</u>

Nesse sentido, havendo verificações que não constam inicialmente neste rol mínimo, as mesmas deverão ser acrescidas pelos agentes responsáveis pela liquidação (ateste) da despesa, de modo a promover a adequada instrução do processo correlato.

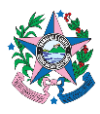

| ITENS DE VERIFICAÇÃO                 | SIM | # PEÇA     | NÃO SE | OBSERVAÇÃO |
|--------------------------------------|-----|------------|--------|------------|
|                                      |     | PROCESSUAL | APLICA |            |
| 1- No caso de aquisição de           |     |            |        |            |
| Material permanente/ Material de     |     |            |        |            |
| Consumo, consta no processo          |     |            |        |            |
| Autorização de Compra do material    |     |            |        |            |
| ou outro instrumento hábil na forma  |     |            |        |            |
| do art. 62 da Lei 8.666/1993 ou do   |     |            |        |            |
| art. 95 da Lei 14.133/2021?          |     |            |        |            |
| 2- Existe Termo                      |     |            |        |            |
| Circunstanciado ou Recibo,           |     |            |        |            |
| atestando o recebimento provisório   |     |            |        |            |
| (se for o caso), de acordo com a     |     |            |        |            |
| Norma de Procedimento SEGER -        |     |            |        |            |
| SCL n° 017 e Portaria Conjunta       |     |            |        |            |
| SEGER/SECONT/PGE nº 49-              |     |            |        |            |
| R/2010?                              |     |            |        |            |
| 3- Consta o recebimento              |     |            |        |            |
| definitivo, de acordo com a Norma de |     |            |        |            |
| Procedimento SEGER – SCL n° 017 e    |     |            |        |            |
| Portaria Conjunta                    |     |            |        |            |
| SEGER/SECONT/PGE nº 49-R/2010?       |     |            |        |            |
| 4- Nos casos de obras e              |     |            |        |            |
| serviços de engenharia consta a      |     |            |        |            |
| folha de medição assinada pelo       |     |            |        |            |
| responsável técnico?                 |     |            |        |            |
| 5- Há documento informando           |     |            |        |            |
| que o bem/serviço entregue está de   |     |            |        |            |
| acordo com as especificações da      |     |            |        |            |
| Nota Fiscal e do instrumento         |     |            |        |            |
| contratual?                          |     |            |        |            |

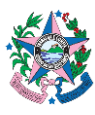

| 6- Em caso de material de                      |  |
|------------------------------------------------|--|
| consumo ou equipamento                         |  |
| permanente, consta comprovação de              |  |
| entrada no SIGA?                               |  |
| 7- Após consulta em portal                     |  |
| específico, confirmou-se a                     |  |
| autenticidade da Nota Fiscal?                  |  |
| 8- O CNPJ do credor da Nota                    |  |
| Fiscal, referente ao objeto                    |  |
| contratado, é o mesmo informado no             |  |
| instrumento contratual e na Nota de            |  |
| Empenho?                                       |  |
| 9- No caso de aquisição                        |  |
| Material permanente/ Material de               |  |
| Consumo, as informações das                    |  |
| Notas Fiscais (descrição, unidade de           |  |
| medida e quantidades) estão                    |  |
| condizentes com a Autorização de               |  |
| Compra e com a nota de empenho?                |  |
| 10- O valor constante na nota                  |  |
| fiscal está correto?                           |  |
| 11- Há, no processo, consulta                  |  |
| eletrônica confirmando a                       |  |
| declaração da empresa optante pelo             |  |
| Simples Nacional?                              |  |
| 12- A Certidão Negativa de                     |  |
| Débitos Trabalhistas está válida? <sup>3</sup> |  |

<sup>&</sup>lt;sup>3</sup> Os impactos da eventual ausência de certidões negativas (relativas ou não a débitos de natureza trabalhista/previdenciária), bem como dos demais aspectos inerentes à regularidade fiscal do credor para fins de efetuação do pagamento deverão ser objeto de confirmação com a área jurídica competente.

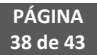

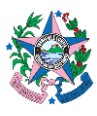

| 13- A Certificado de                     |  |  |
|------------------------------------------|--|--|
| Regularidade do FGTS – CRF está          |  |  |
| válida? <sup>4</sup>                     |  |  |
| 14- A retenção de IRRF foi               |  |  |
| destacada no Documento Fiscal?           |  |  |
| 15- A retenção de INSS foi               |  |  |
| destacada no Documento Fiscal?           |  |  |
| 16- A retenção de ISS foi destacada      |  |  |
| no Documento Fiscal?                     |  |  |
| 17- Caso existam outras                  |  |  |
| verificações necessárias à liquidação da |  |  |
| despesa, detalhar abaixo:                |  |  |
| *                                        |  |  |
| *                                        |  |  |
| *                                        |  |  |
| *                                        |  |  |
| *                                        |  |  |
| *                                        |  |  |
|                                          |  |  |
|                                          |  |  |
|                                          |  |  |
|                                          |  |  |
|                                          |  |  |

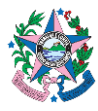

| VERIFICAÇÕES MÍNIMAS          | SIM | # PEÇA     | NÃO SE | OBSERVAÇÃO |
|-------------------------------|-----|------------|--------|------------|
| ESPECIFICAS PARA              |     | PROCESSUAL | APLICA |            |
| CONTRATO CONTINUADO           |     |            |        |            |
| COM DEDICAÇÃO                 |     |            |        |            |
| EXCLUSIVA DE MÃO-DE-          |     |            |        |            |
| OBRA (Devem ser feitas em     |     |            |        |            |
| conjunto com as               |     |            |        |            |
| verificações mínimas gerais,  |     |            |        |            |
| elencadas anteriormente)      |     |            |        |            |
| 1. Para fins do primeiro      |     |            |        |            |
| pagamento: Existe, no         |     |            |        |            |
| processo, planilha-resumo do  |     |            |        |            |
| contrato administrativo,      |     |            |        |            |
| contendo os dados de todos os |     |            |        |            |
| empregados terceirizados,     |     |            |        |            |
| conforme Portaria             |     |            |        |            |
| SEGER/PGE/SECONT N°           |     |            |        |            |
| 049-R/2010?                   |     |            |        |            |
| 2. A Nota Fiscal é            |     |            |        |            |
| acompanhada de Relatório de   |     |            |        |            |
| comprovação de adimplência    |     |            |        |            |
| de encargos – RECAE,          |     |            |        |            |
| conforme Portaria             |     |            |        |            |
| SEGER/PGE/SECONT N°           |     |            |        |            |
| 049-R/2010?                   |     |            |        |            |
| 3. A documentação que         |     |            |        |            |
| acompanha o RECAE está        |     |            |        |            |
| válida e completa?            |     |            |        |            |
| Lista de documentos mínimos   |     |            |        |            |
| anexos ao RECAE,              |     |            |        |            |
| <u>mensalmente</u> :          |     |            |        |            |

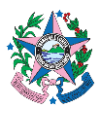

| • Controle de ponto dos        |  |
|--------------------------------|--|
| empregados                     |  |
| • Folha de pagamento           |  |
| mensal, inclusive 13° salário, |  |
| quando couber                  |  |
| • Relatório de                 |  |
| movimentação funcional dos     |  |
| empregados                     |  |
| • Comprovantes dos             |  |
| pagamentos dos salários,       |  |
| inclusive 13° salário, quando  |  |
| couber                         |  |
| • Recibo de Férias, com o      |  |
| Aviso de Férias dos            |  |
| empregados                     |  |
| • Guia de Recolhimento         |  |
| do FGTS, com comprovante de    |  |
| pagamento                      |  |
| • Comprovante de               |  |
| recolhimento dos encargos      |  |
| sociais dos empregados         |  |
| • Comprovante de               |  |
| pagamento dos encargos         |  |
| trabalhistas dos empregados    |  |
| • Comprovantes de              |  |
| fornecimento do Auxílio        |  |
| refeição/alimentação aos       |  |
| empregados                     |  |
| • Comprovantes de              |  |
| fornecimento do Vale           |  |

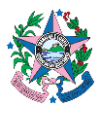

| Transporte aos empregados,      |  |  |
|---------------------------------|--|--|
| quando houver.                  |  |  |
| • Demais documentos             |  |  |
| necessários em caso de término  |  |  |
| do contrato ou de rescisão      |  |  |
| contratual, nos termos do       |  |  |
| Anexo I da Portaria             |  |  |
| SEGER/PGE/SECONT N°             |  |  |
| 049-R/2010                      |  |  |
| 4. Caso existam outras          |  |  |
| verificações específicas para o |  |  |
| contrato continuado com         |  |  |
| dedicação exclusiva de mão de   |  |  |
| obra, detalhar abaixo:          |  |  |
| *                               |  |  |
| *                               |  |  |
| *                               |  |  |
| ()                              |  |  |
|                                 |  |  |

Observações:

[Local, data]

[Identificação e assinatura do servidor responsável pelo ateste da despesa]

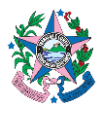

### 10. ANEXO III

#### 10.1 Verificações mínimas para registro contábil do empenho no SIGEFES:

- Se o ato de empenho foi devidamente emanado da autoridade competente (ordenador de despesa responsável), indicando o objeto, o valor e o credor da despesa, conforme instrumento de contratação.
- Se não há indícios de fracionamento das despesas para fugir à modalidade de licitação ou alterá-la.
- Se a fonte de recursos e a Natureza de Despesa informadas na Nota de Reserva (NR) estão corretas.
- Nos casos de adiantamentos (suprimento de fundos, diárias e auxílios para tratamento fora do domicílio –TFD), se o credor do empenho não está em alcance, nos termos do art. 69, da Lei Federal nº 4.320/1964.

#### 10.2 <u>Verificações mínimas para registro contábil da Liquidação da Despesa</u> <u>no SIGEFES:</u>

- Se na Nota Fiscal/Recibo (conforme o caso) consta valor, credor e objeto em conformidade com o contratado, bem como se os campos de retenção estão preenchidos em conformidade com a legislação tributária.
- Se consta documentação que comprove casos específicos de tributação como empresa optante pelo Simples Nacional e empresa optante pela desoneração da folha de pagamento.
- Se consta o "Formulário de Verificações Mínimas para o Ateste da Despesa" encontra-se preenchido pelo agente/área competente.
- Se consta Ateste do fiscal do contrato, ou equiparado, em data posterior ou igual à nota fiscal.
- Se foram efetuadas as retenções aplicáveis à despesa, em conformidade com a legislação pertinente;
- Se consta comprovação de lançamento da Nota Fiscal para fins de declaração da Escrituração Fiscal Digital de Retenções e Outras Informações (*EFD-Reinf*).

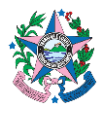

### 11. ANEXO IV

### DESPACHO PADRÃO PARA EMPENHO DA DESPESA<sup>5</sup>

Nos termos do art. 58 da Lei Federal nº 4.320, de 17 de março de 1964, EMPENHO a despesa no valor de [*valor*] em favor de [*credor*] e autorizo a contabilização e emissão da respectiva Nota de Empenho.

[local, data] [Ordenador de Despesa]

### 12. ASSINATURAS

| EQUIPE DE ELABORAÇÃO:         |                                |
|-------------------------------|--------------------------------|
| Gilmar Ritter                 | Gabriela Gomes Cypriano        |
| Consultor do Tesouro Estadual | Consultora do Tesouro Estadual |
|                               |                                |
| EQUIPE DE PADRONIZAÇÃO:       |                                |
| Carla Brasil Milaneze         | Eliane Canal Leite da Silva    |
| Gerente da GEDEF              | Subgerente da SUDOR            |
| Carlos Eduardo Pacífico Luiz  | Vinicius Brotto Cristo         |
| Analista do Executivo         | Analista do Executivo          |
|                               |                                |
| APROVAÇÃO:                    |                                |
| Alan Johanson                 |                                |
| Gerente da GECOG              |                                |
| Contador Geral do Estado      |                                |

<sup>&</sup>lt;sup>5</sup> O texto padrão visa fornecer elementos mínimos do despacho que empenha a despesa. Nesse sentido, não há qualquer impedimento para que a Unidade Gestora adote formato de despacho mais completo.

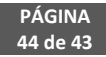